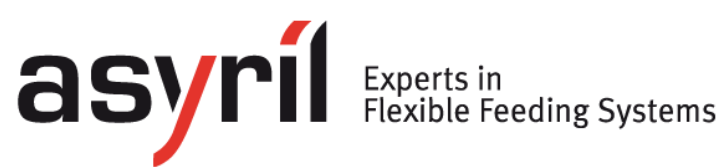

# **SmartSight**

## Manuel d'utilisation

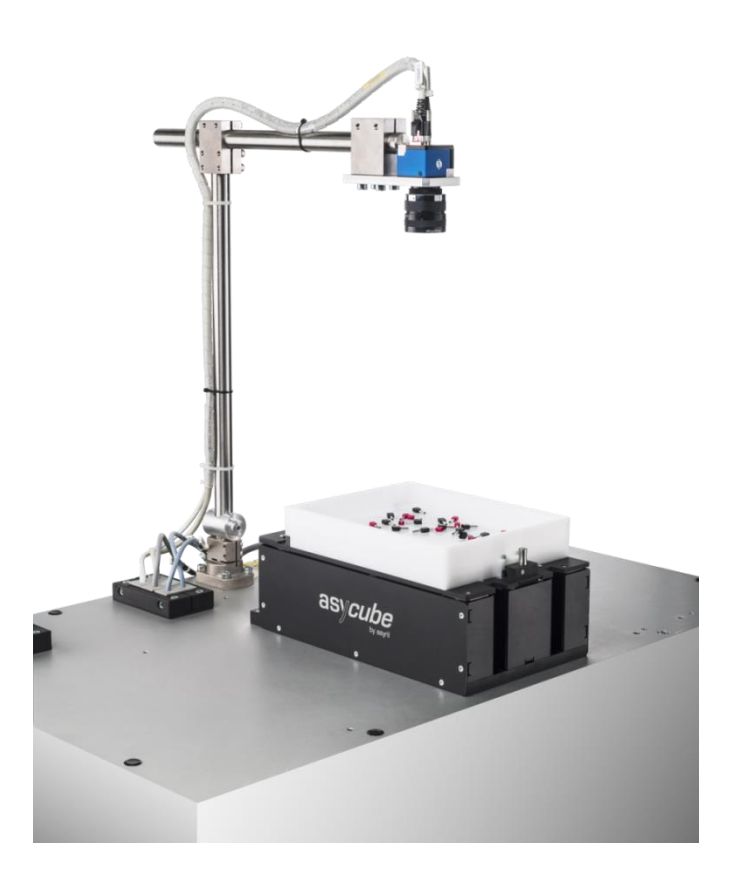

| Document | SMARTSIGHT_Manuel_Utilisation_FR<br>000.100.533 |  |  |  |  |
|----------|-------------------------------------------------|--|--|--|--|
| Version  | C3 Date 09.06.2020                              |  |  |  |  |

Table des matières

Version: C3

## Table des matières

| ТА | BLE DES | MATIÈRES                                                      | 2  |
|----|---------|---------------------------------------------------------------|----|
| 1. | INTRO   | DDUCTION                                                      | 4  |
|    | 1.1.    | GENERALITES                                                   | 4  |
|    | 1.2.    | AUTRES MANUELS                                                | 4  |
| 2. | STRU    | CTURE DU SMARTSIGHT                                           | 6  |
|    | 2.1.    | CONFIGURATION D'IMAGE ET RECETTES                             | 7  |
|    | 2.1.1.  | Définition du concept de configuration d'image                | 7  |
|    | 2.1.2.  | Définir la configuration d'image à utiliser                   | 12 |
|    | 2.1.3.  | Les recettes                                                  | 12 |
| 3. | PARA    | METRAGE DU SYSTEME                                            | 13 |
|    | 3.1.    | CALIBRER PIXEL/MM                                             | 15 |
|    | 3.2.    | CALIBRER LE FEEDER                                            | 17 |
|    | 3.3.    | CALIBRER LE PROCESS                                           | 18 |
|    | 3.3.1.  | Charger et tester la recette de calibration                   | 19 |
|    | 3.3.2.  | Calibration du process                                        | 21 |
|    | 3.3.3.  | Ajuster la recette de calibration                             | 22 |
| 4. | CREA    | TION ET CONFIGURATION D'UNE NOUVELLE RECETTE                  | 27 |
|    | 4.1.    | CONFIGURER L'ASYCUBE                                          | 28 |
|    | 4.1.1.  | Vibrations de la plateforme et du réservoir de l'Asycube      | 28 |
|    | 4.1.2.  | Configuration du processus de vibration                       | 29 |
|    | 4.1.3.  | Configuration du process pour deux composants et deux trémies | 31 |
|    | 4.2.    | CONFIGURATION DE LA VISION                                    | 33 |
|    | 4.2.1.  | Sélection du type d'analyse vision                            | 34 |
|    | 4.2.2.  | Configuration des paramètres d'illumination                   | 35 |
|    | 4.3.    | PROGRAMMATION DU MODELE DE VISION                             | 37 |
| 5. | PROG    | GRAMMATION DU MODELE DE VISION                                | 38 |
|    | 5.1.    | VUE D'ENSEMBLE                                                | 38 |
|    | 5.1.1.  | Astuces et raccourcis                                         | 39 |
|    | 5.2.    | PRE-LOCALISATION                                              | 40 |
|    | 5.2.1.  | Vue d'ensemble                                                | 40 |
|    | 5.2.2.  | Configuration de l'outil : Onglet « Model »                   | 40 |
|    | 5.2.3.  | Configuration de l'outil : Onglet « Bounding box »            | 45 |
|    | 5.2.4.  | Mode avancé                                                   | 46 |
|    | 5.3.    | Model finder                                                  | 48 |
|    | 5.3.1.  | Vue d'ensemble                                                | 48 |
|    | 5.3.2.  | Onglet « Settings »                                           | 48 |

© Copyright Asyril S.A.

asyril Experts in Flexible Feeding Systems

Table des matières

Version: C3

|    | 5.3.3. | onfiguration de l'outil : Onglet « Detection »                         | . 50 |
|----|--------|------------------------------------------------------------------------|------|
|    | 5.3.4. | Configuration de l'outil : Onglet « Detection (advanced) »             | . 53 |
|    | 5.3.5. | Configuration de l'outil : onglet « ControlSettings »                  | .54  |
|    | 5.3.6. | Configuration de l'outil : onglet « Control (Model) »                  | . 55 |
|    | 5.3.7. | Configuration de l'outil : Onglet « Control (Advanced) »               | 56   |
|    | 5.3.8. | Configuration de l'outil : Onglet « Results »                          | .57  |
|    | 5.4.   | DEFINITION DE LA ZONE D'EXCLUSION                                      | . 59 |
|    | 5.4.1. | Zone d'exclusion par agrandissemet (Empty Picking Zone Growing) (EPZG) | .60  |
|    | 5.4.2. | Zone d'exclusion par région (Empty Picking Zone Region) (EPZR)         | .62  |
|    | 5.5.   | RESULTATS DE LOCALISATION                                              | . 67 |
|    | 5.6.   | INFORMATION D'ALIMENTATION (FEEDING INFORMATION)                       | . 68 |
| 6. | FIN D  | E L'APPRENTISSAGE                                                      | . 69 |
|    | 6.1.   | FERMETURE DE LA FENETRE D'APPRENTISSAGE DE L'ASYVIEW                   | . 69 |
|    | 6.2.   | ESSAI DU MODELE VISION                                                 | .70  |
|    | 6.3.   | SAUVEGARDE PERMANENTE DU MODELE VISION                                 | .71  |
| 7. | SAUV   | /EGARDE DES IMAGES                                                     | .73  |
| 8. | SUPP   | PORT TECHNIQUE                                                         | .74  |
|    | 8.1.   | POUR UN MEILLEUR SERVICE                                               | .74  |
|    | 8.2.   | CONTACT                                                                | .74  |
| TA | BLE DE | REVISION                                                               | .75  |

Introduction

Version: C3

## 1. Introduction

## 1.1. Généralités

Ce document est la propriété exclusive de Asyril SA. Aucune reproduction, modification ou communication totale ou partielle de ce manuel n'est autorisée sans l'accord préalable écrit de Asyril SA. En vue d'améliorer le produit, Asyril SA se réserve le droit de modifier toute information contenue dans ce document sans préavis. Avant d'utiliser le produit, merci de lire entièrement ce document afin d'en assurer une utilisation correcte. Toutefois, si vous veniez à rencontrer des difficultés lors de l'utilisation du produit, n'hésitez pas à contacter notre service client.

Dans ce manuel, les informations de sécurité devant être respectées sont réparties en trois types : « Danger », « Attention » et « Note ». Ces messages sont signalés comme suit :

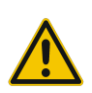

#### DANGER !

Le non-respect de cette instruction peut provoquer des blessures graves.

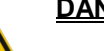

#### DANGER !

Cette instruction signale un danger électrique. Le non-respect de cette instruction peut provoquer une électrocution ou des blessures graves par choc électrique.

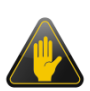

#### IMPORTANT !

Le non-respect de cette instruction peut endommager gravement l'appareil.

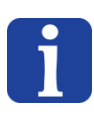

#### NOTE :

L'attention du lecteur est attirée sur ce point de détail afin d'assurer une utilisation correcte du produit. Le non-respect de cette instruction ne présente cependant pas de danger.

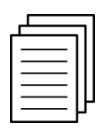

#### Référence ...

Pour plus d'informations sur un sujet spécifique le lecteur est invité à se référer à un autre manuel ou une page ultérieure du manuel en cours.

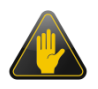

#### IMPORTANT !

Asyril ne peut être tenue responsable de dommages matériels ou humains provoqués par le non-respect des instructions spécifiées dans le paragraphe « instructions de sécurité ». Il est de la responsabilité du client d'informer les personnes concernées.

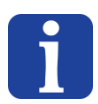

#### NOTE :

Toutes les dimensions et cotes dans ce manuel sont exprimées en millimètres (mm)

## 1.2. Autres manuels

Le tableau ci-dessous établit une liste des documents délivrés avec le produit. Chacun de ces manuels fait intégralement partie du set de documentation associé au produit.

| asyrif Experts in<br>Flexible Feeding Systems |             | © Copyright Asyril S.A. |
|-----------------------------------------------|-------------|-------------------------|
| Introduction                                  | Version: C3 |                         |

Ce manuel contient toutes les informations nécessaires aux opérateurs pour utiliser et configurer un nouveau processus (alimentation et reconnaissance par visualisation).

| Titre du manuel | Référence                             | Description du contenu          |
|-----------------|---------------------------------------|---------------------------------|
|                 |                                       | Contient une description        |
| Manual          |                                       | technique du produit et de ses  |
| d'instructions  | SMARTSIGHT_Manuel_Instructions_FR     | fonctionnalités, ainsi que les  |
| a instructions  |                                       | instructions de transport et de |
|                 |                                       | maintenance du produit          |
|                 |                                       | Contient les informations       |
| Manuel de       |                                       | relatives à la communication et |
| programmation   | SMAR I SIGH I_Manuel_Programmation_FR | à l'utilisation du produit au   |
|                 |                                       | niveau de la programmation      |
| Manuel          |                                       |                                 |
| d'utilisation   | SMARISIGHI_Manuel_Utilisation_FR      |                                 |
| Manuel HMI      |                                       | Accessible directement via le   |
|                 |                                       | HMI                             |

Tableau 1-1 : Autres manuels

Version: C3

## 2. Structure du SmartSight

Le SmartSight peut être décomposé en 3 principaux éléments qui sont décrits dans le tableau suivant et détaillés dans les chapitres suivants.

| Elément                   | Contenu                                                                                                    | Descriptif                                                                                                    |
|---------------------------|----------------------------------------------------------------------------------------------------|----------------------------------------------------------------------------------------------------|
| Configurations<br>d'image | <ul> <li>Region d'image</li> <li>Eléments liés à la caméra</li> <li>Calibration caméra</li> <li>Calibration Asycube</li> <li>Calibration process</li> </ul> | Configurations fixes, mais il est possible d'en<br>définir autant que nécessaire, car cela n'est qu'une<br>configuration logicielle. Chaque modèle vision va<br>simplement utiliser une de ces configurations<br>d'image selon le besoin.                                                  |
| Recettes                  | <ul> <li>Set de vibrations</li> <li>Process de vibration</li> <li>Modèles vision</li> <li>Paramètres d'acquisition<br/>d'image</li> </ul>                   | Configuration variable qu'il est possible de sauver<br>et recharger à volonté.<br>Pour chaque modèle contenu dans la recette, il y<br>aura un lien vers une configuration d'image<br>spécifique qui sera utilisée pour calculer les<br>positions des pièces en utilisant les calibrations. |

Version: C3

## 2.1. Configuration d'image et recettes

#### 2.1.1. Définition du concept de configuration d'image

Une configuration d'image est un élément qui regroupe les paramètres non dépendants des pièces et qui permettent à l'Asyview de fonctionner correctement et de renvoyer la position des pièces avec précision. Cette configuration n'est pas définie pour chaque pièce spécifiquement, mais il est indispensable d'en choisir une pour chaque modèle appris. Une configuration d'image peut donc être utilisée pour plusieurs pièces ou modèles.

A noter que tout ce qui est défini dans la configuration d'image est intimement lié au réglage de la caméra donc à son champ de vue et sa résolution (voir (A) sur l'image ci-dessous).

#### 2.1.1.1. Les paramètres d'une configuration d'image

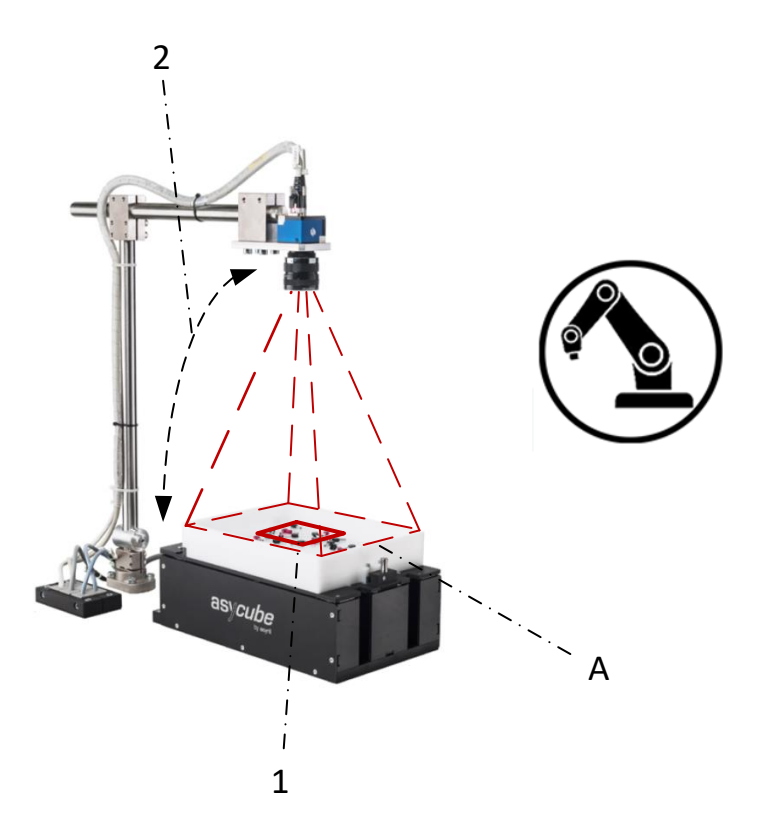

Figure 2-1 : Paramètres de la configuration d'image

- Region d'image : Définit quelle partie de l'image est utilisée pour la recherche de pièces (une zone de l'image en pixels). Dans la majorité des cas d'utilisation, il s'agit de toute l'image, c'est pourquoi une région par défaut est déjà définie pour ce cas précis.
- Elément lié : Définir les liens entre les éléments permet de spécifier « ce que regarde la caméra dans la région définie ». Il n'y a pas d'élément lié pour une caméra de contrôle, puisque la caméra ne regarde pas d'Asycube.

Version: C3

#### 2.1.1.2. Les calibrations

Les calibrations permettent de faire la correspondance entre les référentiels des différents éléments du système. Elles sont étroitement liées au champ de vue et à la région de l'image, de ce fait chaque configuration d'image aura ses propres calibrations.

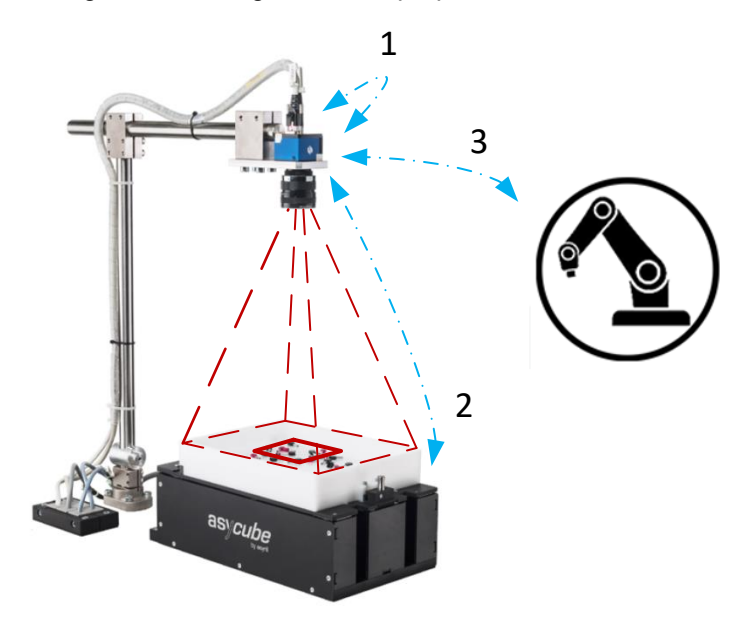

Figure 2-2 : Calibrations

 La calibration pixel/mm permet de transformer le référentiel du monde de la caméra (en pixels) à celui physique des mm (plus pratique). Une mire de calibration munie d'un « damier » permet de définir la correspondance la taille des carrés en mm de l'échiquier et le nombre de pixels de ces mêmes carrés. Cette mire permet aussi de corriger les distortion liées au système optique.

Cette calibration n'est pas obligatoire, mais en cas d'utilisation, il est important de comprendre que cette calibration doit être effectuée dans le même plan qu'où seront détectées les pièces (et non pas ou seront déposées les pièces). Ceci pour deux raisons :

- Si la calibration est effectuée dans un autre plan, un mm dans le référentiel calibré ne correspondera pas à un mm dans le plan de visualisation de la pièce (voir Error! Reference source not found.).
- La calibration process (voir plus bas), qui permettra de donner au manipulateur la position de prise de la pièce, est dépendante de la calibration pixel/mm, donc il faut calibrer dans le même plan que la calibration process.

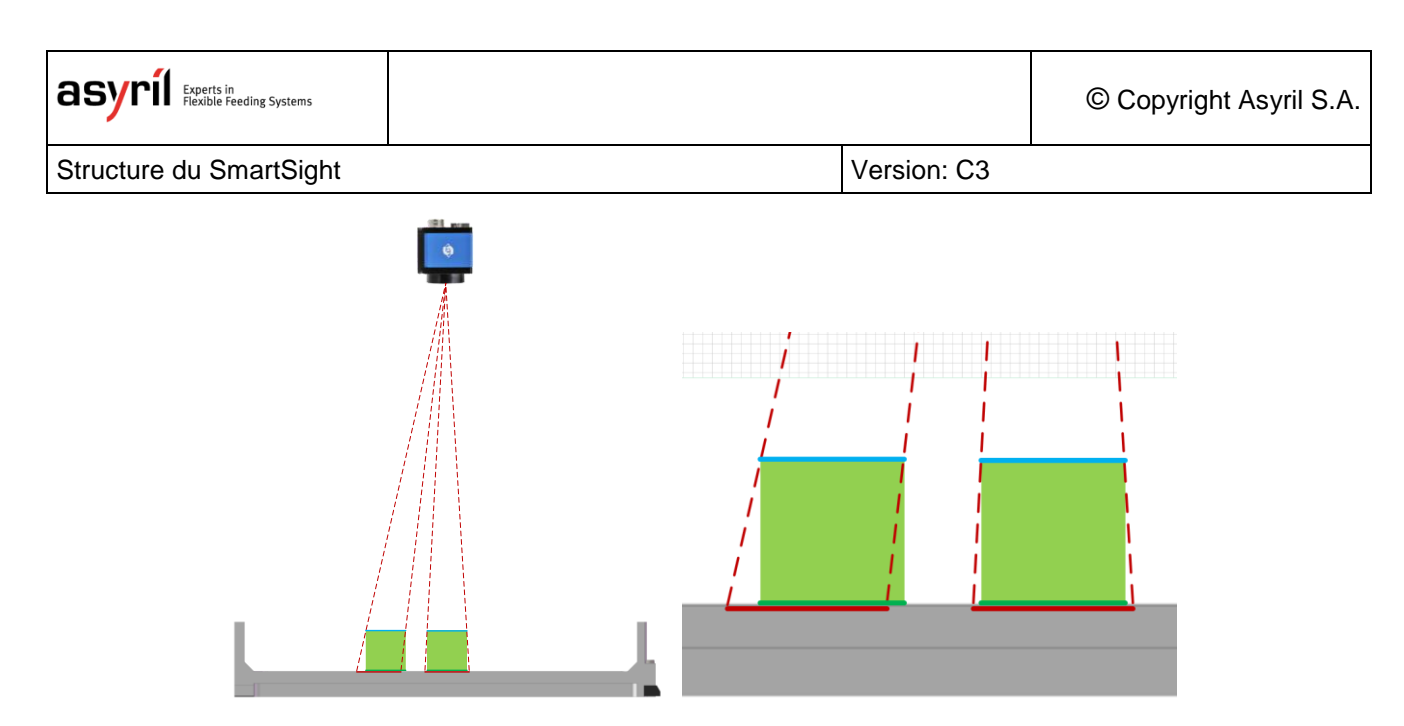

Figure 2-3 : Exemple problème de calibration

- Distance théorique calibrée au plan de la surface de la plate-forme
- Distance mesurée par la caméra si calibrée au plan de la surface de la plate-forme
- Distance mesurée par la caméra si calibrée au plan de visualisation des pièces

On remarque qu'il y a une erreur qui apparaît si la calibration n'est pas effectuée sur le bon plan (taille et position). Cela peut être considéré comme négligeable lorsque la hauteur de la pièce est faible, mais devient problématique si la pièce est très haute ou si l'application demande une grande précision.

La calibration devrait donc être effectuée idéalement à la hauteur du plan bleu et non pas du plan vert.

2. La calibration feeder permet de transformer le référentiel du monde de la caméra (en pixels ou en mm si la calibration pixel/mm est effectuée) dans le référentiel de l'Asycube :

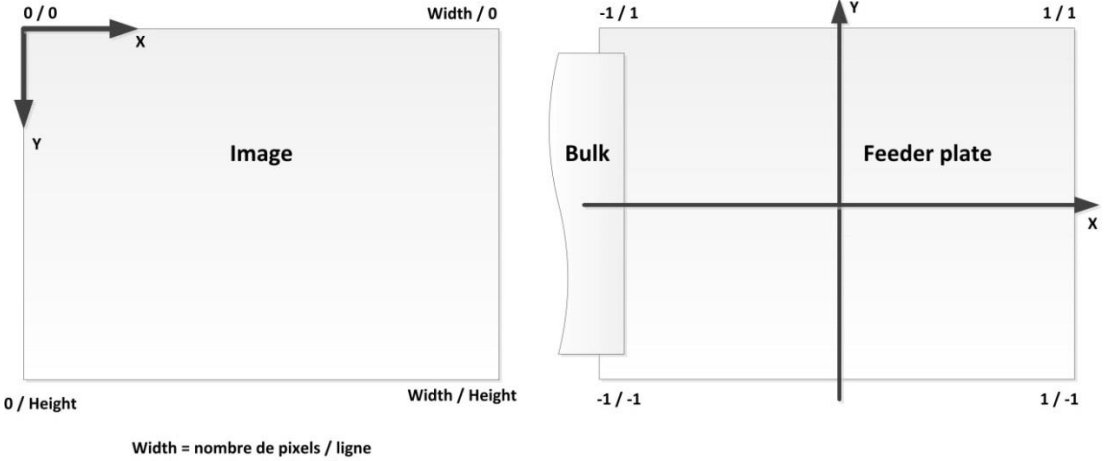

Height = nombre de pixels / colonne

#### Figure 2-4: Correspondance entre le référentiel vision et feeder

Les coordonnées des 4 coins dans les deux référentiels permettent d'établir la correspondance et l'orientation du feeder afin que les vibrations soient effectuées dans les bonnes directions (selon l'orientation de la caméra et/ou l'utilisation de miroirs).

Selon la figure ci-dessus, cela donne :

|  | - | - | _ | - |  |
|--|---|---|---|---|--|
|  |   |   |   |   |  |

| Elément | X (feeder) | Y(feeder) | X (image) | Y (image) |
|---------|------------|-----------|-----------|-----------|
| Point 1 | -1         | 1         | 0         | 0         |
| Point 2 | -1         | -1        | 0         | Height    |
| Point 3 | 1          | 1         | Width     | 0         |
| Point 4 | 1          | -1        | Width     | Height    |

Cette calibration est automatiquement effectuée lorsqu'on effectue une calibration pixel/mm de la caméra. Autrement, elle doit être effectuée manuellement en fonction de l'orientation de la caméra par rapport à l'Asycube.

3. La calibration du process (terme générique désignant un robot, un manipulateur, etc) permet de transformer le référentiel de la caméra (en pixels ou en mm si la calibration pixel/mm est effectuée) dans le référentiel du process. Elle est indispensable pour que les coordonnées renvoyées au process permettent à celui-ci de venir prendre la pièce à la bonne position.

La valeur de l'angle qui doit être renvoyé peut être choisie entre l'angle du référentiel de la vision ou celui du process, donc en tenant compte ou pas de la calibration process.

Cette calibration doit être effectuée à chaque fois que la calibration pixel/mm de la caméra est changée (car la calibration process dépend des positions converties par la calibration pixel/mm et qui sont renvoyées par la caméra).

De même que pour la calibration pixel/mm, il est important de calibrer sur le même plan que celui qui sera visualisé par la caméra (donc à la hauteur des pièces et non pas dans le plan de la surface de la plate-forme.

Exemple de points de calibration (vision en pixels) :

| Elément | X (vision) | Y(vision) | X (process) | Y (process) |
|---------|------------|-----------|-------------|-------------|
| Point 1 | 0          | 0         | 0           | 0           |
| Point 2 | 0          | Height    | 0           | 200         |
| Point 3 | Width      | 0         | 250         | 0           |
| Point 4 | Width      | Height    | 250         | 200         |

Version: C3

2.1.1.3. Les liens

Comme vous pouvez le constater, il y a beaucoup de liens entre les différents éléments décrits cidessus :

- Lien entre région d'image, éléments liés et calibrations.
- Lien entre les différentes calibrations.

Voici un tableau récapitulatif des impacts lors du changement d'un de ces éléments :

| Elément modifié      | Région | Calibration pixel/mm    | Calibration feeder | Calibration process |
|----------------------|--------|-------------------------|--------------------|---------------------|
| Champ de vue         | Х      | X <sup>(1)</sup>        | Х                  | Х                   |
| Région               |        | <b>X</b> <sup>(1)</sup> | X <sup>(2)</sup>   | Х                   |
| Elément lié          |        |                         | Х                  |                     |
| Calibration pixel/mm |        |                         | x <sup>(2)</sup>   | X                   |

- (1) Uniquement si la calibration pixel/mm est utilisée.
- (2) La calibration feeder est automatiquement effectuée lors de la calibration pixel/mm. Par contre, la décalibration pixel/mm nécessite de refaire manuellement la calibration feeder.

Les liens indisociables décrits ci-dessus font que tous ces éléments ont été regroupés dans ce qui est appelé une « **configuration d'image** ». Le système permet d'en définir autant que nécessaire selon les différentes pièces ou utilisations du système.

Version: C3

#### 2.1.2. Définir la configuration d'image à utiliser

Une configuration d'image doit être créée dans les cas suivants :

- La région de l'image que l'on veut utiliser pour la détection est différente.
- Les éléments liés à la caméra ne sont pas les mêmes.
- La calibration de la caméra doit être différente, par exemple lorsque les pièces à détecter ont une géométrie très différente des pièces précédemment détectées (hauteur de pièce principalement).

Dans ces cas là, il faut tout d'abord regarder si une configuration d'image existe déjà avec les paramètres requis. Si ce n'est pas le cas, vous devez créer une nouvelle configuration.

Déterminez alors la région de l'image que vous allez utiliser (en général toute l'image) ainsi que le ou les éléments liés à la caméra (en général un Asycube).

Une fois créée, effectuez les calibrations pour cette configuration d'image (attention pour les pièces hautes de bien calibrer sur le plan de visualisation et non pas sur le plan de la plate-forme).

Apprenez ensuite votre ou vos modèles en utilisant la configuration d'image créée. Si le modèle avait déjà été créé auparavant et que vous utilisiez une calibration caméra pixel/mm, vous pouvez simplement choisir la nouvelle configuration d'image pour votre modèle sans devoir le refaire.

#### 2.1.3. Les recettes

Les recettes regroupent les éléments nécessaires au fonctionnement du système qui sont spécifiques à la ou les pièces à alimenter. Cela comprend :

Pour l'Asycube :

- o le set de vibration
- o le process de vibration

Pour la partie vision :

- o les modèles vision
- o les paramètres d'acquisition d'images

Plus de détails sur les recettes au chapitre Error! Reference source not found..

Version: C3

## 3. Paramétrage du système

Le système est préconfiguré par Asyril en fonction des composants commandés et de l'architecture correspondante. Par défaut le manuel décrit le système « 1 Asycube + 1 caméra ».

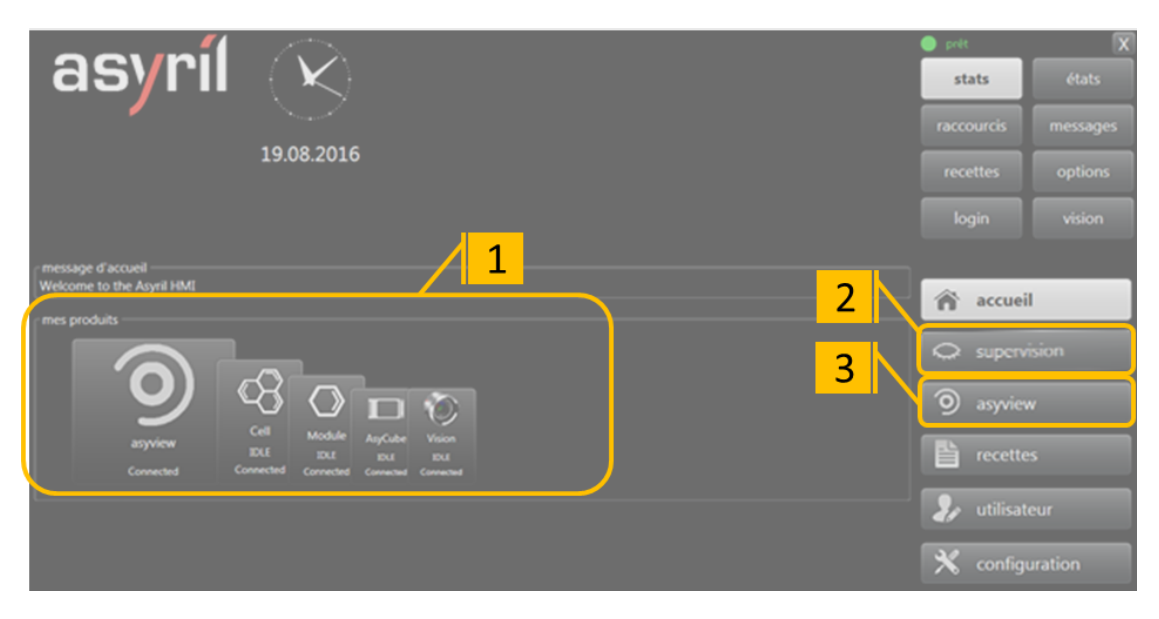

#### Figure 3-1 : Écran d'accueil de l'HMI

| 1 | Affichage de l'architecture des périphériques connectés et préconfigurés |
|---|--------------------------------------------------------------------------|
| 2 | Accès à l'affichage de toutes les caméras pour du monitorage             |
| 3 | Accès aux étapes de la configuration                                     |

La figure ci-dessous (**Error! Reference source not found.**) décrit simplement les paramètres à ajuster et la procédure principale à appliquer après l'installation de l'Asycube et des périphériques de visuaisation sur la machine.

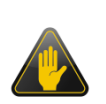

#### **IMPORTANT** !

Ces paramètres doivent être réglés au début de la procédure de mise au point de la machine. Chaque modification de ces paramètres altère la calibration et les recettes.

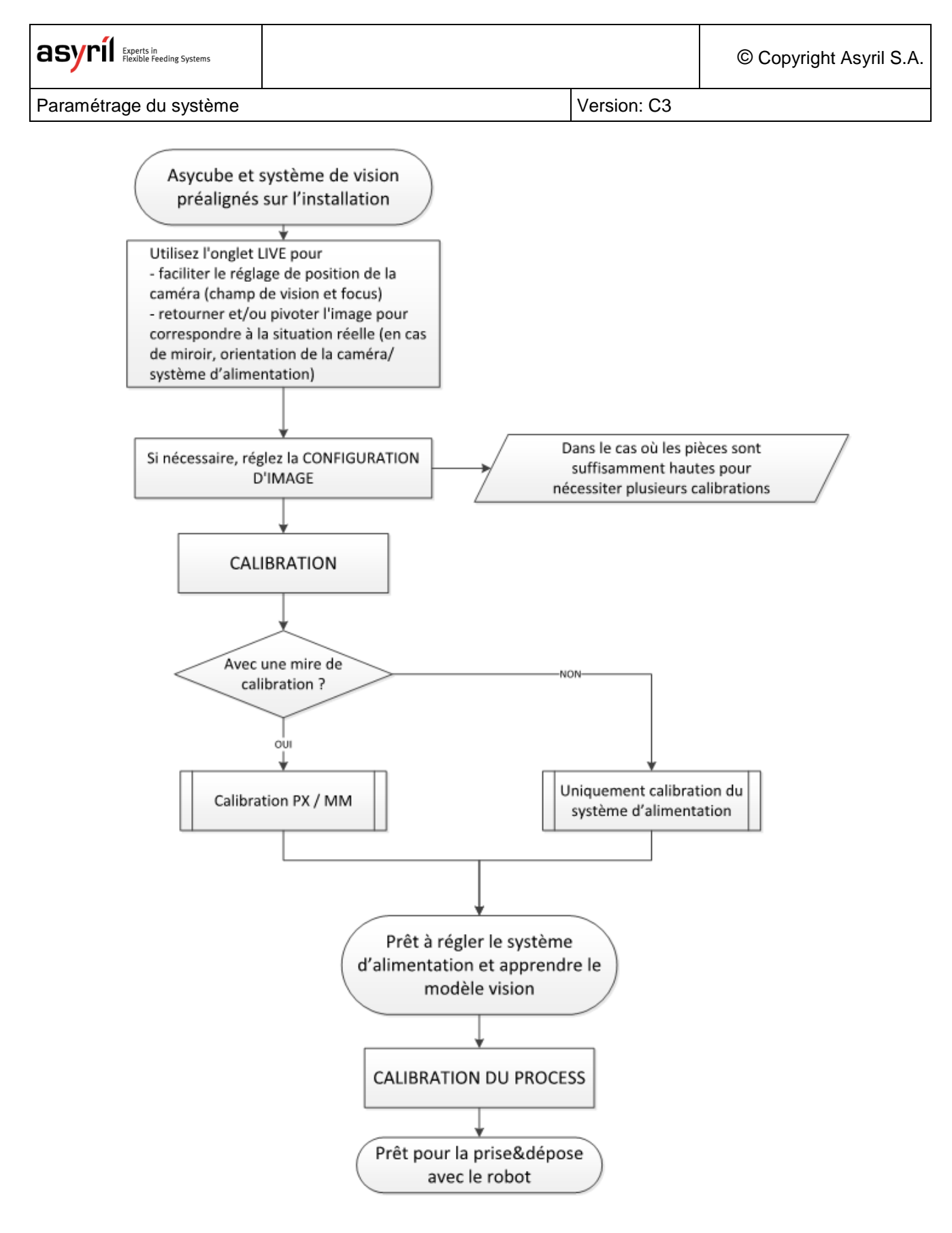

#### Figure 3-2 : Description simplifiée des différentes tâches à effectuer lors de la mise en œuvre d'une nouvelle configuration du SmartSight

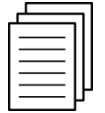

Voir le manuel de l'HMI via l'interface pour une information détaillée sur ces fonctionnalités : Image en directe, configuration de l'image, étalonnage.

Version: C3

## 3.1. Calibrer pixel/mm

Tout d'abord, il est à noter que cette calibration n'est pas indispensable. Elle apporte une conversion du référentiel des pixels à celui des mm, ce qui par la suite est plus pratique pour l'utilisateur. De plus, cela permet de réutiliser une recette créée avec cette calibration si la caméra bouge ou est changée (ex : créer une recette avec une caméra 2 MPx et passer sur une 5 MPx). Cette calibration permet aussi de corriger les distortions géométrique de l'optique utilisée (qui peuvent être importantes avec des focales faibles i.e. 8mm). Enfin, en effectuant cette calibration, celle du Feeder sera effectuée en même temps grâce aux deux rectangles au centre de la mire.

Donc si vous ne désirez pas utiliser cette calibration, passez au point suivant.

Pour effectuer la calibration pixel/mm, il est nécessaire de disposer d'une mire de calibration (vendue par Asyril ou Cognex).

Une fois la mire de calibration montée sur votre Asycube, allez dans l'onglet calibration de l'HMI :

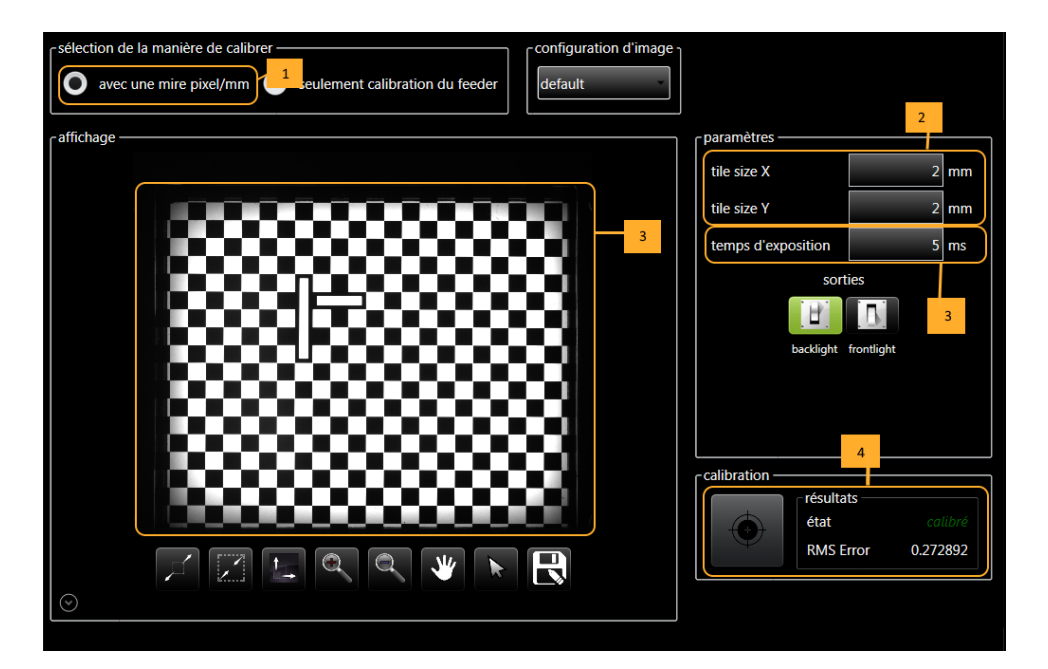

#### Figure 3-3 : Calibration pixel/mm

| Étape 1 | Sélectionnez la calibration pixel/mm de la caméra dans l'HMI et vérifiez que l'image configuration sélectionnée est celle souhaitée. |                                            |                                           |                                               |                                             |  |  |  |
|---------|----------------------------------------------------------------------------------------------------|--------------------------------------------|-------------------------------------------|-----------------------------------------------|---------------------------------------------|--|--|--|
| _       | Modifiez si bes<br>mire. Les carré                                                                                                   | oin la taille des ca<br>s des mires standa | arrés de l'échiquie<br>ards pour les Asyc | r de la mire (tile siz<br>cubes ont les dimen | ze X et Y) selon votre<br>sions suivantes : |  |  |  |
| Etape 2 |                                                                                                    | Asycube 50                                 | Asycube80                                 | Asyube 240                                    | Asycube 530                                 |  |  |  |
|         | Tile size X                                                                                                    | 2mm                                        | 2mm                                       | 6mm                                           | -                                           |  |  |  |
|         | Tile size Y                                                                                                    | 2mm                                        | 2mm                                       | 6mm                                           | -                                           |  |  |  |
|         |                                                                                                    |                                            |                                           |                                               |                                             |  |  |  |

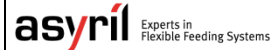

© Copyright Asyril S.A.

Paramétrage du système

Version: C3

|         | Ajustez le temps d'acquisition de l'image pour que l'intensité soit suffisante, mais que les carrés se joignent correctement : |  |  |  |  |  |  |
|---------|----------------------------------------------------------------------------------------------------|--|--|--|--|--|--|
|         | $\mathbf{X}$                                                                                                    |  |  |  |  |  |  |
| Étape 3 |                                                                                                    |  |  |  |  |  |  |
|         |                                                                                                    |  |  |  |  |  |  |
| Étano 4 | Cliquez sur le bouton calibrer.                                                                                                |  |  |  |  |  |  |
| старе 4 | Lorsque la calibration est réussie, le résultat de la calibration passe à « calibré ».                                         |  |  |  |  |  |  |

#### **IMPORTANT!**

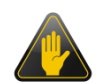

Comme démontré plus haut dans ce document, il est important de calibrer proche de la hauteur à laquelle les pièces vont être vues par le système de vision et pas systématiquement sur la surface de la plateforme.

Pour ceci, utilisez les kits de réhausse de la plateforme pour ajuster la hauteur de calibration.

Version: C3

### 3.2. Calibrer le feeder

Si vous utilisez la calibration pixel/mm, cette calibration est automatiquement réalisée. Dans le cas contraire, il faut simplement définir de quel côté de l'image de la caméra se trouve la trémie dans l'image renvoyée par la caméra. Ainsi l'Asyview saura comment effectuer la calibration feeder.

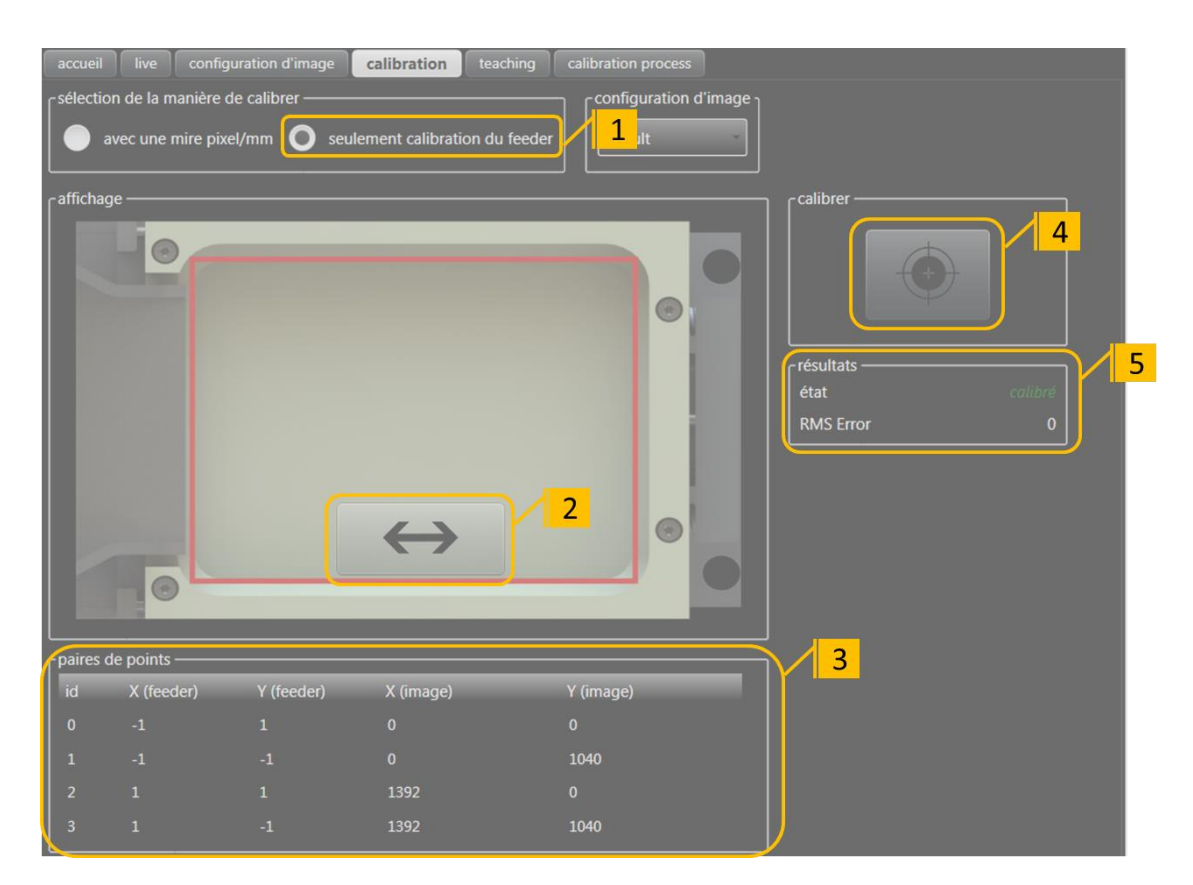

Figure 3-4 : Calibration feeder

| Étape 1 | Sélectionnez la calibration feeder.                                                                                                    |
|---------|----------------------------------------------------------------------------------------------------|
| Étape 2 | Cliquez sur la double flèche pour définir de quel côté se trouve la trémie sur l'image prise par la caméra. Cela affecte les valeurs dans le tableau de correspondance. |
| Étape 3 | Si besoin pour des configurations spéciales, entrez les valeurs dans le tableau.                                                                                        |
| Étape 4 | Cliquez sur le bouton calibrer.                                                                                                    |
| Étape 5 | Lorsque la calibration est réussie, le résultat de la calibration passe à « calibré ».                                                                                  |

Version: C3

#### **3.3.** Calibrer le process

Le but de cette calibration est de faire la correspondance entre une position renvoyée par la caméra et la position identique dans le référentiel du process (robot, manipulateur, etc). Pour effectuer ceci, Asyril une plate-forme de calibration qui est une plaque avec des trous.

Il faut donc créer un modèle qui détecte ces trous et cela permettra d'obtenir les positions dans le référentiel vision des 4 points extérieurs de la plate-forme.

L'onglet calibration process de l'HMI permet ensuite d'exécuter le modèle et de choisir parmi les positions trouvées celles qui seront utilisées pour la calibration (si possible les positions les plus à l'extérieurs de la surface de travail).

Pour ce qui est des positions du référentiel process (robot, manipulateur, etc), c'est au spécialiste robot de définir le moyen optimal pour venir acquérir les positions des 4 mêmes trous dans le référentiel process. Par exemple :

- palper avec un outil de calibration muni d'une bille.
- o utiliser l'outil dédié vendu par Asyril
- o palper avec une goupille que l'on fait entrer dans les trous de la plateforme.
- Mettre une goupille pointue dans le trou de la plate-forme et venir aligner cette pointe avec une autre pointe tenue par le robot.
- Etc.

Version: C3

#### 3.3.1. Charger et tester la recette de calibration

#### NOTE:

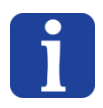

Ce chapitre considère que la calibration pixel/mm a été effectuée. Si ce n'est pas le cas, la recette pour la calibration du process ne fonctionnera pas. Si vous avez uniquement calibré le feeder, vous devez créer une recette de calibration comme décrit dans le chapitre 4.2.

| toji. Asyril HMI |                      |                               |                    |                    |         |                 |                      |     |                             | <b>– –</b> X |
|------------------|----------------------|-------------------------------|--------------------|--------------------|---------|-----------------|----------------------|-----|-----------------------------|--------------|
|                  | Hmi Controller rc8.3 | - Hyperion - 2.7.2.29         | 818 - 11/13/20194  | 33 PM              |         |                 |                      |     | ready                       |              |
| lasvri           |                      |                               |                    |                    |         |                 |                      | . 1 |                             |              |
|                  | module               |                               |                    |                    |         |                 |                      |     | states                      | shortcuts    |
|                  |                      |                               |                    |                    |         |                 |                      |     |                             |              |
|                  |                      |                               |                    | Connected          |         |                 |                      |     |                             | options      |
|                  |                      |                               |                    | Connected          |         |                 |                      |     |                             | •            |
|                  |                      |                               |                    |                    |         |                 |                      |     |                             | vision       |
|                  |                      |                               |                    | Connected          |         |                 |                      |     |                             | VISION       |
|                  |                      |                               |                    |                    |         |                 |                      |     |                             |              |
| asyview          |                      |                               |                    | 2                  |         |                 |                      |     |                             |              |
|                  |                      |                               |                    | AsyC               |         |                 |                      |     | 🏫 home                      |              |
| 9 asyview        |                      |                               | Module             |                    |         |                 |                      |     |                             |              |
|                  |                      |                               |                    | U Visio            |         |                 |                      |     | 😞 supervi                   | sion         |
| C Module         |                      |                               |                    | 4                  |         |                 |                      | b   |                             |              |
|                  | mi. Open             |                               |                    |                    |         |                 |                      |     | <ol> <li>asyviev</li> </ol> | v            |
|                  | 🚱 🕘 – 🔢 🕨 Con        | nputer 🕨 Data (D:) 🕨          | AsyrilData 🕨 Rec   | ipes > Calibration | - 4     | 🕈 🛛 Search Cali | bration              | 2   |                             |              |
|                  | Organize 👻 New       | folder                        |                    |                    |         |                 | H • 🔳 🧯              |     |                             |              |
|                  | 🔆 Favorites          | ^ Name                        | ^                  | Date modi          | fied    | Гуре            | Size                 |     |                             |              |
| 3                | E Desktop            | CALIBRAT                      | ON_50_1,6MPx.ma    | vaf 20.03.2020     | 09:02   | MAVAF File      | 6'241 KB             |     |                             | 1            |
| 3                | 🐌 Downloads          | CALIBRAT                      | ON_50_5MPx.mava    | af 20.03.2020      | 08:49   | MAVAF File      | 19'744 KB            |     | <b>user</b>                 |              |
| l l              | 🔚 Recent Places      | CALIBRAT                      | ON_50_5MPx_SFo\    | .mavaf 20.03.2020  | 08:37   | MAVAF File      | 19'743 KB            |     |                             |              |
|                  |                      | CALIBRAT                      | ON_50_12MPx.may    | /af 20.03.2020     | 10:11   | MAVAF File      | 48'164 KB            |     | 🕙 configu                   | uration      |
|                  | 🏣 Libraries          | CALIBRAT                      | ON_80_1,6MPx.ma    | vaf 20.03.2020     | 11:38   | MAVAF File      | 6'233 KB             |     | Connigr                     | nation       |
|                  | Documents            | CALIBRAT                      | ON_80_5MPx.mava    | af 20.03.2020      | 15:54   | MAVAF File      | 19'746 KB            |     |                             |              |
|                  | 👌 Music              | E CALIBRATI                   | ON_80_12MPx.ma     | /af 20.03.2020     | 13:09   | MAVAF File      | 48'160 KB            | -   |                             |              |
|                  | Pictures             | CALIBRAT                      | ON 240 1.6MPx.m    | avaf 26.03.2020    | 11:26   | MAVAF File      | 1 KB                 | -   |                             |              |
|                  | 😸 Videos             | CALIBRATI                     | ON_240_5MPx.ma     | /af 25.03.2020     | 12:54 1 | MAVAF File      | 19'771 KB            |     |                             |              |
|                  |                      | CALIBRAT                      | ON_240_12MPx.ma    | avaf 25.03.2020    | 15:06   | MAVAF File      | 48'186 KB            |     |                             |              |
|                  | 📜 Computer           | CALIBRAT                      | ON_380_1,6MPx.m    | avaf 25.03.2020    | 10:30   | MAVAF File      | 8'737 KB             |     | 5                           |              |
|                  | 🏭 System (C:)        | CALIBRAT                      | ON_380_5MPx.ma     | /af 25.03.2020     | 10:09   | MAVAF File      | 13'239 KB            |     |                             |              |
|                  | Data (D:)            | CALIBRAT                      | ON 380 12MPx.ma    | vaf 25.03.2020     | 11:03   | MAVAF File      | 22'711 KB            |     |                             |              |
|                  | USB DISK (E:)        | CALIBRAT                      | ON 530 1.6MPx.m    | avaf 25.03.2020    | 18:29   | MAVAF File      | 8'738 KB             |     |                             |              |
|                  |                      | CALIBRAT                      | ON 530 5MPx may    | (af 25.03.2020     | 17:29   | MAVAE File      | 13'241 KB            |     |                             |              |
|                  | 📬 Network            | <ul> <li>CALIBRATI</li> </ul> | ON 530 12MPx m     | vaf 25.03.2020     | 18:09   | MAVAE File      | 22'713 KB            | -   |                             |              |
|                  |                      |                               | 01 240 EMD.        | -4                 |         | Madula AVA      | E Pasina (* mauaf =  |     |                             |              |
|                  |                      | CALIBRATIC                    | JIN_240_JIVIPX.mav | ar                 | •       | INIOUUIE AVA    | Pikecipe ( iniavai + |     |                             |              |
|                  |                      |                               |                    |                    |         | Open            | Cancel               |     |                             |              |
|                  |                      |                               |                    |                    |         |                 |                      |     |                             |              |
|                  |                      |                               |                    |                    |         | 6               |                      |     |                             | 2            |
|                  |                      |                               |                    |                    |         |                 |                      |     |                             |              |

Figure 3-5: Chargement de la recette de calibration

| Étape 1 | Allez dans l'onglet "recipes".                                      |
|---------|---------------------------------------------------------------------|
| Étape 2 | Sélectionnez "Asyview" $\rightarrow$ "Cell" $\rightarrow$ "Module". |
| Étape 3 | Cliquez sur l'icône "chargement".                                   |
| Étape 4 | Allez dans "D:\AsyrilData\Recipes\Calibration".                     |
| Étape 5 | Sélectionnez le fichier approprié.                                  |
| Étape 6 | Cliquez sur "Ouvrir".                                               |

## NOTE:

Les noms des fichiers dépendent de l'architecture du module. Le nom général est "CALIBRATION\_XXX\_YMPx", XXX Représentant la taille de l'Asycube et Y la résolution.

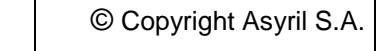

Version: C3

Paramétrage du système

asyri Experts in Flexible Feeding Systems

| hm. Asyril HMI                |                                            |                  |                |                          |              |                             |           |
|-------------------------------|--------------------------------------------|------------------|----------------|--------------------------|--------------|-----------------------------|-----------|
|                               | Hmi Controller rc8.2 - Hyperion - 2.7.2.29 | 818 - 11/13/2019 | 4:33 PM        |                          |              | ready                       |           |
| asyrı                         | module HMI connection                      | data             | internal conne | ection state             | alarm detail | states                      | shortcuts |
| /                             | asyview Connected                          | Loaded           | Connected      | IDLE                     |              |                             |           |
|                               | cell                                       | Loaded           | Connected      | IDLE                     |              | messages                    | options   |
|                               | module1                                    | Loaded           | Connected      | IDLE                     |              |                             |           |
| 2                             | asycube                                    | Loaded           | Connected      | IDLE                     |              | login                       | vision    |
| home live image configuration | collibration tooching                      | process calibra  | tion           |                          |              |                             |           |
| display                       | canoration teaching                        | process calibre  |                | received model results - |              | A home                      |           |
|                               |                                            |                  | $\bigcirc$     | calibration              | 3            | <b>n</b> nome               |           |
|                               |                                            |                  | ×              | image configuration      | default      | 😞 superv                    | ision     |
|                               |                                            |                  |                | manage results           | play results | <ol> <li>asyvier</li> </ol> | N         |
|                               |                                            |                  |                | display results          |              | As                          | vCube     |
|                               |                                            |                  |                | acquisition 4            |              |                             |           |
|                               |                                            |                  |                |                          |              | Vi 🚫 Vi                     | sion      |
|                               |                                            |                  |                | Image 1                  |              | recipe:                     | 5 1       |
|                               |                                            |                  |                |                          |              |                             |           |
|                               |                                            |                  |                |                          |              | user 🖉                      |           |
| ×                             |                                            | ×                |                | Save images              |              | 🗙 config                    | uration   |
| results                       |                                            |                  |                | S timeout parameters     |              |                             |           |
| 5 accepted parts 0 reject     | ed parts 5 feeding infor                   | mation           |                | 5                        |              |                             |           |
| id x y angle [°]              | rejected reason                            |                  |                |                          |              |                             |           |
| 1 -68.939762 -92.830484 0     |                                            |                  |                |                          |              |                             |           |
| 2 68.809083 -92.823723 0      |                                            |                  |                |                          |              |                             |           |
| 4 68.851479 86.923479 0       |                                            |                  |                |                          |              |                             |           |
|                               |                                            |                  |                |                          |              |                             | (?)       |

Figure 3-6: Contrôle de la détection

| Étape 1 | Sélectionnez "asyview" $\rightarrow$ "Vision".                        |
|---------|-----------------------------------------------------------------------|
| Étape 2 | Cliquez sur l'onglet "home".                                          |
| Étape 3 | Contrôler que l'image configuration sélectionnée est celle souhaitée. |
| Étape 4 | Prenez une photo en appuyant sur le bouton "play".                    |
| Étape 5 | Contrôlez que les 5 trous soient bien détectés.                       |

#### **IMPORTANT!**

Si les 5 trous ne sont pas détectés ou si l'image configuration séléctionnée n'est pas celle souhaitée, veuillez vous référer au chapitre 3.3.3 pour ajuster la recette de calibration.

| Asyrifi Experts in<br>Flexible Feeding Systems | © Copyright Asyril S.A. |
|------------------------------------------------|-------------------------|
|                                                |                         |

Version: C3

#### 3.3.2. Calibration du process

| accueil live   | configuration d'image | calibration teaching    | calibration process      |                               |
|----------------|-----------------------|-------------------------|--------------------------|-------------------------------|
| raffichage ─── |                       |                         | <br>                     | acquisition 1 2               |
|                | •                     |                         | •                        | configuration d'image         |
|                |                       |                         |                          | parametres 6                  |
|                |                       | •                       |                          | rotation constant 0 °         |
|                |                       |                         |                          | rotation space Calibrated     |
|                |                       |                         |                          |                               |
|                | •                     |                         |                          | résultats<br>état non calibré |
|                |                       |                         | _→ ≺                     | RMS Error 0                   |
| ×              |                       |                         | ×                        |                               |
| résultats —    |                       | paires de points        |                          |                               |
| id x           | у                     | id X (vision) Y (vision | ) X (process) Y (process | 5                             |
| 77430 -15.2874 | -19.9492              | 1 -15.29026 -19.9496    |                          |                               |
| 77431 14.7455: | -20.0534              | 2 14.74298! -20.0536    |                          |                               |
| 77432 -15.1244 | 20.0134:              | 3 -15.12661 20.0126     | 4: 0 40                  |                               |
| 77433 14.8162: | 19.9464:              | 4 14.81352: 19.9453     | 0. 30 40                 |                               |

#### Figure 3-7 : Calibration process

| Étape 1 | Choisissez le modèle qui permet de trouver les éléments de calibration (ici les trous).                                                                                                    |
|---------|----------------------------------------------------------------------------------------------------|
| Étape 2 | Exécutez la prise d'image et l'analyse du modèle sélectionné.                                                                                                    |
| Étape 3 | Choisir un des résultats obtenus et la paire de points dans le tableau dans laquelle vous désirez copier la position.                                                                                                    |
| Étape 4 | Cliquez sur la flèche pour transférer la position du résultat sélectionné dans la position<br>« vision » de la paire de points sélectionnée.                                                                                                    |
| Étape 5 | Remplir les 4 positions avec les positions mesurées par la caméra ainsi que les positions<br>« process » en fonction de votre méthode d'apprentissage de ces points avec votre robot<br>ou manipulateur (dans l'image ci-dessus, des valeurs fictives de 30 et 40 ont été entrées).                                                              |
| Étape 6 | Choisissez si besoin la source de la valeur de l'angle que vous désirez recevoir (soit celle retournée dans le référentiel du process (robot, manipulateur, etc), soit celle du référentiel de la vision (la calibration process n'est donc pas appliquée à l'angle). Une valeur constante peut être choisie si on a besion d'un angle constant. |
| Étape 7 | Cliquez sur le bouton calibrer.<br>Lorsque la calibration est réussie, le résultat de la calibration passe à « calibré ».                                                                                                    |
|         | IMPORTANT!                                                                                                    |
|         | Ci cotto collibration o dáià átá effectuán europeratoria il fout dásolibres europt de lensor                                                                                                    |

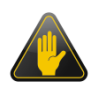

Si cette calibration a déjà été effecutée auparavant, il faut décalibrer avant de lancer l'analyse vision, sinon les résultats obtenus auront des valeurs dans le référentiel process. Il faut impérativement des positions dans le référentiel vision (pixel ou mm) pour remplir le tableau des paires de points.

© Copyright Asyril S.A.

Paramétrage du système

Version: C3

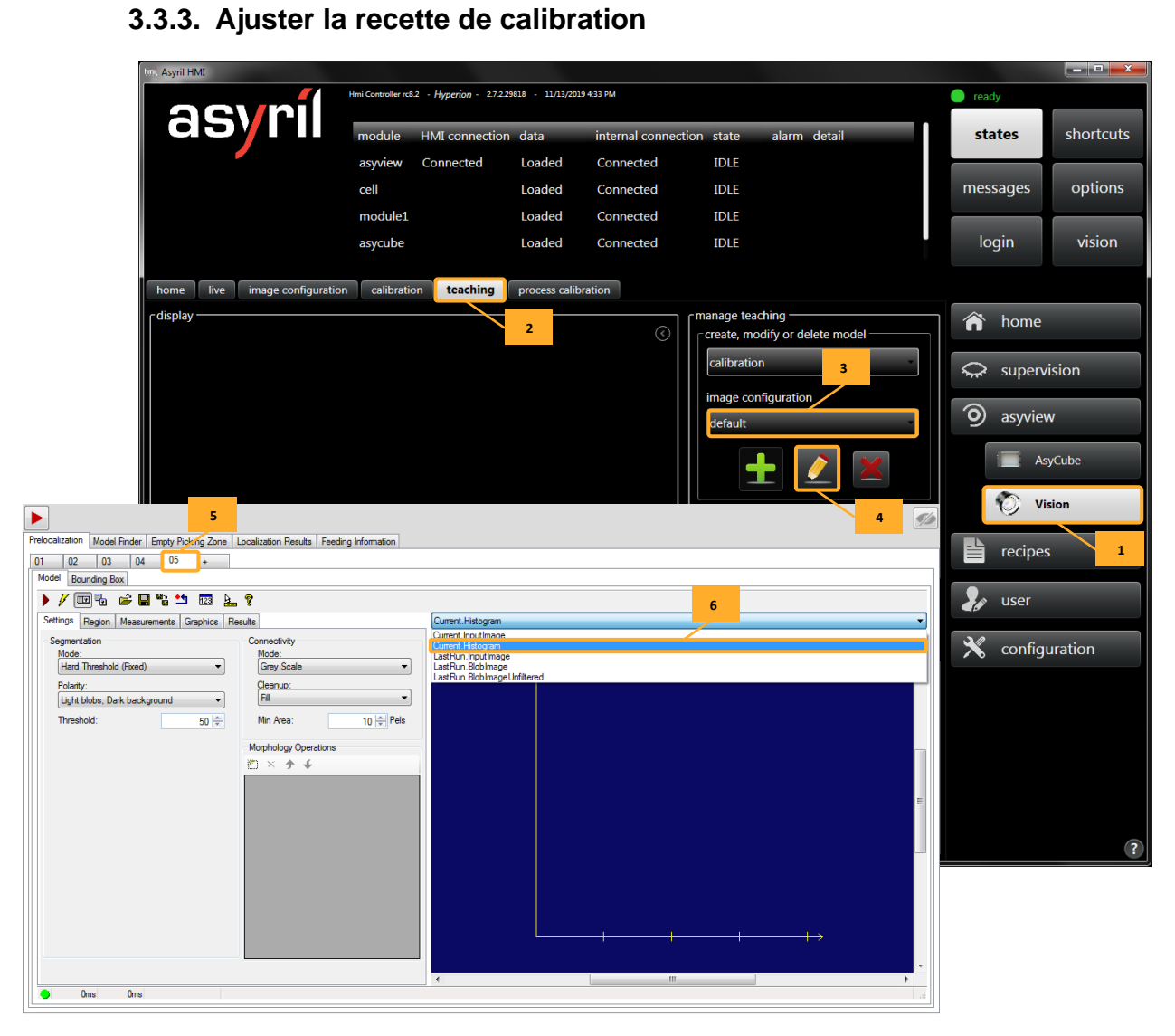

Figure 3-8: Modifier la recette de calibration

| Étape 1 | Allez dans l'onglet "Vision" en cliquant sur "asyview" $\rightarrow$ "Vision". |  |
|---------|--------------------------------------------------------------------------------|--|
| Étape 2 | Sélectionnez l'onglet "teaching".                                              |  |
| Étape 3 | Séléctionnez l'image configuration désirée.                                    |  |
| Étape 4 | Cliquez sur l'icône "éditer".                                                  |  |
| Étape 5 | Sélectionnez la prélocalisation " <b>05</b> ".                                 |  |
| Étape 6 | Choisissez "Current.Histogram".                                                |  |

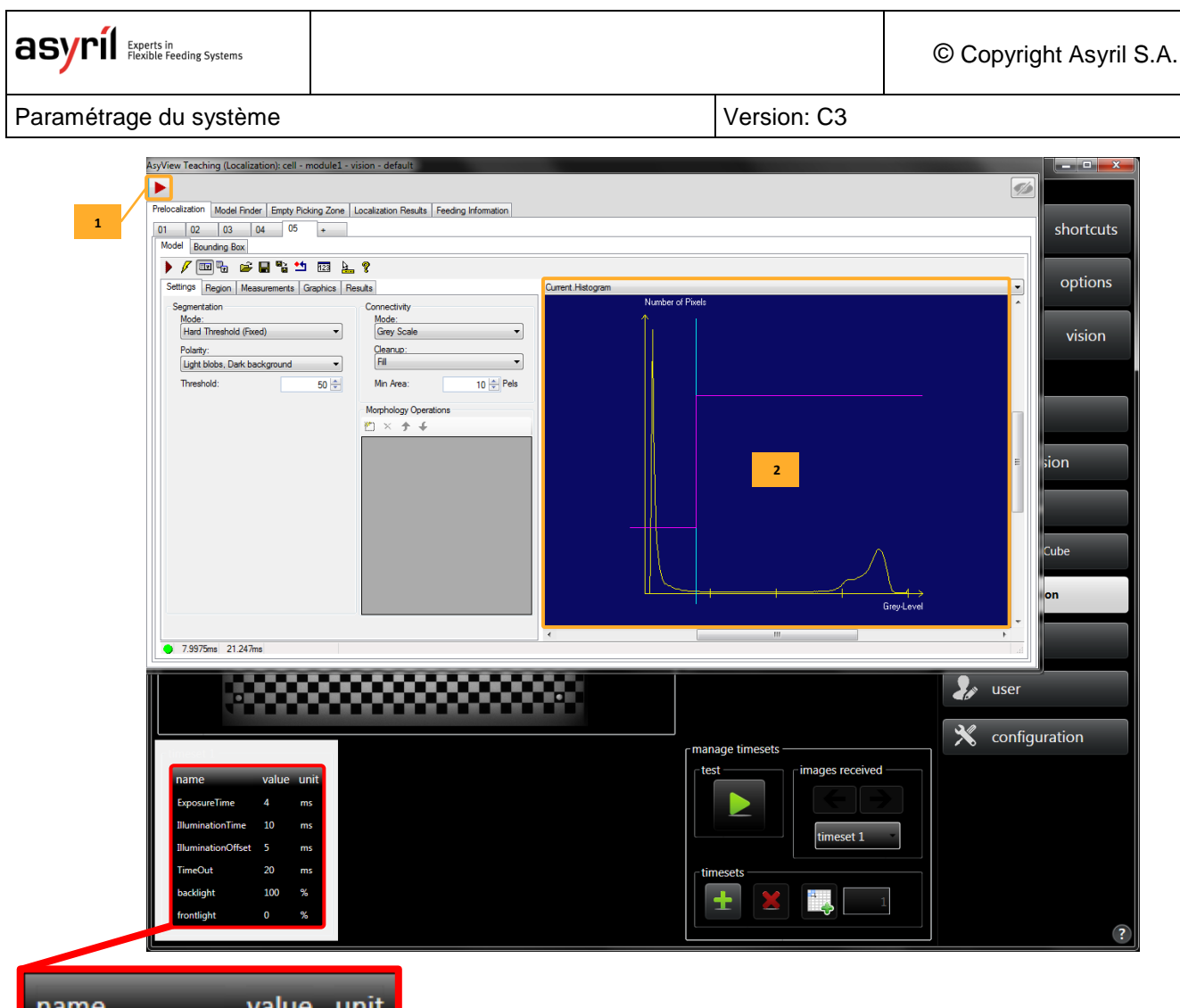

| name               | value | unit |   |
|--------------------|-------|------|---|
| ExposureTime       | 4     | ms   |   |
| IlluminationTime   | 10    | ms   | 3 |
| IlluminationOffset | 5     | ms   |   |
| TimeOut            | 20    | ms   |   |
| backlight          | 100   | %    |   |
| frontlight         | 0     | %    |   |

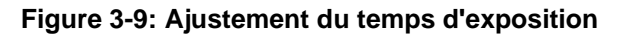

| Étape 1 | Exécutez l'algorithme en cliquant sur l'icône "play".                                              |
|---------|----------------------------------------------------------------------------------------------------|
| Étape 2 | Contrôlez l'histogramme. Il doit être similaire à la description présente sur la page suivante.    |
| Étape 3 | Ajustez le "temps d'exposition".                                                                   |
| Étape 4 | Refaites ces étapes jusqu'à ce que l'histogramme corresponde à la description de la page suivante. |

| ASYNI Experts in<br>Flexible Feeding Systems | © Copyright Asyril S.A. |
|----------------------------------------------|-------------------------|
|                                              |                         |

Version: C3

#### NOTE:

Un histogramme est un graphique qui décrit la quantité de pixel par rapport à son intensité lumineuse. Dans notre cas, nous désirons un histogramme **sans saturation**. Cela signifie que nous voulons **0 pixel** sur le côté droit de l'histogramme.

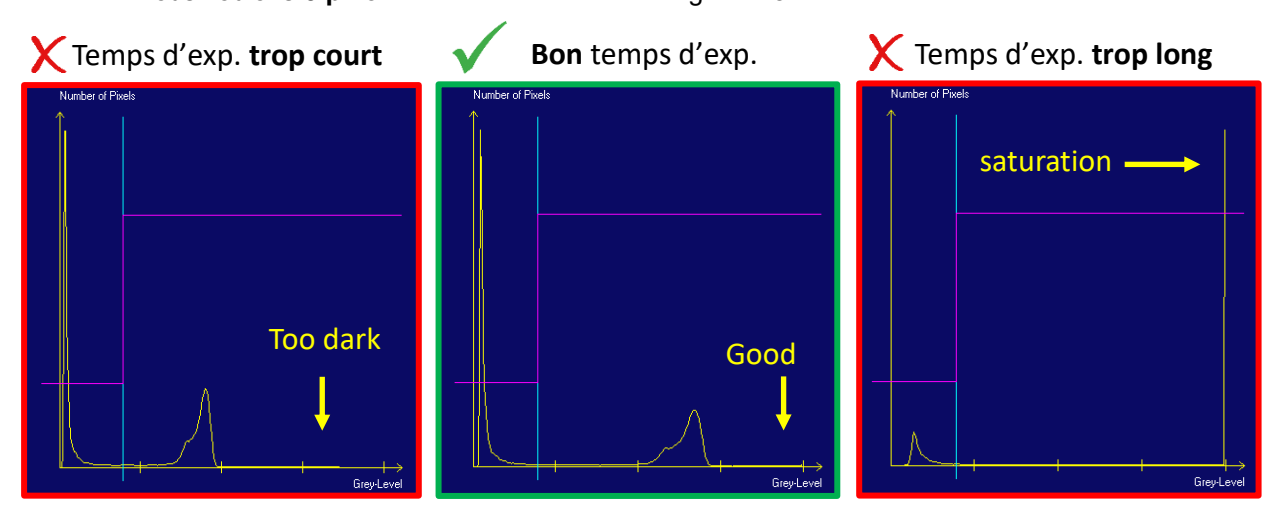

Figure 3-11: Conseils pour régler le temps d'exposition

|           |          |               |              |             |           |                     | -         |      |       |        |       |       |         |      |      |                               |
|-----------|----------|---------------|--------------|-------------|-----------|---------------------|-----------|------|-------|--------|-------|-------|---------|------|------|-------------------------------|
| ocalizati | I F      | inder Empty F | Picking Zone | Localizatio | n Results | Feeding Information |           |      |       |        |       |       |         |      |      |                               |
| esults    | 2        |               |              | · · · · ·   |           |                     | •         |      |       |        |       |       |         |      |      |                               |
| ID        | x        | Y             | Z            | Theta       | State     | 1<br>ion            | 1         |      |       |        |       |       |         |      |      |                               |
| 0         | 8369 83- | .92 8265      | 0.0000       | 0.0000      | OK        | None                |           |      |       |        |       |       |         |      |      |                               |
| 1         | 68,8136  | -92,8180      | 0.0000       | 0.0000      | OK        | None                |           |      |       |        |       |       |         |      |      |                               |
| 2         | -69.0137 | 86.9384       | 0.0000       | 0.0000      | ок        | None                |           | ~    |       |        |       |       |         |      |      | $\square \ominus \rightarrow$ |
| 3         | 68 8529  | 86.9371       | 0.0000       | 0.0000      | OK        | None                | <u> </u>  | _    |       |        |       |       | _       | _    |      | ×                             |
| 4         | -15.0603 | -15.0076      | 0.0000       | 0.0000      | OK        | None                |           |      |       |        |       |       |         |      |      |                               |
|           |          |               |              |             |           |                     |           | _    |       |        |       |       |         |      |      |                               |
|           |          |               |              |             |           |                     |           |      |       |        |       |       |         |      |      |                               |
|           |          |               |              |             |           |                     |           |      |       |        |       |       |         |      |      |                               |
|           |          |               |              |             |           |                     |           |      |       |        |       |       |         |      |      |                               |
|           |          |               |              |             |           |                     |           |      |       |        |       |       |         |      |      |                               |
|           |          |               |              |             |           |                     |           |      |       |        |       |       |         |      |      |                               |
|           |          |               |              |             |           |                     |           |      |       |        |       |       |         |      |      |                               |
|           |          |               |              |             |           |                     |           |      |       |        |       |       |         |      |      |                               |
|           |          |               |              |             |           | 3                   |           |      |       |        |       |       |         |      |      | _                             |
|           |          |               |              |             |           |                     |           |      |       |        |       |       |         | _    |      |                               |
|           |          |               |              |             |           |                     |           |      |       |        |       |       |         |      |      |                               |
|           |          |               |              |             |           |                     |           |      |       |        |       |       |         |      |      |                               |
|           |          |               |              |             |           |                     |           |      |       |        | -     |       |         |      |      |                               |
|           |          |               |              |             |           |                     |           |      |       |        |       |       |         |      |      |                               |
|           |          |               |              |             |           |                     |           |      |       |        |       |       |         |      |      |                               |
|           |          |               |              |             |           |                     |           |      |       |        |       |       |         |      |      |                               |
|           |          |               |              |             |           |                     |           |      |       |        |       |       |         |      |      | -                             |
|           |          |               |              |             |           |                     |           |      |       |        |       |       |         |      |      |                               |
|           |          |               |              |             |           |                     |           |      |       |        |       |       |         |      |      |                               |
|           |          |               |              |             |           |                     |           |      |       |        |       |       |         |      |      |                               |
|           |          |               |              |             |           |                     |           |      |       |        |       |       |         |      |      |                               |
|           |          |               |              |             |           |                     |           |      |       |        |       |       |         |      |      | - ¥                           |
|           |          |               |              |             |           |                     |           |      |       |        |       |       |         |      |      |                               |
|           |          |               |              |             | -         |                     | 4         |      |       | 1000   |       | m     |         |      |      |                               |
|           | 000      | 000 NC        | NC 10        | 0.0%        | 0.0%      | 0.0% NC %           | NC % 46ms | 15ms | Oms 1 | ams Om | s Oms | Oms 0 | ms 61ms | 65ms | 44ms |                               |

Figure 3-10: Contrôle de la position des flèches

| Étape 1 | Sélectionnez l'onglet "Localization Results".                                                            |
|---------|----------------------------------------------------------------------------------------------------|
| Étape 2 | Exécutez l'algorithme en cliquant sur l'icône "play".                                                    |
| Étape 3 | Contrôlez que les 5 trous sont bien détectés. Les flèches doivent être positionnées au milieu des trous. |
| Étape 4 | Cliquez sur "l'oeil tracé" pour cacher la fenêtre.                                                       |

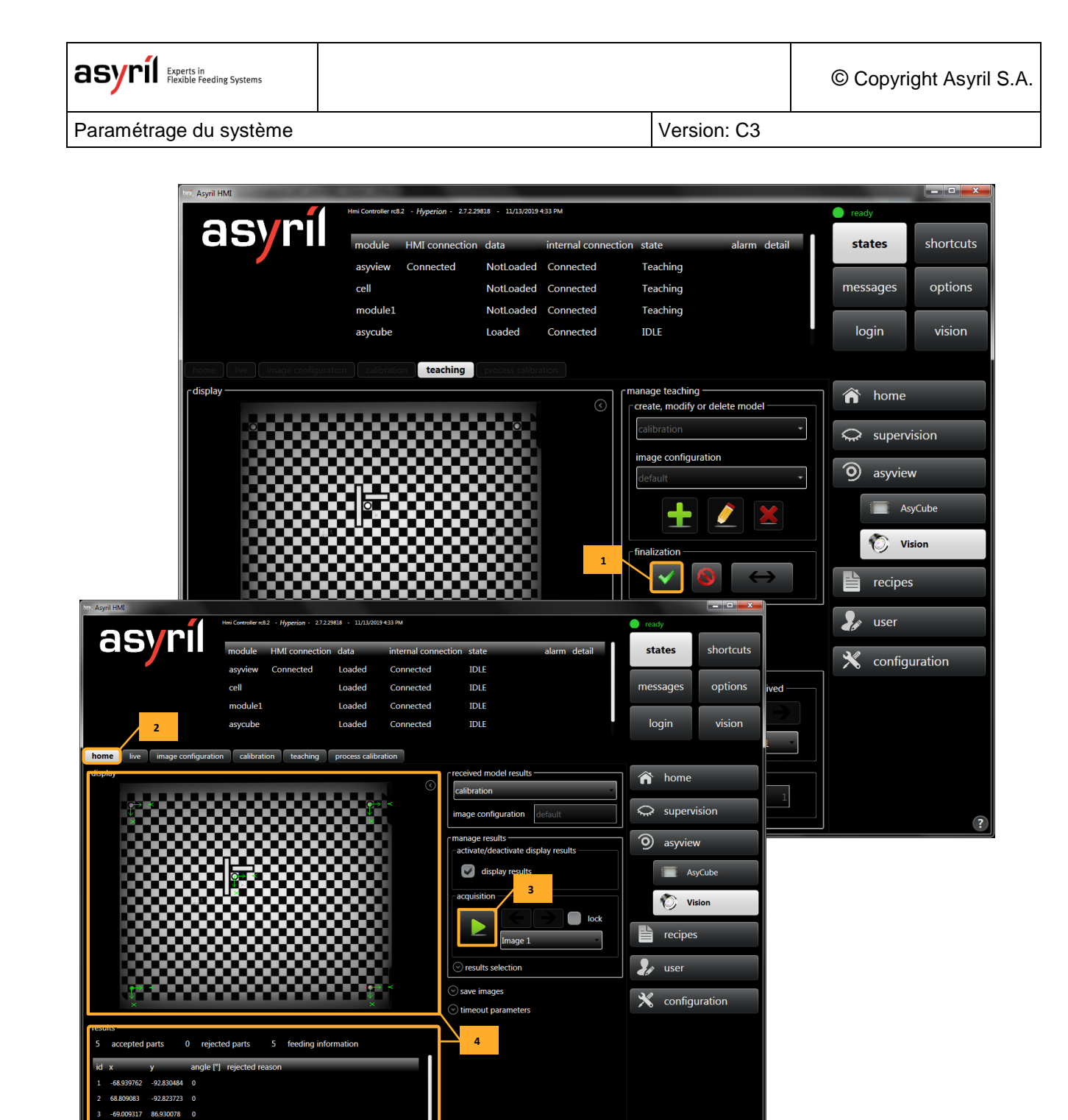

Figure 3-12: Contrôle de la détection

| Étape 1 | Finalisez le teaching en cliquant sur le "vu vert". |
|---------|-----------------------------------------------------|
| Étape 2 | Cliquez sur l'onglet "home".                        |
| Étape 3 | Prenez une photo en appuyant sur le bouton "play".  |
| Étape 4 | Contrôlez que les 5 trous soient bien détectés.     |

86.923479

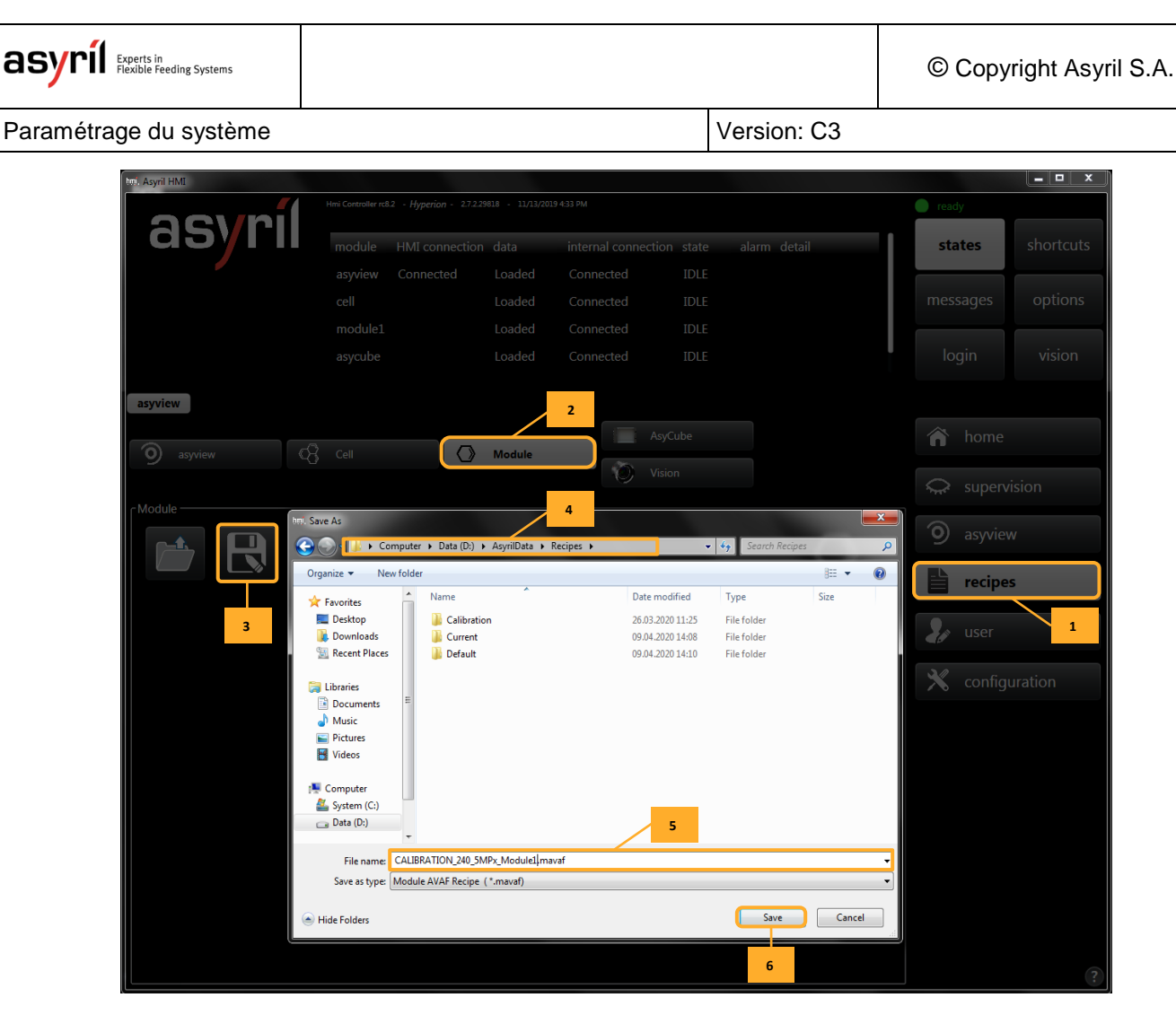

Figure 3-13: Sauvegarde de la recette de calibration ajustée

| Étape 1 | Allez dans l'onglet "recette".                                      |
|---------|---------------------------------------------------------------------|
| Étape 2 | Sélectionnez "asyview" $\rightarrow$ "Cell" $\rightarrow$ "Module". |
| Étape 3 | Cliquez sur l'icône "sauvegarder".                                  |
| Étape 4 | Allez dans "D:\AsyrilData\Recipes".                                 |
| Étape 5 | Nommez le fichier comme décrit dans les notes qui suivent.          |
| Étape 6 | Cliquez sur "Sauvegarder".                                          |

#### NOTE:

Les noms des fichiers dépendent de l'architecture du module. Le nom général est "CALIBRATION\_XXX\_YMPx", XXX représentant la taille de l'Asycube et Y la résolution.

#### NOTE:

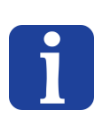

Si vous avez plusieurs modules, nous vous suggérons d'ajouter le numéro du module à la fin du nom des fichiers de calibration :

"CALIBRATION\_240\_5MPx\_Module1"

"CALIBRATION\_240\_5MPx\_Module2"...

Version: C3

## 4. Création et configuration d'une nouvelle recette

Différents niveaux de recette sont disponibles pour faciliter l'accès, le chargement et l'enregistrement des différents niveaux de la machine ainsi que le mélange des configurations en fonction de l'application.

Une recette est identifiée par l'extension de fichier \*.vrec et contient toutes les données nécessaires à la configuration du système complet de vision et d'alimentation. Les chapitres qui suivent contiennent une description de type tutoriel de la configuration d'une nouvelle recette. Cependant, l'information contenue dans ce chapitre s'applique également à la modification d'une recette existante.

Les différentes étapes décrites dans ce chapitre sont représentées ci-dessous.

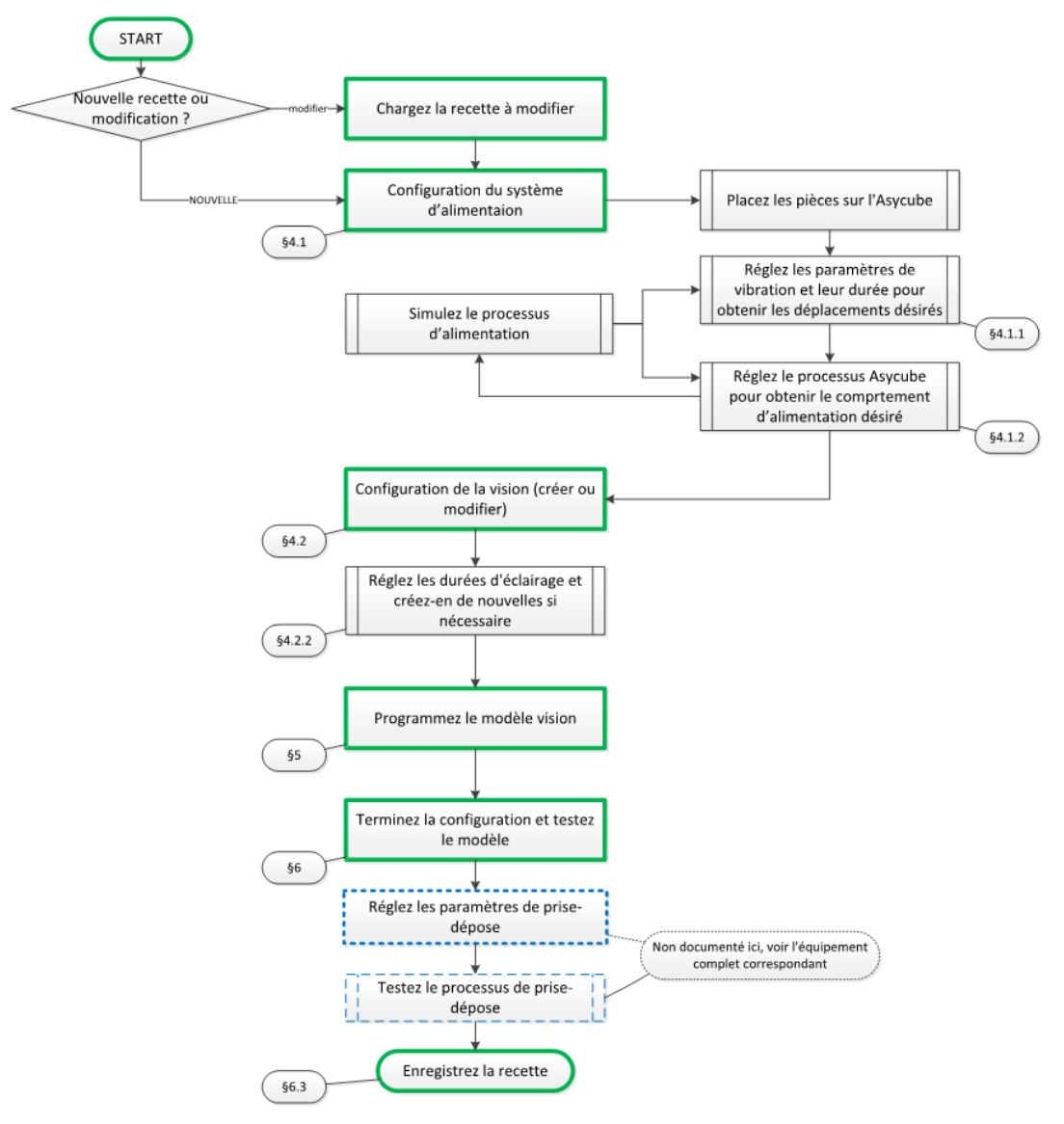

Figure 4-1 : Scénario standard de configuration ou de modification d'une recette de vision et d'alimentation

Version: C3

## 4.1. Configurer l'Asycube

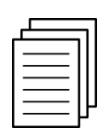

Référence

Plus de détails sur la configuration de l'Asycube dans la documentation spécifique de l'Asycube utilisé.

#### 4.1.1. Vibrations de la plateforme et du réservoir de l'Asycube

| Étape 1 | Cliquez sur le bouton « Asycube ».                                                                                                    |  |  |  |  |
|---------|----------------------------------------------------------------------------------------------------|--|--|--|--|
| Étape 2 | Cliquez sur l'onglet « réglage », puis sélectionnez ce que vous voulez régler : paramétrage facile, plateforme ou trémie (vibration ou sorties).                                                                                                    |  |  |  |  |
| Étape 3 | En mode paramétrage facile, modifiez les réglages d'orientation de la vibration<br>sélectionnée si besoin. Dans les autres cas, réglez manuellement les actuateurs pour<br>obtenir le comportement voulu.                                                         |  |  |  |  |
| Étape 4 | Régler les paramètres d'amplitude et sélectionnez une fréquence pour laquelle vos pièces se déplacent dans la bonne direction (Attention, toutes les fréquences disponibles ne donnent pas nécessairement de bons résultats pour toutes les géométries de pièce). |  |  |  |  |
| Étape 5 | Tester les réglages effectués. Si les réglages ne sont pas satisfaisants, reprendre à l'étape<br>3.                                                                                                    |  |  |  |  |

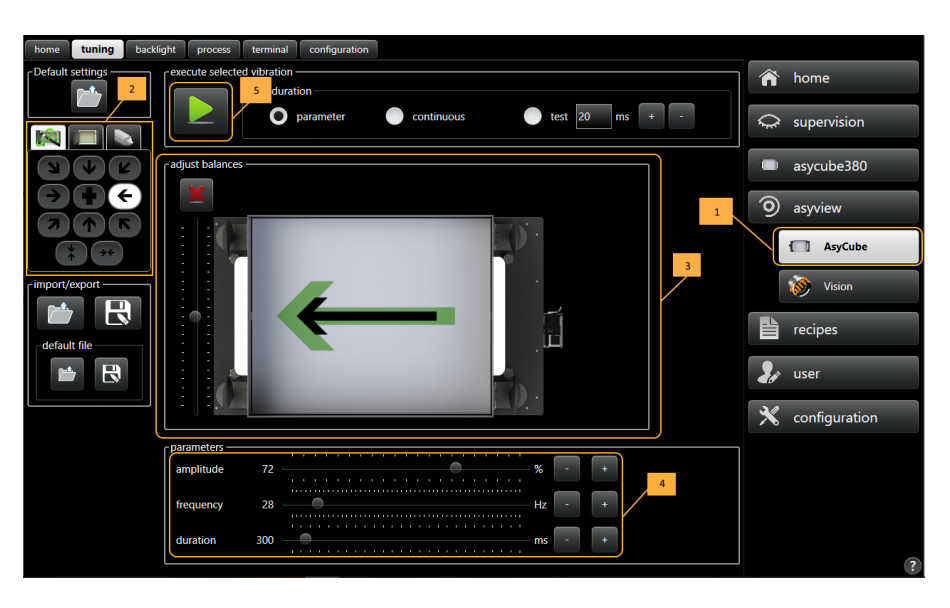

Figure 4-4-2 : Réglage des paramètres d'alimentation des pièces

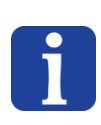

#### NOTE IMPORTANTE :

La durée de vibration doit toujours être configurée conformément à la durée nécessaire aux pièces pour traverser la plateforme dans la direction correspondante.

Version: C3

#### 4.1.2. Configuration du processus de vibration

| Étape 1 | Cliquez sur le bouton « Asycube »                                                                                                    |
|---------|----------------------------------------------------------------------------------------------------|
| Étape 2 | Cliquez sur l'onglet « process »                                                                                                    |
| Étape 3 | Vous pouvez charger une séquence par défaut en cliquant sur ce bouton si vous le souhaitez, c'est un bon point de départ dans une majorité des cas. Ce fichier est aussi celui chargé par défaut si vous ne chargez pas le vôtre au démarrage.                                                                           |
| Étape 4 | Si nécessaire, modifiez les paramètres des séquences du process<br><b>NOTE :</b><br>Ces paramètres sont modifiables librement (durée, séquence, ordre des vibrations), mais<br>n'oubliez pas de terminer par une phase de <u>stabilisation</u> (Wait) pour éviter que les pièces<br>ne bougent pendant une prise de vue. |
| Étape 5 | En cas de besoin, activez l'option de synchronisation plateforme/trémie (cf. 4.1.2.1)                                                                                                    |
| Étape 6 | Utilisez le simulateur pour contrôler le déroulement du process.                                                                                                    |

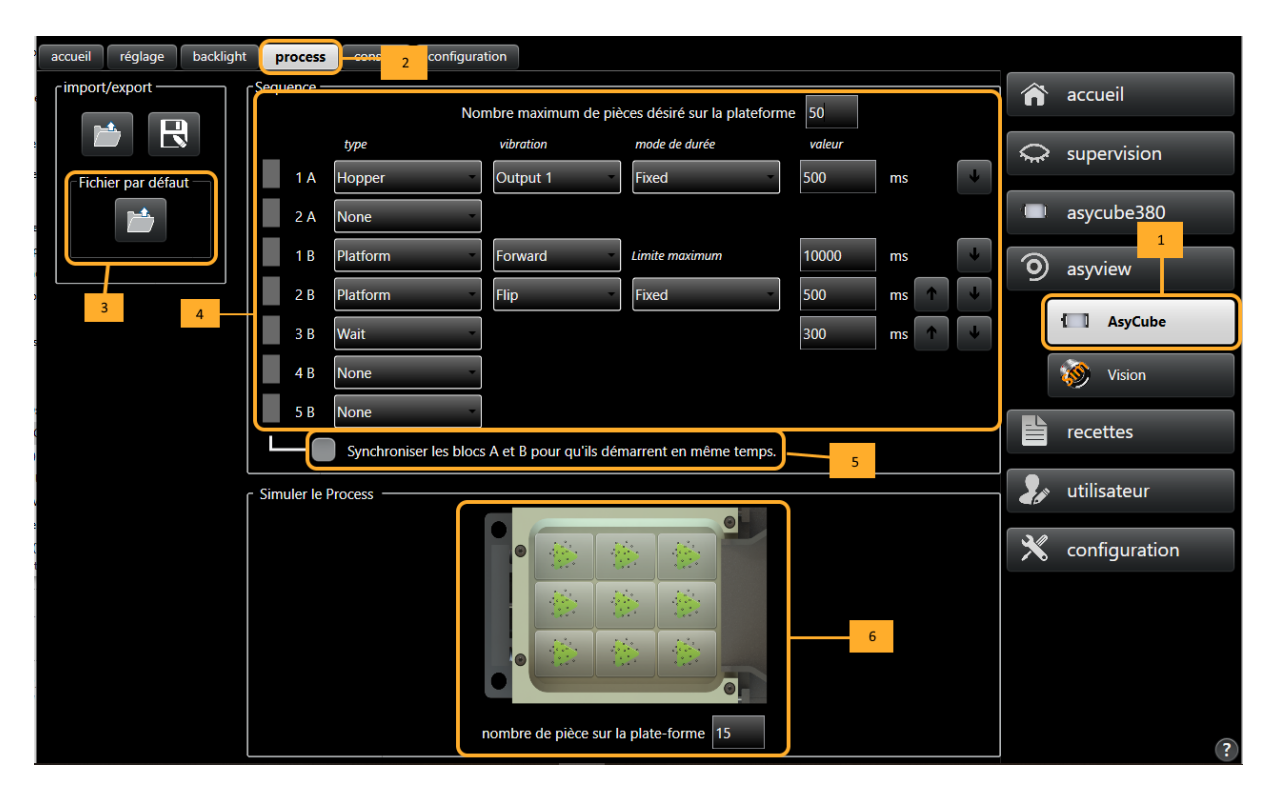

#### Figure 4-2 : Définition des séquences de vibration

Il est possible de régler le système pour adapter la durée de la vibration en fonction du nombre de pièces sur la plateforme en choisissant l'option « QuantityAdjusted » comme mode de durée.

Pour prendre en compte la position des pièces sur la plateforme afin de les répartir uniformément, l'option « Centering » est incluse dans la séquence. Dans ce cas, l'algorithme

Version: C3

définit automatiquement la durée de vibration et le mouvement optimal à appliquer. Une séquence de vibrations plateforme typique peut être :

- Centering
- Flip
- Wait

Afin de réduire le temps de stabilisation des composants la plateforme de l'Asycube peut être usinée (rainures, trous, etc.). Dans ce cas, la séquence de vibration doit être adaptée au type de plateforme (pour que les pièces soient directement placées dans les rainures ou les trous par exemple). Dans le cas d'une plateforme rainurée, une séquence de vibration typique pourrait être :

- Flip
- En avant
- En arrière

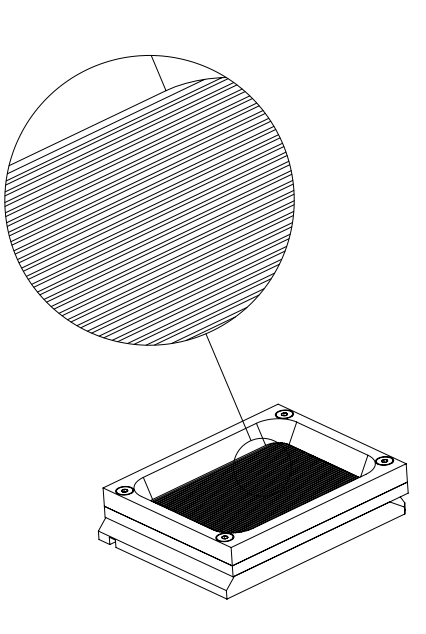

| Eiguro 4-2 | · Exom | nla d'una | nlatoformo | rainuróa |
|------------|--------|-----------|------------|----------|
| Figure 4-3 | : Exem | pie a une | plateforme | rainuree |

#### Liste des paramètres des commandes disponibles:

| Location   | Direction            | Vibration | Usability                                                                |
|------------|----------------------|-----------|--------------------------------------------------------------------------|
| Reservoir  | Output 1 / forward   | A         | Outputs for Asycube 240 / 380 / 530,<br>Forward for 50 / 80              |
| Reservoir  | Output 2             | В         | Outputs for Asycube 240 / 380 / 530                                      |
| Reservoir  | Custom               | C – Z     | Execute a custom vibration with one of the vibrations C to Z as defined. |
| Plateforme | Forward              | А         |                                                                          |
| Plateforme | Forward left         | В         |                                                                          |
| Plateforme | Forward right        | С         |                                                                          |
| Plateforme | Left                 | D         |                                                                          |
| Plateforme | Right                | E         |                                                                          |
| Plateforme | Backward             | F         |                                                                          |
| Plateforme | Backward left        | G         |                                                                          |
| Plateforme | Backward right       | Н         |                                                                          |
| Plateforme | Flip                 | I         |                                                                          |
| Plateforme | Short axis centering | J         | Only for Asycube 240, 380 and 530                                        |
| Plateforme | Long axis centering  | К         | Only for Asycube 240, 380 and 530                                        |
| Plateforme | Custom               | L - Z     | Execute a custom vibration with one of the vibrations L to Z as defined. |
| Plateforme | Centering            | None      | Execute a custom vibration with one of the vibrations L to Z as defined. |
| None       | Stabilization        | None      | Wait a defined time (usually until the parts are stabilized).            |

Version: C3

#### 4.1.2.1. Mode synchronisation

Le premier block du process (les deux premières lignes) correspond aux vibrations de la tremie, et le deuxième (lignes suivantes) aux vibrations de la plateforme. Il est possible de synchroniser ces blocks afin que la trémie et la plateforme commencent à vibrer en même temps afin de gagner du temps en activant l'option de synchronisation, comme le motre la figure ci-dessous.

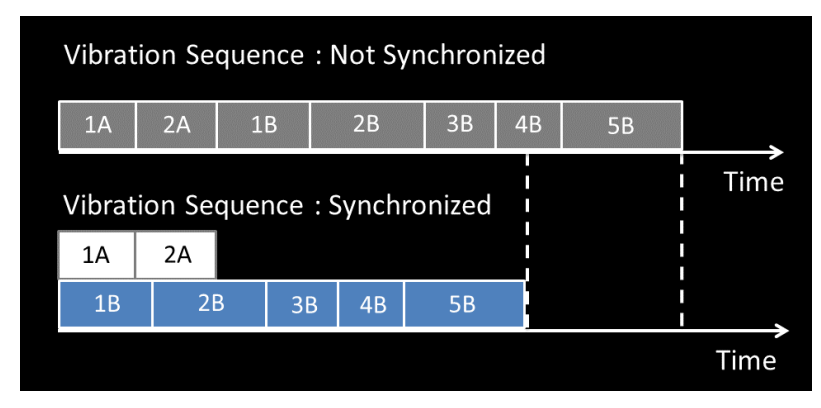

Figure 4-4-3 : Effet du mode synchonisation sur le temps de cycle

#### 4.1.3. Configuration du process pour deux composants et deux trémies

Dans le cas de l'utilisation de deux trémies (donc deux modèles, un type de composant par trémie), il faut paramétrer le process pour que la vibration des deux trémies puisse s'effectuer en fonction du nombre de chaque modèle de composant restant sur la plate-forme.

Pour ceci, Asyril a prévu un réglage facile. Il suffit de régler cela de la même manière que pour une seule trémie. Dans ce cas simple, l'objectif est toujours que la durée de la vibration de la trémie permette de remplir la plateforme avec le nombre de pièces désirées sur la plateforme (100 pièces dans l'exemple ci-dessus).

Prenons un exemple :

- Nombre de pièces désirées sur la plateforme : 100
- Répartition souhaitée entre les pièces : 50 de A et 50 de B
- Durée de vibration pour alimenter 100 pièces de A : 2000ms
- Durée de vibration pour alimenter 100 pièces de B : 1000ms

Si la plateforme contient 10 pièces (5 de A et 5 de B), le système va calculer qu'il manque 45 pièces de A et 45 de B, et donc que la vibration doit être de 900ms pour la trémie 1  $(T = \frac{2000}{100} \times 45)$  et 450ms  $(T = \frac{1000}{100} \times 45)$  pour la trémie 2.

Version: C3

Si la plateforme contient 60 pièces (30 de A et 30 de B), le système va calculer que la vibration sera de 400ms (T= $\frac{2000}{100} \times 20$ ) pour la trémie 1 et 200ms (T= $\frac{1000}{100} \times 20$ ) pour la trémie 2.

Si la plateforme contient 60 pièces (20 de A et 40 de B), le système va calculer que la vibration sera de 600ms (T= $\frac{2000}{100} \times 30$ ) pour la trémie 1 et 100ms (T= $\frac{1000}{100} \times 10$ ) pour la trémie 2.

Ainsi de suite, les durées sont toujours automatiquement adaptées en suivant la formule :

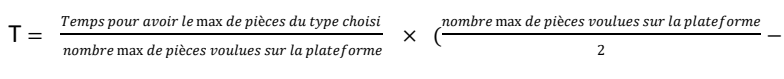

nombre de pièces du même type présentes)

# <u>Attention</u> : Cette formule n'est valable que dans le cas où l'on veut une répartition 50/50 entre les pièces

#### NOTE :

Dans le cas ou l'application nécessite de prendre 2 fois plus de pièces A que de B (soit une répartition de 66 A pour 33 B environ), il suffit de désequilibrer les durées de vibrations. Reprenons l'exemple précédent : pour amener 66 pièces de A sur la plateforme en partant de 0, il faudrait vibrer  $T = \frac{2000}{100} \times 66 = 1320$  ms et pour amener 33 de B, il faudrait  $T = \frac{1000}{100} \times 33 = 330$  ms. Pour prendre en compte le fait que les deux pièces sont présentes en même temps sur la plateforme, on doit multiplier ces valeurs par 2 pour obtenir la bonne durée de vibration i.e. 2640 ms pour le trémie 1 et 660 ms pour la trémie 2. Pour la méthode pour sélectionner la trémie à utiliser, voir chapitre 5.6.

Version: C3

## 4.2. Configuration de la vision

| Étape 1  | Cliquez sur le bouton « vision ».                                                                                                    |
|----------|----------------------------------------------------------------------------------------------------|
| Étape 2  | Cliquez sur l'onglet « teaching ».                                                                                                    |
| Étape 3  | Sélectionner le modèle à utiliser. Le choix « nouveau » permet de créer un nouveau modèle.                                                    |
| Étape 4a | Pour créer un nouveau modèle, cliquez sur le bouton « + ». La fenêtre d'apprentissage s'ouvre à l'écran après quelques instants.              |
| Étape 4b | Pour modifier le modèle existant sélectionné, cliquez sur le bouton « modifié » avec le crayon. La fenêtre d'apprentissage s'ouvre à l'écran. |
| Étape 4c | Pour supprimer le modèle sélectionné, cliquez sur le bouton « x ».                                                                            |

#### NOTE :

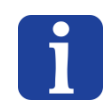

Lors de l'ouverture du teaching (création ou modification), l'état de l'Asyview va passer à « teaching » dans l'écran en bandeau. Attendez que l'état passe effectivement à « teaching » avant de passer à l'étape suivante. La fenêtre d'apprentissage sera ouverte à ce stade.

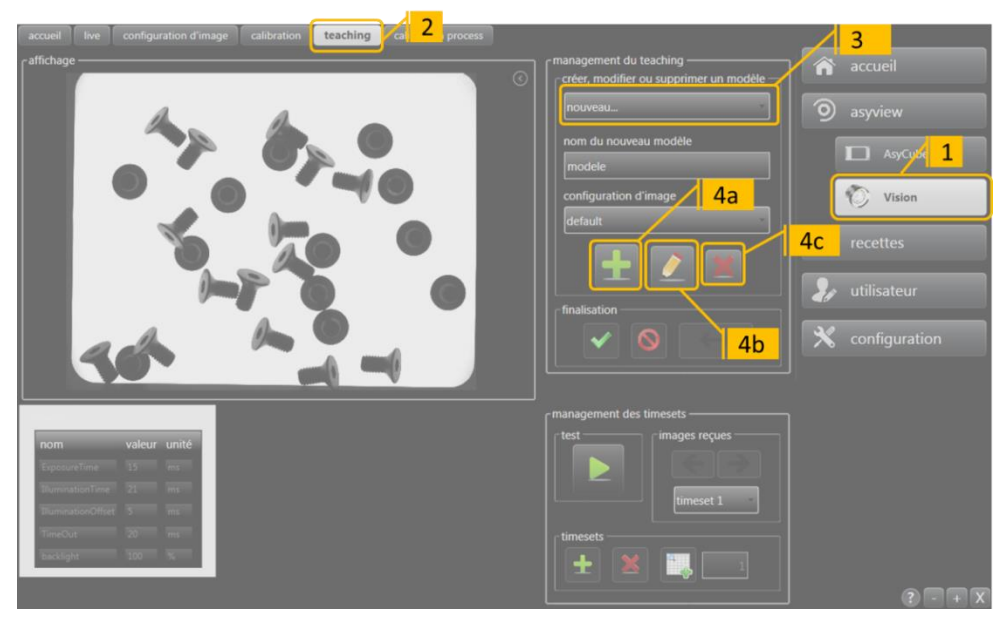

Figure 4-4 : Démarrage de la configuration du modèle de vision

| calization Model Finder Empty Picking Zor<br>+<br>del Bounding Box                                           | e Localization Results Feeding Information                                                                            | n                   |
|----------------------------------------------------------------------------------------------------|----------------------------------------------------------------------------------------------------|---------------------|
| effort Barrow Managements Grantics B                                                                         | • <b>?</b>                                                                                                    | Current introducere |
| Sognetation<br>Mole<br>(Heat Threads (Heat)<br>Palary<br>Each blobs, Light backgrund -<br>Threankit. 128 (2) | Concepty<br>Mode:<br>(any Sole →<br>Openae.<br>(R → →<br>Mo Ana 10 ⊙ Pela<br>Mopholog Openative<br>Nopholog Openative |                     |

Figure 4-5 : Ouverture de la fenêtre d'apprentissage

Version: C3

#### 4.2.1. Sélection du type d'analyse vision

Les outils de traitement vision sont préconfigurés pour faciliter, accélérer et fiabiliser les processus de configuration et de production.

La création d'une recette vision est faite en 5 étapes principales comme explicité à la **Error! Reference source not found.** et au **Error! Reference source not found.**.

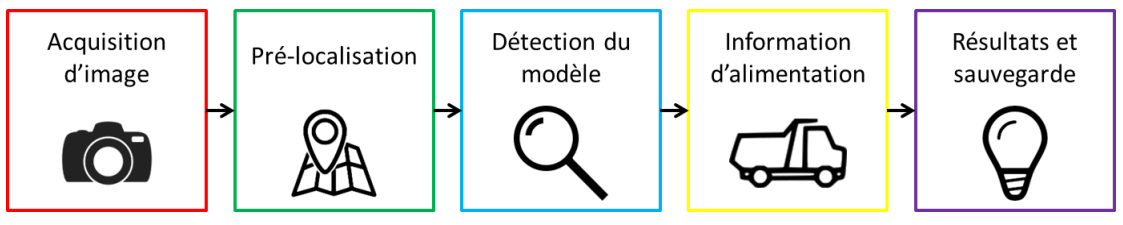

Figure 4-6 : 5 étapes principales de création d'une recette vision

| Etape                            | Objectif                                                                                                    | Points importants                                                                                                    |
|----------------------------------|----------------------------------------------------------------------------------------------------|----------------------------------------------------------------------------------------------------|
| 1. Acquisition<br>d'image        | Obtenir la meilleure<br>image possible                                                                           | <ul> <li>Favoriser les images ayant un bon contraste<br/>entre les composants et le fond</li> <li>Rendre visible les détails nécessaire à<br/>différencier les composants</li> <li>Il est possible d'acquérir plusieurs images avec<br/>des éclairages et temps d'exposition différents</li> </ul> |
| 2. Pré-localisation              | Localiser rapidement tous les bons candidats                                                                     | <ul> <li>Une image bien contrastée permet une meilleure<br/>pré-localisation</li> <li>Filtrer les bons candidats permet de réduire le<br/>temps de calcul total</li> </ul>                                                                                                    |
| 3A. Détection du<br>modèle       | Détecter les<br>composants<br>correctement orientés                                                              | <ul> <li>Définition du point de prise</li> <li>Il est possible d'effectuer une seconde détection<br/>pour différencier les composants</li> <li>Il est possible d'effectuer la/les détections sur<br/>différentes images</li> </ul>                                                                 |
| 3B. Zone<br>d'exclusion          | Eviter les collisions<br>durant la prise                                                                         | <ul> <li>La taille et la forme de la zone d'exclusion<br/>peuvent être ajustées en fonction du préhenseur</li> </ul>                                                                                                    |
| 4. Information<br>d'alimentation | Déterminer le nombre<br>de composants qui<br>restent après la prise et<br>leur position moyenne<br>sur l'asycube | <ul> <li>L'approximation du nombre restant de<br/>composants est utilisée pour optimiser<br/>l'alimentation et la séquence de vibration</li> </ul>                                                                                                    |
| 5. Résultats et<br>sauvegarde    | Visualiser les résultats.<br>Sauvegarder les<br>paramètres dans une<br>recette                                   | <ul> <li>Avoir le plus rapidement possible les<br/>coordonnées précises d'au moins 1 composant<br/>bien orienté.</li> </ul>                                                                                                    |

Tableau 4-1 : Objectif et contenu des étapes de configuration d'une recette vision

Version: C3

6

5

Création et configuration d'une nouvelle recette

#### 4.2.2. Configuration des paramètres d'illumination

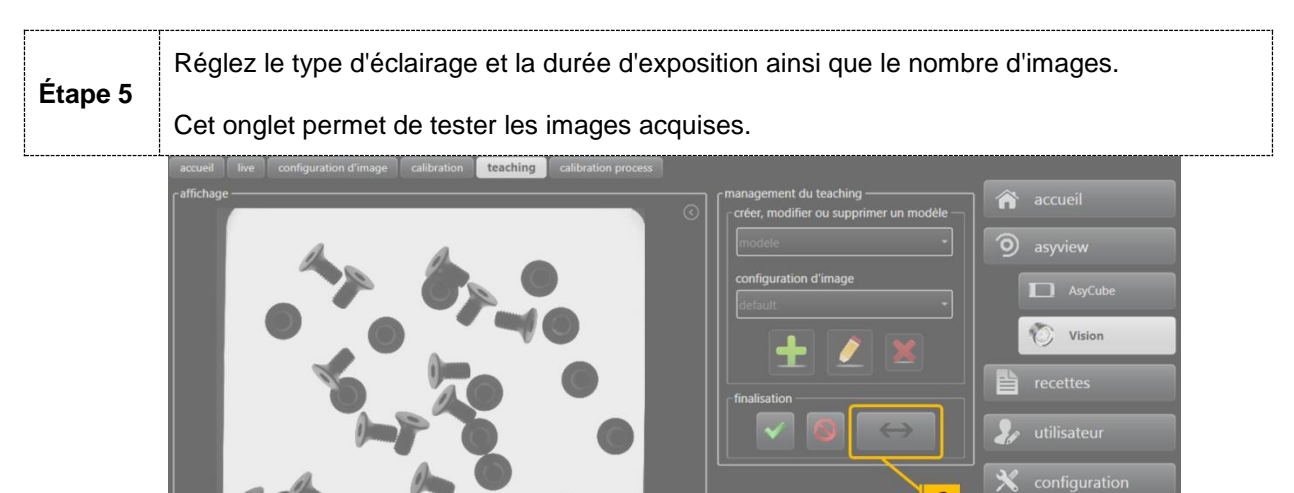

#### Figure 4-7 : paramètre d'éclairage de l'HMI

Les paramètres disponibles sur les timesets permettent de configurer l'acquisition d'image :

- o durée d'exposition [ms] : durée réelle d'acquisition de la caméra pour la prise de vue
- o durée d'éclairage [ms] : durée pendant laquelle l'éclairage est allumé
- o décalage d'éclairage [ms] : durée d'éclairage anticipant la prise de vue
- o délai d'attente [ms] : intervalle de temps minimal entre deux prises de vue
- o intensité du rétroéclairage [0 ou 100 %]
- o intensité de l'éclairage frontal [0 à 100 %]

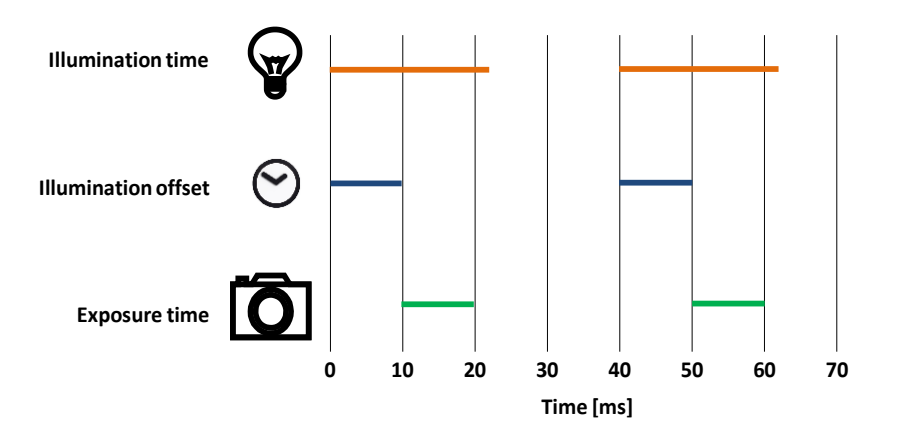

Figure 4-8 : Définition du temps d'exposition et de la durée d'éclairage

La durée d'éclairage doit être supérieure au temps d'exposition. Afin de garantir que la puissance de l'éclairage (DOAL ou rétroéclairage) est au maximum lors de la prise de vue, il

Version: C3

est nécessaire de retarder l'acquisition de l'image à l'aide de la fonctionnalité de décalage d'éclairage, et de retarder l'extinction de l'éclairage d'une ou deux millisecondes après la fin de l'acquisition. La **Error! Reference source not found.** illustre la gestion de ces temps.

#### NOTE :

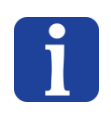

En général, il suffit de modifier uniquement la <u>durée d'exposition et l'intensité des éclairages</u>. Les autres paramètres sont ajustés automatiquement pour optimiser la séquence. Pour une configuration plus avancée tous les paramètres restent cependant réglables manuellement.

L'HMI permet d'ajouter ou de supprimer une acquisition d'image et de tester la séquence complète d'acquisition et d'éclairage. L'image affichée est disponible par un clic sur le réglage de durée correspondant ou à l'aide des flèches et du sélecteur dans la zone de gestion des images.

#### NOTE IMPORTANTE 1 :

Dans le processus de localisation sur un Asycube :

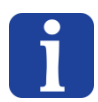

- Le premier timeset (donc la première image acquise) est toujours utilisé pour
   l'opération de pré-localisation. Cette acquisition est dans 99% des cas effectuée avec
   le rétroéclairage.
- En général, le deuxième timeset (donc la deuxième image) est en général configuré avec un éclairage frontal, mais peut aussi être effectué avec le rétroéclairage (ou les deux).

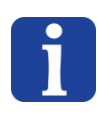

#### NOTE IMPORTANTE 2 :

Vérifiez visuellement que les images acquises sont correctes, car tout le modèle vision sera basé sur ces images !
Création et configuration d'une nouvelle recette

Version: C3

## 4.3. Programmation du modèle de vision

Étape 6 Passez à la programmation du modèle de vision via la fenêtre d'apprentissage. Cliquez sur
 Étape 6 le bouton « ↔ » dans la fenêtre d'HMI pour accéder à la fenêtre d'apprentissage. Ceci n'est valable uniquement lorsque l'HMI est exécuté sur le même PC que l'Asyview.

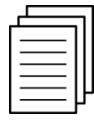

Voir en chapitre **Error! Reference source not found.** « **Error! Reference source not found.**» pour les informations sur les différents paramètres et options disponibles dans la fenêtre d'apprentissage.

## NOTE IMPORTANTE :

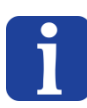

Cliquez sur le bouton « Exécuter » 🕑 en haut à gauche pour effectuer une acquisition des images et l'analyse complète du modèle.

Cette action <u>doit être effectuée au moins une fois</u> lors de la programmation d'une nouvelle recette pour permettre l'allocation correcte des images dans les différents outils.

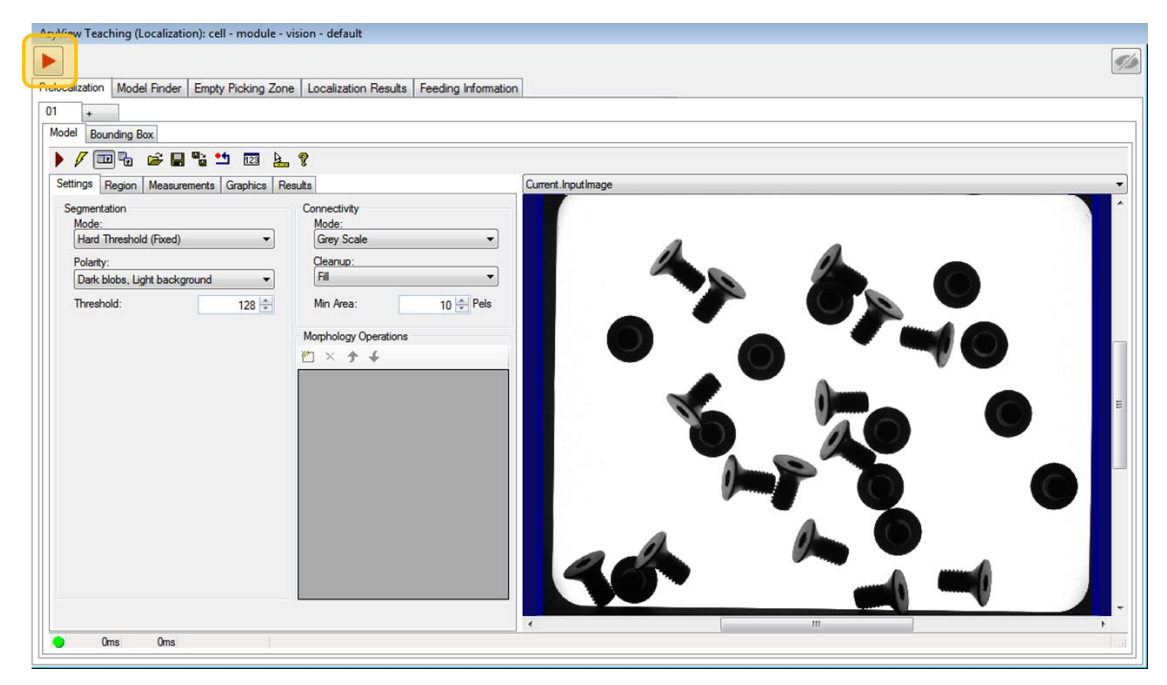

Figure 4-9 : Fenêtre d'apprentissage de la vision

Version: C3

# 5. Programmation du modèle de vision

# 5.1. Vue d'ensemble

Cliquez sur créer (bouton « + ») ou modifier (bouton « crayon ») dans l'onglet teaching de l'HMI pour ouvrir la fenêtre suivante :

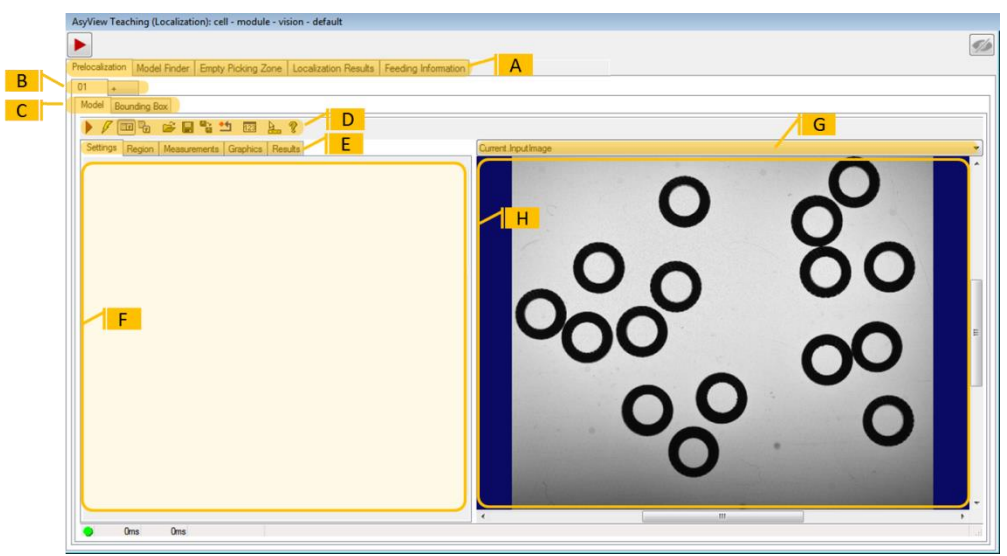

| Figure 5-5-1 : | Apercu    | général | de la | fenêtre   | de | Teaching  | Asvview  |
|----------------|-----------|---------|-------|-----------|----|-----------|----------|
| i iguico o i . | - Abei ân | general |       | 10110ti C | ac | readining | A3911011 |

| Ref. | Dénomination                                                 | Description                                                                                                    |
|------|--------------------------------------------------------------|----------------------------------------------------------------------------------------------------|
| (A)  | 1 <sup>er</sup> niveau<br>d'onglets                          | Chaque onglet correspond à un outil spécifique : <ul> <li>Prelocalization.</li> <li>Model finder</li> <li>Empty Picking Zone (growing et region)</li> <li>Localization Results</li> <li>Feeding information</li> </ul>                                                                                                    |
| (B)  | 2 <sup>ème</sup> niveau<br>d'onglets                         | Cette série d'onglets contient entre autre l'onglet « + » qui permet<br>d'ajouter un outil et du coup d'appliquer plusieurs modèles pour détecter<br>les pièces valides (par exemple quand il faut détecter différentes pièces<br>comme pièces valides). Dans ce cas, le système ajoute les résultats de<br>chaque détection et veille à ne pas détecter deux fois la même position<br>(uniquement avec une prélocalisation). |
| (C)  | 3 <sup>ème</sup> niveau<br>d'onglets                         | Le contenu de ces onglets sera décrit dans les sections suivantes                                                                                                    |
| (D)  | Boutons associés<br>au 3 <sup>ème</sup> niveau<br>d'onglets. | <ul> <li>Les boutons principalement utilisés sont :</li> <li>Bouton « Exécuter l'outil »</li> <li>Bouton « Exécuter l'outil a chaque modification de paramètre » </li> </ul>                                                                                                    |
| (E)  | 4 <sup>ème</sup> niveau<br>d'onglet                          | Un clic sur les onglets permet d'afficher le contenu spécifique dans la zone <b>(F)</b> .                                                                                                    |
| (F)  | Zone spécifique à chaque onglet                              | Le contenu de cette zone sera décrit en détail dans les sections suivantes                                                                                                    |
| (G)  | Sélecteur<br>d'image                                         | Sélectionnez ici l'image que vous voulez afficher (image originale, image de référence, avec les marqueurs de résultats, etc.)                                                                                                    |
| (H)  | Image                                                        | Cet écran affiche l'image choisie dans le sélecteur (G)                                                                                                    |

Version: C3

## 5.1.1. Astuces et raccourcis

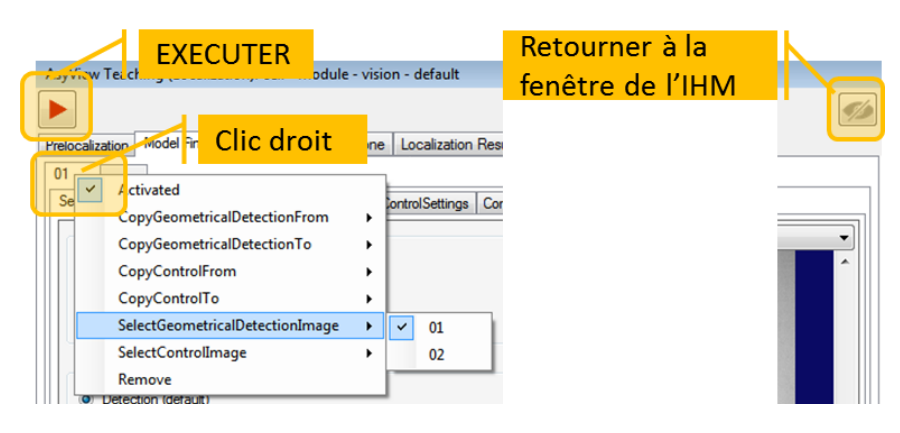

Figure 5-2 : Astuces et raccourcis

Un clic droit sur le 2<sup>e</sup> niveau d'onglets (B) permet d'accéder à diverses fonctionnalités :

- Activation et désactivation d'un outil :
  - Ce dernier est conservé en mémoire mais peut être désactivé par exemple à des fins de test.
  - Notez que le système fonctionne correctement sous réserve de disposer au minimum d'un modèle de détection (ModelFinder) et d'une information d'alimentation (Feeding Information).
- Suppression d'un outil :
  - Cette suppression est définitive, il n'existe aucun moyen de recharger l'outil supprimé (sauf si vous aviez antérieurement sauvegardé une recette)
  - Notez que le système fonctionne correctement sous réserve de disposer au minimum d'un modèle de détection (ModelFinder) et d'une information d'alimentation (Feeding Information).
- Copier depuis/vers :
  - Permet d'importer les paramètres d'un outil configuré antérieurement ou de les exporter vers une cible définie.
  - Notez que cette fonction est disponible uniquement dans le modèle en cours de configuration.
- Sélection de l'image
  - Permet de sélectionner l'image à utiliser pour chaque outil du modèle.
  - Notez que la pré-localisation s'applique toujours à la première image, généralement avec rétroéclairage allumé.

Le bouton « Exécuter » Le haut à gauche permet d'aquérir les images et d'effectuer l'analyse complète du modèle avec les paramètres modifiés et les bonnes durées d'acquisition d'image.

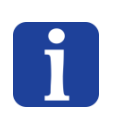

## NOTE :

Le bouton « Exécuter » D doit être activé au moins une fois lors de la modification ou de la création d'une recette pour acquérir les images avec les correctes durées d'acquisition.

Version: C3

## 5.2. Pré-localisation

## 5.2.1. Vue d'ensemble

L'outil de pré-localisation recherche les groupes de pixels (blobs) dans l'image qui ont un niveau de gris supérieur (ou inférieur si besoin) à un certain niveau défini. Ces groupes (blobs) peuvent être filtrés en fonction de leurs caractéristiques géométriques,principalement selon leur surface. Cette première étape permet de localiser rapidement tous les candidats pour la prise sur la surface de l'Asycube. Pour configurer cet outil, il faut sélectionner la surface des pièces (en pixels ou en mm<sup>2</sup> en fonction de la calibration utilisée) ainsi qu'une valeur de seuil utilisée pour transformer chaque portion de l'image en noir ou en blanc selon son niveau de gris.

## 5.2.2. Configuration de l'outil : Onglet « Model »

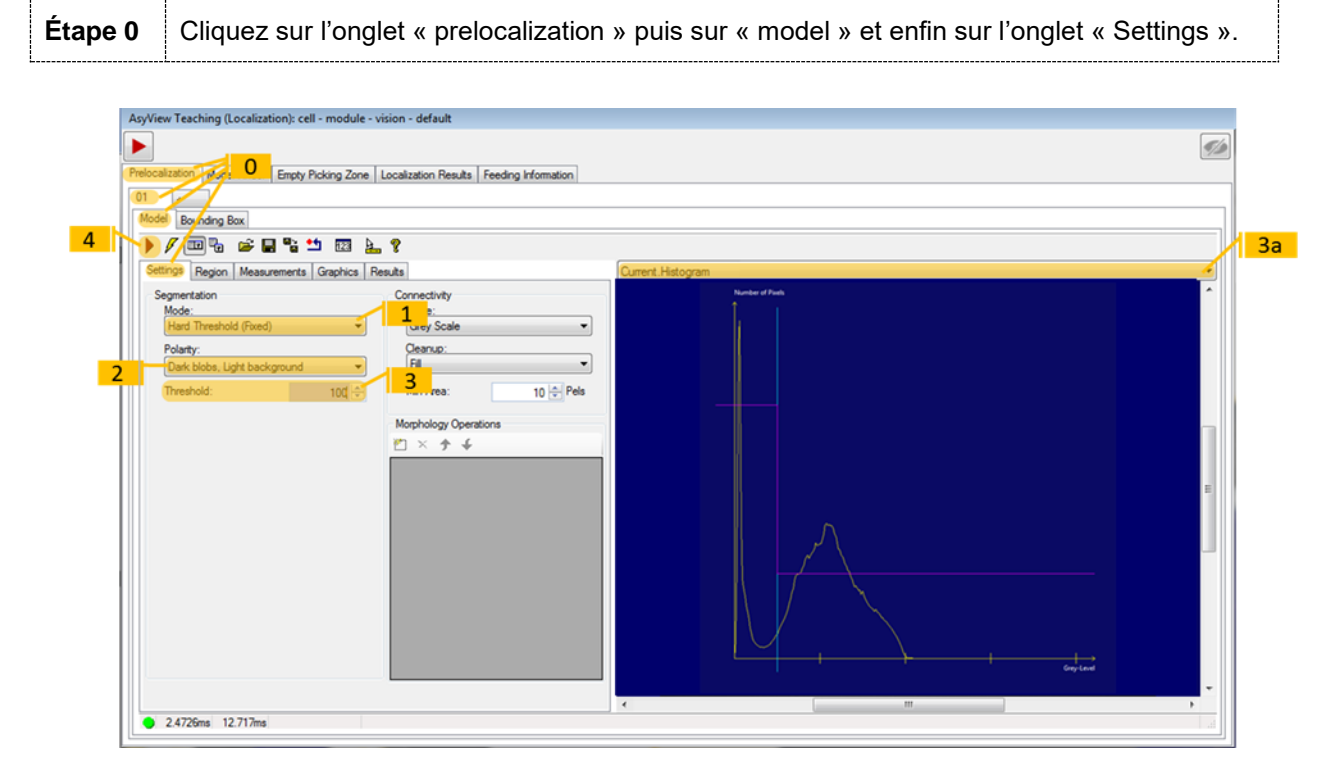

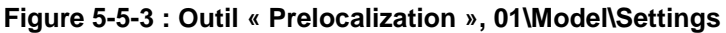

| Étape 1 | Choisissez un seuil de type « Hard Threshold (fixed) ».                                                                                                    |
|---------|----------------------------------------------------------------------------------------------------|
| Étape 2 | Choisissez la polarité de vos pièces (noir sur fond blanc ou l'inverse).                                                                                                    |
| Étape 3 | <ul> <li>a- Dans le sélecteur d'image, choisissez Current.Histogram</li> <li>b- En fonction de l'histogramme, modifiez la valeur seuil du nombre de pixels selon le<br/>niveau de gris comme illustré en Error! Reference source not found.</li> </ul>  |
| Étape 4 | Cliquez sur le bouton pour exécuter l'outil et observez la zone ainsi détectée en sélectionnant l'option « <i>LastRun.InputImage</i> » dans le sélecteur d'image. Si nécessaire, modifiez la valeur de seuil et renouvelez éventuellement la procédure. |

Version: C3

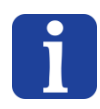

## NOTE IMPORTANTE :

Le seuil représente la limite entre une pièce et l'arrière-plan dans l'échelle de gris (1 à 255). La polarité peut être inversée en fonction de l'éclairage sélectionné pour la 1<sup>ère</sup> image, si les pièces sont claires sur un fond sombre.

## 5.2.2.1. Zone de prise

Il est également possible de réduire la surface de la zone dans laquelle les composants doivent être recherchés.

| Étape 5 | Cliquez sur l'onglet <i>Region</i> pour afficher l'écran ci-dessous :                     |
|---------|-------------------------------------------------------------------------------------------|
| Étape 6 | Sélectionnez « cog rectangle » pour tracer un rectangle ou étendez la recherche à l'image |
|         | entière en sélectionnant l'option « None – Use Entire Image ».                            |

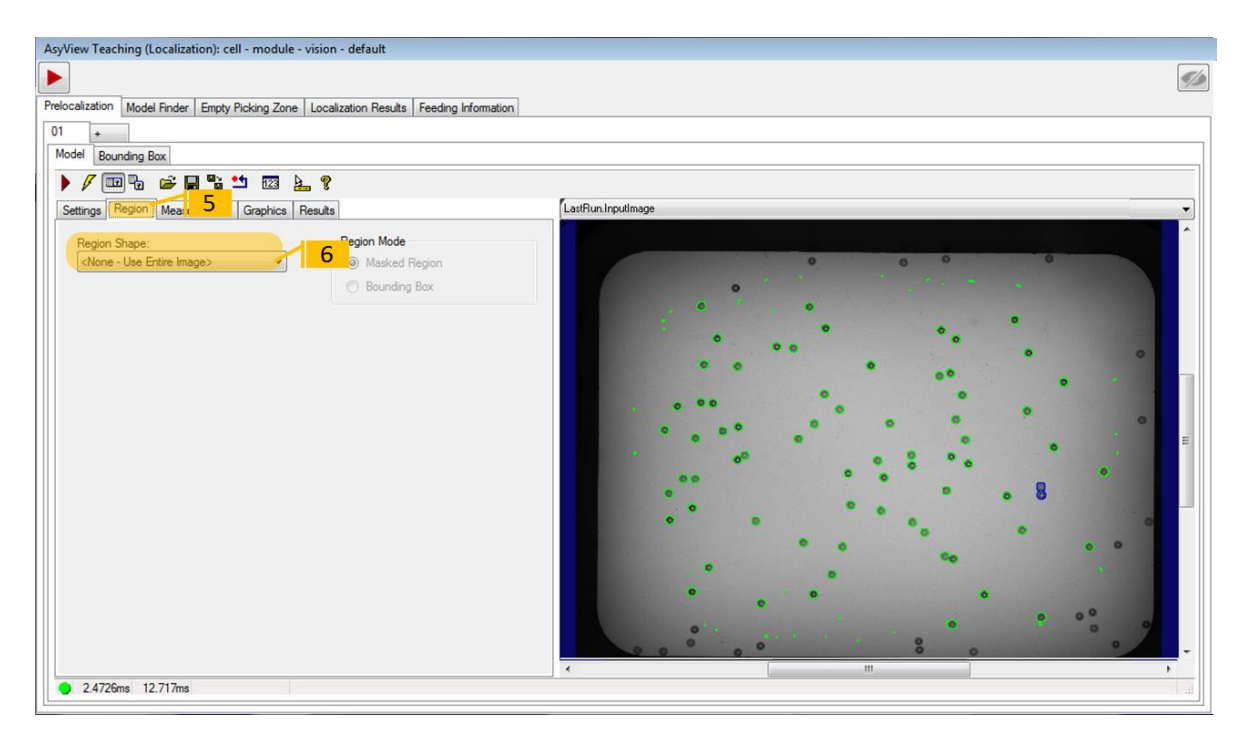

Figure 5-5-4 : Outil « Prelocalization », 01\Model\Region

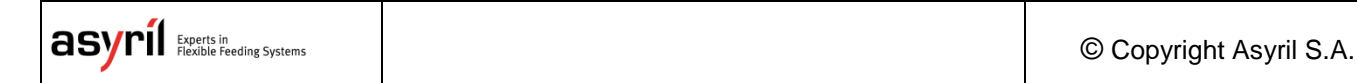

Version: C3

5.2.2.2. Filtrer les résultats

Étape 7

Cliquez sur l'onglet Measurements pour afficher l'écran ci-dessous :

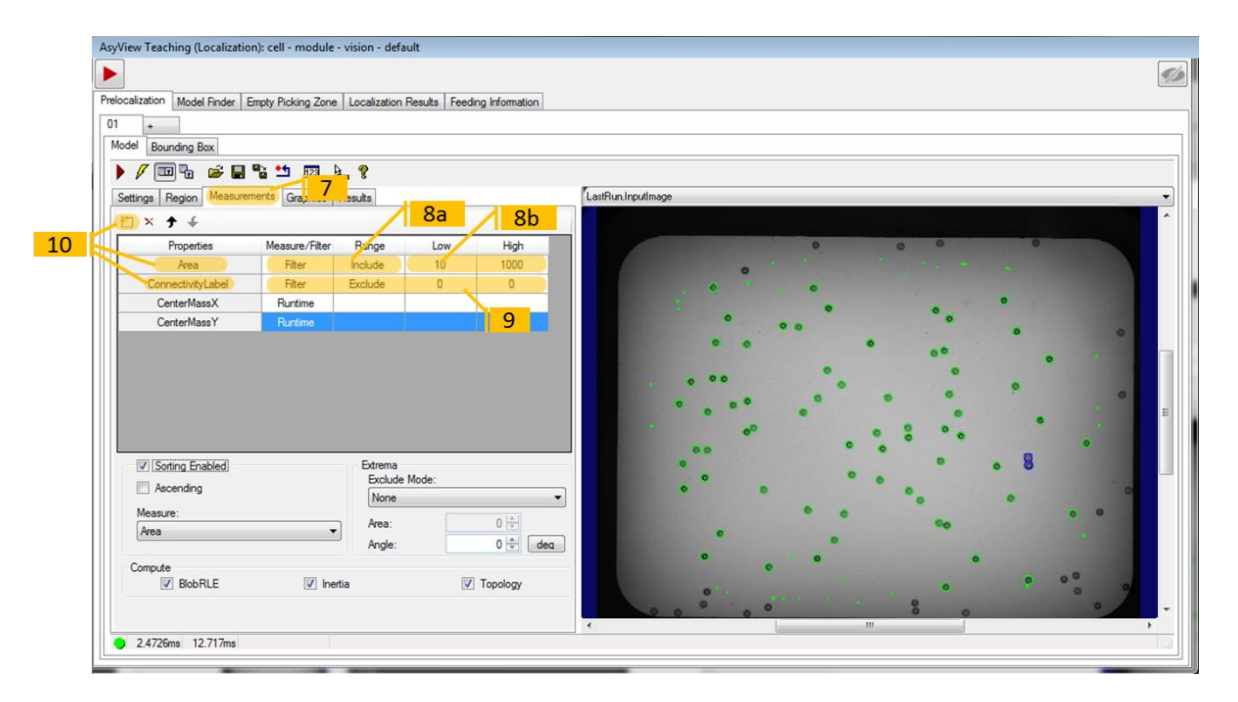

Figure 5-5-5 : Outil « Prelocalization », 01\Model\Measurements

|         | Configurez la propriété « <i>Area</i> » :                                                                                                    |  |  |  |  |  |
|---------|----------------------------------------------------------------------------------------------------|--|--|--|--|--|
| Étape 8 | <ul> <li>a- Choisissez un type de mesure « filter » et une plage de valeur « include ».</li> <li>b- Comme à ce stade de la configuration nous ne connaissons pas la surface en pixel des pièces, choisissez une plage de variation assez importante (par exemple de 10 à 10 000). Nous rétrécirons cette plage de variation plus tard.</li> </ul> |  |  |  |  |  |
| Étape 9 | Configurez la propriété « <i>Connectivity</i> » :<br>Choisissez un type de mesure « filter » et une plage de valeur « exclude ».                                                                                                    |  |  |  |  |  |

#### **NOTE IMPORTANTE :**

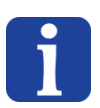

La plage de valeur doit être réglée sur « include 0-0 » si vous désirez détecter le trou d'une pièce.

La plage de valeur doit être réglée sur « include 1-1 » si vous désirez détecter le contour extérieur d'une pièce.

| Étape 10 | Si nécessaire, cliquez sur le bouton « Add new » pour ajouter et configurer une nouvelle propriété. |
|----------|----------------------------------------------------------------------------------------------------|
| Étape 11 | Cliquez sur le bouton 🕨 pour exécuter l'outil.                                                      |

| asyril Experts in<br>Flexible Feeding Systems | © Copyright Asyril S.A. |
|-----------------------------------------------|-------------------------|
|-----------------------------------------------|-------------------------|

Version: C3

5.2.2.3. Analyse des résultats

Étape 12

Cliquez sur l'onglet Results pour afficher l'écran ci-dessous :

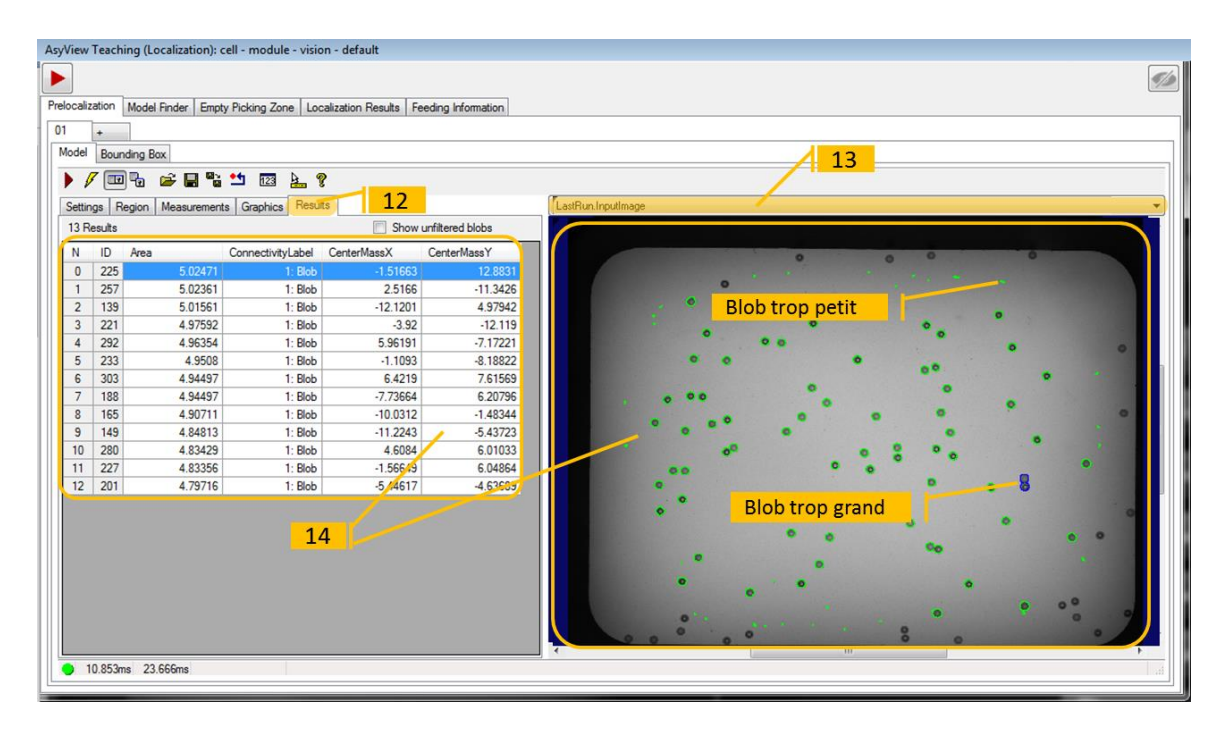

#### Figure 5-5-6 : Outil « Prelocalization », 01\Model\Results

| Étape 13 | Sélectionner « LastRun.InputImage » dans le sélecteur d'image                                                                                                    |
|----------|----------------------------------------------------------------------------------------------------|
| Étape 14 | Le tableau affiché sur cet onglet liste les pièces trouvées, la surface associée et la connectivité.<br>Examinez la surface de chaque composant trouvé et déterminez la plus petite et la plus grande surface pour laquelle un composant et un seul est trouvé comme illustré sur la figure ci-dessous : |

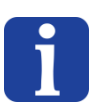

## NOTE :

Lorsque vous sélectionnez une ligne dans le tableau, le blob correspondant est affiché en bleu dans l'image LastRun, et inversement.

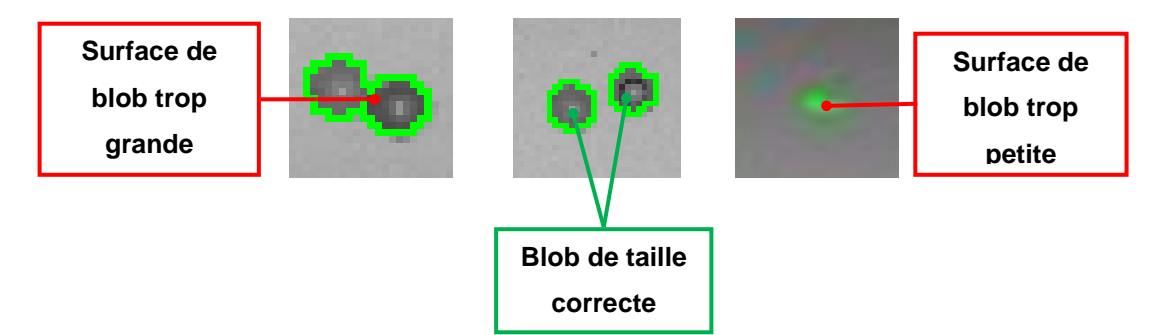

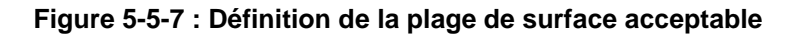

 asyríl Egerts in Resche Freeding Systems

 © Copyright Asyril S.A.

 Programmation du modèle de vision

 Version: C3

 Étape 15

 Retournez à l'onglet Measurement

 Modifiez la plage de surface acceptable selon des observations faites à l'étape 14, puis

 Étape 16
 relancez l'outil.

 Vérifiez que tous les blobs entourent une pièce et une seule. Sinon, ajustez à nouveau la surface.

| ization Model Finder                                    | Empty Picking Zone   | Localization R                                  | esuite Feeding   | Information               |                       |
|---------------------------------------------------------|----------------------|-------------------------------------------------|------------------|---------------------------|-----------------------|
| moderrider                                              | amply Fricking 20116 | Localización N                                  | ounte l'recultig | ano mauon                 |                       |
| +                                                       |                      |                                                 |                  |                           |                       |
| Bounding Box                                            |                      |                                                 |                  |                           |                       |
| / 💷 😘 🖼 🖬                                               |                      | 3 8                                             |                  |                           |                       |
| ings Region Measure                                     | ments Grat           | Dilts                                           |                  |                           | LastRun.InputImage    |
| × 🕈 🗲                                                   |                      |                                                 | /                | 16                        |                       |
| Properties                                              | Measure/Filter       | Range                                           | Low              | High                      | 0 0 0 0               |
| Area                                                    | Filter               | Include                                         | 300              | 500                       |                       |
| ConnectivityLabel                                       | Filter               | Exclude                                         | 0                | 0                         |                       |
| CenterMassX                                             | Runtime              |                                                 |                  |                           |                       |
| CenterMassY                                             | Runtime              |                                                 |                  |                           | ° ° °                 |
|                                                         |                      |                                                 |                  |                           |                       |
|                                                         |                      | 1000                                            |                  |                           |                       |
| Sorting Enabled                                         |                      | Extrema<br>Exclude N                            | lode:            |                           | ° • • • • • • •       |
| Sorting Enabled                                         | _                    | Extrema<br>Exclude N<br>None                    | lode:            | -                         |                       |
| Sorting Enabled                                         |                      | Extrema<br>Exclude N<br>None                    | Node:            | •                         |                       |
| Sorting Enabled<br>Ascending<br>Measure:<br>Area        | •                    | Extrema<br>Exclude N<br>None<br>Area:           | lode:            | •                         |                       |
| Sotting Enabled Ascending Measure: Area                 |                      | Extrema<br>Exclude N<br>None<br>Area:<br>Angle: | lode:            | 0 🔹<br>0 🔹 dea            | Blob non détecté : OK |
| Sorting Enabled Ascending Measure: Area Compute BlobRLE | ▼ Ine                | Extrema<br>Exclude N<br>None<br>Area:<br>Angle: | lode:            | 0 😨<br>0 😨 deq<br>opology | Blob non détecté : OK |

Figure 5-5-8 : Outil « Prelocalization », 01\Model\Measurements

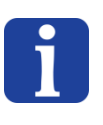

## NOTE :

Il peut également s'avérer nécessaire d'ajuster la valeur de seuil en modifiant la valeur sélectionnée en étape 3.

Version: C3

## 5.2.3. Configuration de l'outil : Onglet « Bounding box »

Étape 17 Cliquez sur l'onglet Bounding Box pour afficher l'écran ci-dessous :

#### NOTE :

Faites particulièrement attention à la configuration de cet onglet si vous avez choisi de détecter un trou dans une pièce. En effet, le rectangle d'encadrement (appelé par la suite « bounding box ») doit contenir TOUTE la pièce !

| AsyView Teaching (Localization): cell - module - vision - default                                                                                                    |                      |
|----------------------------------------------------------------------------------------------------|----------------------|
|                                                                                                    | <b>State</b>         |
| Prelocalization Model Finder Empty Picking Zone Localization Results Feeding Information                                                                                                    |                      |
| 01 +<br>Model Bounding Box 17                                                                                                    |                      |
| Settings Inputs Graphics Results                                                                                                    | LastRun Output Image |
| Settings Inputs Graphics Results ScaleFactor Factor SideX: 12  ScaleFactor Results Factor SideY: 12  ScaleFactor Results Results Resul | LatRin Odputmage     |
|                                                                                                    |                      |

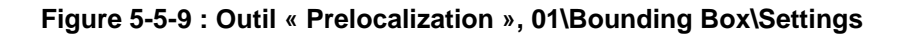

 Sélectionnez un facteur de multiplication dans le champ de saisie de facteur d'échelle « scale
 factor » pour étendre le rectangle d'encadrement initial. Il est possible de déverrouiller les champs et de choisir des valeurs de longueur et de largeur différentes pour les pièces non symétriques.

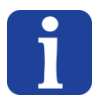

## NOTE :

Le bounding box initial est défini comme le plus petit rectangle pouvant contenir la totalité du blob :

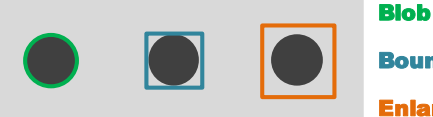

Bounding box

Enlarged bounding box

## Figure 5-5-10 : Définition des « Blobs », et « Bounding Box »

| Étape 19 | Vérifiez que votre « extended bounding box » contienne toute la surface de la pièce                                                                                                    |
|----------|----------------------------------------------------------------------------------------------------|
| Étape 20 | Dans le réglage « Mode », « Oriented » signifie que le rectangle d'encadrement est orienté parallèlement à l'axe d'inertie principal de la pièce. Il est préférable de ne pas orienter ce rectangle d'encadrement pour les pièces à géométrie complexe. L'effet principal se produit lors du calcul de la zone d'exclusion « Empty Picking Zone Region » (voir § <b>Error! Reference source not found.</b> ) pour laquelle la situation optimale est atteinte quand le contour et le rectangle sont aussi proches |

Version: C3

que possible.

## 5.2.4. Mode avancé

#### NOTE :

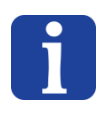

Cette section est réservée aux utilisateurs avancés de la configuration de modèles vision avec le teaching de l'Asyview. Si vous êtes débutants, passez au chapitre **Error!** *Reference source not found.* 

#### 5.2.4.1. Désactiver ou supprimer la prélocalisation

Il est possible de configurer son modèle vision sans prélocalisation, mais avant de faire cela, il faut comprendre l'utilité de cette prélocalisation.

Dans celle-ci, on recherche à l'aide d'un outil « blob » les groupes de pixels qui pourraient correspondrent aux pièces à detecter. En filtrant correctement (bien définir le niveau de gris et l'aire de la pièce), il est possible de très rapidement mettre de côté un maximum d'éléments qui pourraient être de mauvais candidats. De cet outil va donc sortir une liste de candidats crédibles qui seront envoyés dans l'outil suivant : le « model finder ».

Le« model finder » va rechercher un modèle préalablement appris dans la zone de chaque candidat trouvé par la prélocalisation, ce qui est très rapide car c'est une recherche dans une très petite zone. De plus, dès que le premier résultat positif est trouvé, il est transmis à l'outil suivant. C'est donc très efficace.

Désactiver ou supprimer la prélocalisation a pour effet de rechercher avec le « model finder » tous les candidats dans toute l'image (et dans toutes les orientations si nécessaire). Cela est donc très compliqué et plus long et aucun résultat ne peut être envoyé à l'outil suivant avant que toute l'analyse du « model finder » ne soit terminée. Par contre, cela permet de potentiellement trouver des résultats positifs pour des candidats qui auraient été rejetés par la prélocalisation.

En conclusion, supprimer la prélocalisation ne doit être utilisé que lorsque le temps de calcul n'est pas trop critique et que la détection avec la prélocalisation est difficile, comme par exemple pour des pièces semi-transparentes.

#### NOTE :

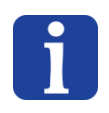

Attention, supprimer la prélocalisation permet de détecter plus de candidats mais la configuration des EPZ sera d'autant plus complexe. Il faut donc trouver le bon compromis entre utiliser la prélocalisation et avoir des EPZ plus facile et efficaces ou ne pas utiliser la prélocalisation et devoir trouver le bon compromis dans les EPZ.

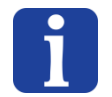

#### NOTE :

Désactiver la prélocalisation permet de ne pas perdre les paramètres de la prélocalisation. Par

| <b>asynii</b> Experts in<br>Flexible Feeding Systems |           |             | © Copyright Asyril S.A. |
|------------------------------------------------------|-----------|-------------|-------------------------|
| Programmation du modèle o                            | le vision | Version: C3 |                         |

contre la supprimer permet d'avoir une recette moins lourde (chargement, sauvegarde et taille).

Version: C3

## 5.3. Model finder

## 5.3.1. Vue d'ensemble

L'outil « *Model Finder* » permet d'apprendre le modèle d'une pièce correcte (contours) qui permet à l'application de différencier les pièces correctes des pièces incorrectes (particulièrement pour la détection des recto-verso). La recherche est appliquée à tous les candidats définis par l'outil de pré-localisation. Cet outil permet de faire correspondre des objets pivotés et de taille variable.

## 5.3.2. Onglet « Settings »

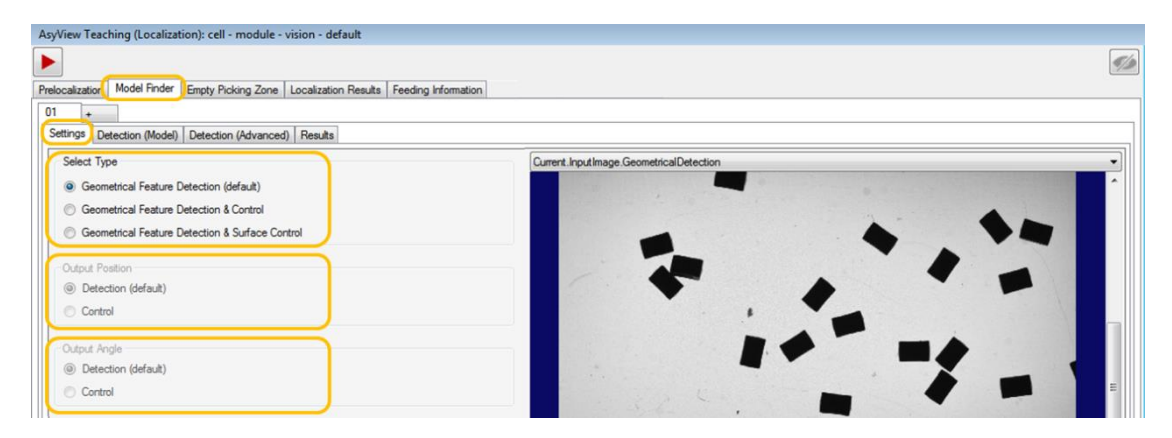

Figure 5-5-11 : Réglages de l'outil « Model Finder »

L'outil Model Finder comprend une détection de forme géométrique éventuellement suivie d'un second contrôle. Ce dernier peut être lui aussi être basé sur un modèle géométrique ou sur les caractéristiques de la surface. Leur utilisation est décrite dans le **Error! Reference source not found.** 

| Туре                  | Cas d'utilisation                                                                                                    |
|-----------------------|----------------------------------------------------------------------------------------------------|
| Détection de la forme | Cas standard : différenciation entre recto et verso et localisation précise                                                              |
| géométrique (par      | sur la 1 <sup>ere</sup> ou la 2 <sup>e</sup> image                                                                                       |
| défaut)               |                                                                                                    |
| Détection et contrôle | Deux recherches géométriques successives, éventuellement sur                                                                             |
| de forme              | différentes images : une pour la localisation, l'autre pour la différenciation                                                           |
| géométrique           | <ul> <li>Pièces dont les détails du recto et du verso ne permettent pas une</li> </ul>                                                   |
|                       | localisation précise                                                                                                    |
|                       | - Pièces dont les détails du recto et du verso ne sont pas à la même                                                                     |
|                       | position sur toutes les pièces                                                                                                    |
| Détection de forme    | Détection géométrique suivie par un contrôle des caractéristiques de la                                                                  |
| géométrique et        | surface, éventuellement sur différentes images :                                                                                         |
| contrôle de surface   |                                                                                                    |
|                       | - Caracteristiques de surface differentes entre le recto et le verso                                                                     |
|                       | Notez que les surfaces à détecter doivent être reproductibles d'une pièce<br>à l'autre en tenant compte des imperfections individuelles. |

Version: C3

#### Tableau 5-1 : Type d'outil de recherche de modèle Model Finder

La position de prise doit être définie dans l'outil. Par défaut elle correspond au résultat de la détection et elle est directement spécifiée dans le modèle géométrique. Mais la localisation et la différenciation précises du recto et du verso des pièces peuvent être réalisées sur différentes images. Par conséquent, le résultat du positionnement (position de prise) est également programmable en fonction du besoin spécifique comme indiqué en **Error! Reference source not found.** 

| Position de prise | Sortie                          | Remarque                       |
|-------------------|---------------------------------|--------------------------------|
| Détection         | Position de prise = Résultat de | Par défaut                     |
|                   | la détection géométrique        |                                |
| Contrôle          | Position de prise = Résultat du | Non disponible si sélection de |
|                   | contrôle géométrique ou de      | « Geometrical Feature          |
|                   | surface                         | Detection »                    |

#### Tableau 5-2 : configuration du résultat de la position de prise

L'angle de prise doit être défini dans l'outil. Par défaut il correspond au résultat de la détection et il est directement spécifié dans le modèle géométrique. Mais la localisation et la différenciation précises du recto et du verso des pièces peuvent être réalisées sur différentes images. Par conséquent, le résultat du positionnement (angle de prise) est également programmable en fonction du besoin spécifique comme indiqué en **Error! Reference source not found.** 

| Position de prise | Sortie                          | Remarque                       |
|-------------------|---------------------------------|--------------------------------|
| Détection         | Angle de prise = Résultat de la | Par défaut                     |
|                   | détection géométrique           |                                |
| Contrôle          | Angle de prise = Résultat du    | Non disponible si sélection de |
|                   | contrôle géométrique ou de      | « Geometrical Feature          |
|                   | surface                         | Detection »                    |

#### Tableau 5-3 : configuration du résultat de l'angle de prise

| asyri Experts in<br>Flexible Feeding Systems |  |             | © Copyright Asyril S.A. |
|----------------------------------------------|--|-------------|-------------------------|
| Programmation du modèle de vision            |  | Version: C3 |                         |

## 5.3.3. onfiguration de l'outil : Onglet « Detection »

| Étape 0 | Cliquez sur l'onglet <i>Model Finder</i> puis sur l'onglet <i>Model</i> et enfin sur l'onglet <i>train</i> |
|---------|----------------------------------------------------------------------------------------------------|
|         | parameters pour afficher l'écran ci-dessous :                                                              |

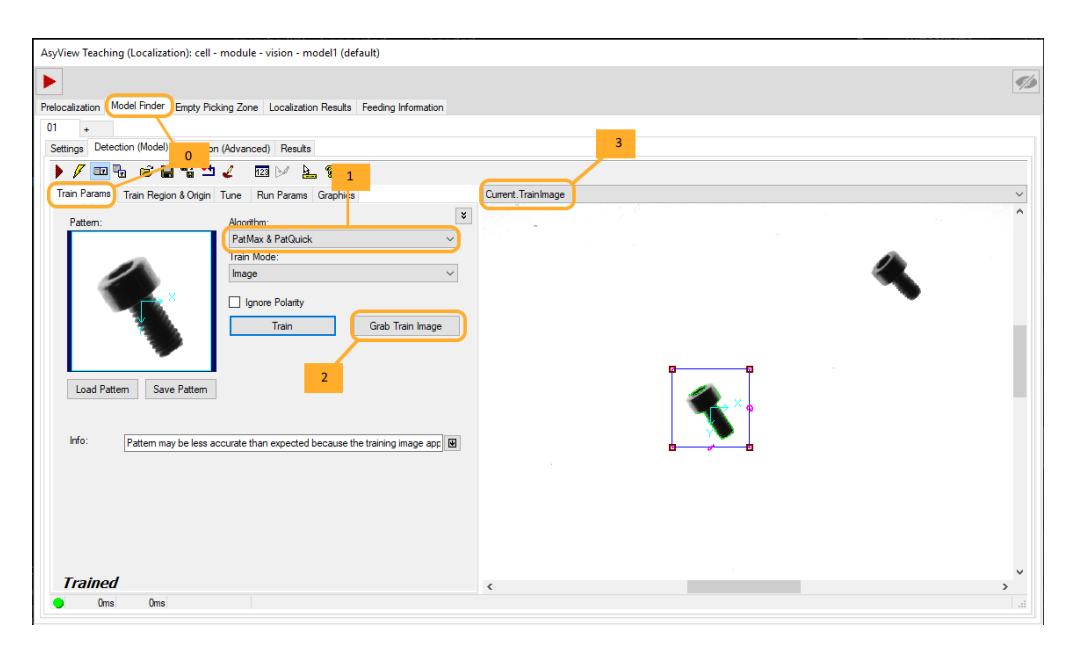

## Figure 5-5-12 : « Model Finder » tool, 01\Detection (Model) \Train Params

| Étape 1 | Choisissez l'algorithme « patMax & PatQuick »                                    |
|---------|----------------------------------------------------------------------------------|
| Étape 2 | Cliquez sur le bouton « Grab Train Image »                                       |
| Étape 3 | Choisissez « Current. TrainImage » dans le sélecteur d'image                     |
| Étape 4 | Cliquez sur l'onglet Train region and Origins pour afficher l'écran ci-dessous : |

| AsyView Teaching (Localization): cell - module - vision - model1 (default)                                                                                                    | Ţ                  |
|----------------------------------------------------------------------------------------------------|--------------------|
| 01<br>Settings Detection (Model) Detection (Advanced) Results                                                                                                    |                    |
| P P and the left to the test to the test to the test test to the test test test test test test test                                                                                                    | Current.Trainimage |
| Tran Region     Tran Region       Region Mode:     5       Pixel Aligned Bounding Box Adjust     5       Selected Space Name:     •       • Use Input Image Space     Origin X:       • Use Input Image Space     0 (c) (c) (c) (c) (c) (c) (c) (c) (c) (c) |                    |
| Trained Oms Oms                                                                                                    | د                  |

Figure 5-5-13 : Outil « Model Finder », 01\Detection (Model) \Train Region & Origins

asyril Experts in Flexible Feeding Systems

© Copyright Asyril S.A.

Programmation du modèle de vision

Version: C3

| Étape 5 | Choisissez la forme la plus appropriée à votre pièce (cercle, rectangle, ellipse)       |
|---------|-----------------------------------------------------------------------------------------|
| Étape 6 | Ajustez la forme à une pièce typique que vous souhaitez reconnaitre comme pièce bonne.  |
| Étape 7 | Définissez le centre et l'orientation de la pièce                                       |
|         | Conseil : vous pouvez déplacer le système de coordonnées manuellement, mais il est plus |
|         | précis d'utiliser le bouton « center origin »                                           |

# i

NOTE :

Faites particulièrement attention à la définition du centre du repère car ce sont les coordonnées de ce point qui seront renvoyées au robot comme position de prise.

| Étape 8 | Lorsque l'apprentissage du modèle est terminé, cliquez sur le bouton « train » dans l'onglet<br>« train param ». |
|---------|----------------------------------------------------------------------------------------------------|
|         | L'image du modèle appris est affichée dans la fenêtre initialement bleue                                         |

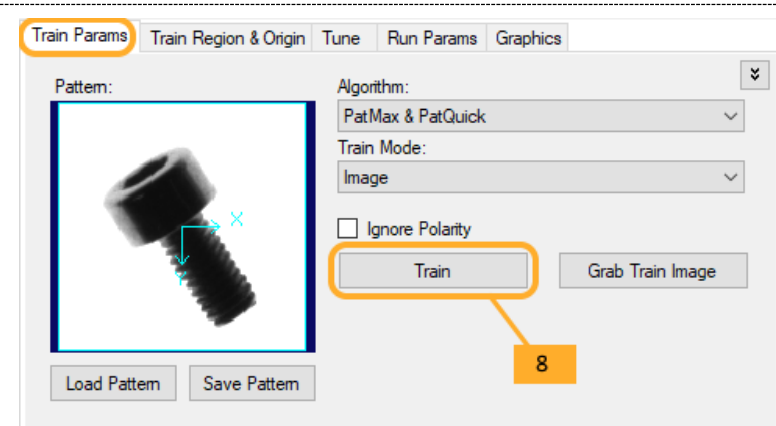

## Figure 5-5-14 : apprentissage du modèle

| Étape 9  | Cliquez sur l'onglet Run Params pour afficher l'écran ci-dessous :               |  |  |
|----------|----------------------------------------------------------------------------------|--|--|
|          | Modifiez les paramètres de la manière suivante :                                 |  |  |
|          | a- Algorithm : Best trained                                                      |  |  |
|          | b- Mode : Search image                                                           |  |  |
|          | c- Approx number to find (Nombre approximatif d'élément à détecter) : dépend du  |  |  |
| Étape 10 | nombre de composants à trouver dans cette image                                  |  |  |
|          | d- Accept threshold (score d'acceptation) : relativement haut (entre 0.7 et 0.9) |  |  |
|          | e- Si nécessaire modifiez la valeur de l'angle de rotation acceptée pour les     |  |  |
|          | composants (par rapport au modèle appris) et l'échelle si vos pièces bonnes ne   |  |  |
|          | sont pas toutes exactement de la même taille.                                    |  |  |

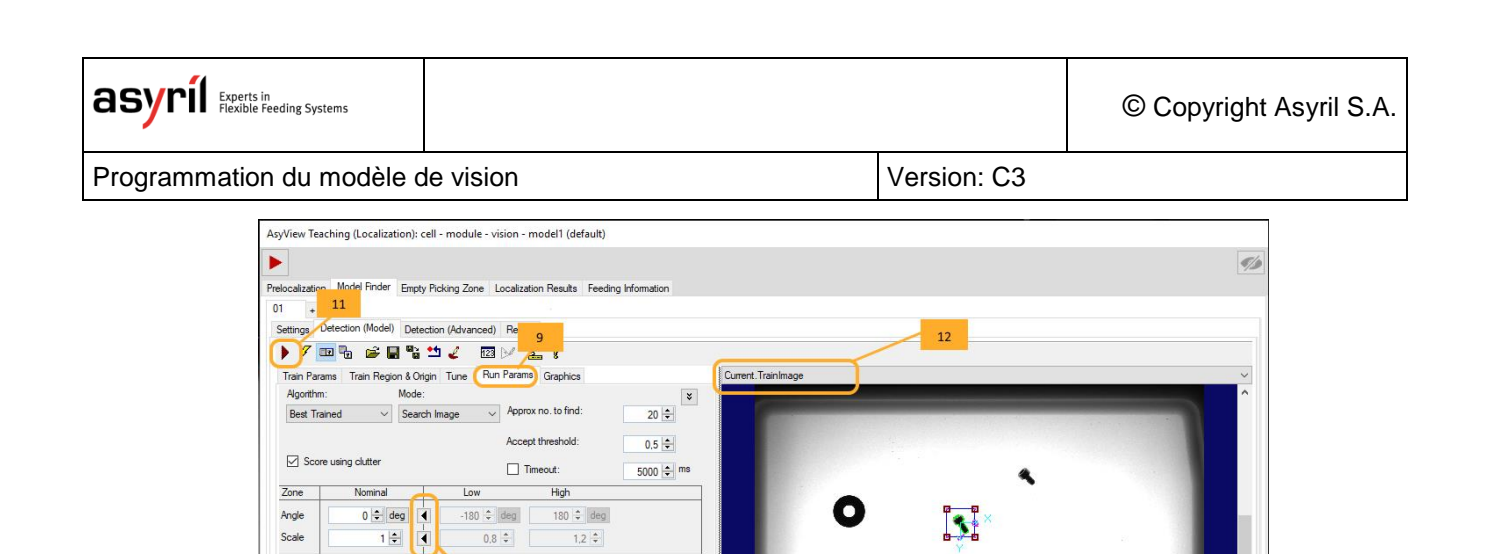

О

Figure 5-5-15 : Outil « Model Finder », 01\Detection (Model) \Run Params

10

Trained

| Étape 11 | Cliquez sur le bouton 🕨 pour exécuter l'outil                                                                                                    |
|----------|----------------------------------------------------------------------------------------------------|
| Étape 12 | Sélectionnez l'onglet « Detection (Advanced) » et « <i>LastRun.InputImage.ModelFinder »</i> dans le sélecteur d'image et vérifiez que les pièces que vous avez identifiées comme « correctes » sont acceptées et que les autres sont rejetées. Sinon, modifiez la valeur du seuil (threshold) en fonction du score des pièces mauvaises (affiché dans le tableau des résultats du « Detection (Advanced) ». |

# 5.3.4. Configuration de l'outil : Onglet « Detection (advanced) »

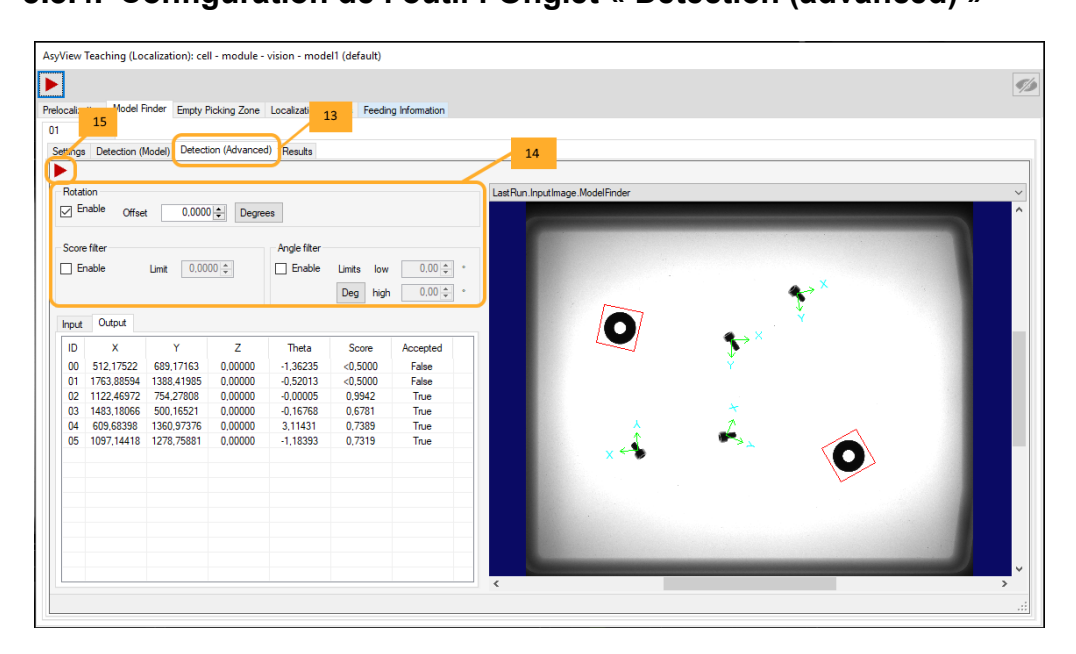

#### Figure 5-5-16 : Outil « Model Finder », 01\Detection (Advanced)

| Étape 13 | Cliquez sur l'onglet Detection (Advanced) pour afficher l'écran suivant :                    |
|----------|----------------------------------------------------------------------------------------------|
|          | Rotation : permet de régler l'angle de rotation donné dans le résultat (position/orientation |
|          | de prise).                                                                                   |
|          | - Coché (Enable) : l'orientation suit la pièce détectée (disponible uniquement si            |
|          | l'angle de recherche n'est pas réglé sur 0 dans les paramètres Run du modèle). Il            |
|          | est possible d'ajouter un décalage optionnel.                                                |
|          | - Décoché (Disable) : orientation constante, éventuellement en ajoutant une valeur           |
|          | de décalage.                                                                                 |
|          | Score filter :                                                                               |
|          | - Coché (Enable) : filtre les résultats selon ce score (uniquement si cette valeur est       |
| Étape 14 | supérieure au score défini dans les paramètres « Detection (Model)/Run                       |
|          | Params »).                                                                                   |
|          | - Désactivé (Disable) : trie les résultats conformes selon le score défini dans les          |
|          | paramètres « Detection (Model)/Run Params » (étape 10).                                      |
|          | Angle filter :                                                                               |
|          | - Coché (Enable) : filtre les résultats selon ces angles (uniquement si ces angles           |
|          | sont plus contraignants que ceux définis dans les paramètres « Detection                     |
|          | (Model)/Run Params »).                                                                       |
|          | - Désactivé (Disable) : trie les résultats conformes selon les angles définis dans les       |
|          | paramètres « Detection (Model)/Run Params » (étape 10).                                      |
| Étape 15 | Cliquez sur le bouton Pour exécuter l'outil                                                  |

NOTE :

L'utilisation du score peut dans certains cas être défini avec un seuil de validité pas trop élevé dans le « Detection (Model) » mais pour ensuite être trié plus précisément par celui de l'onglet « Detection (Advanced) ».

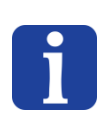

## NOTE :

L'image fournit l'information sur l'ID de la pièce correspondante dans les informations des résultats.

## 5.3.5. Configuration de l'outil : onglet « ControlSettings »

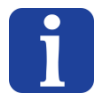

## NOTE :

Cet onglet n'est pas disponible avec l'option « Geometrical Feature Detection »

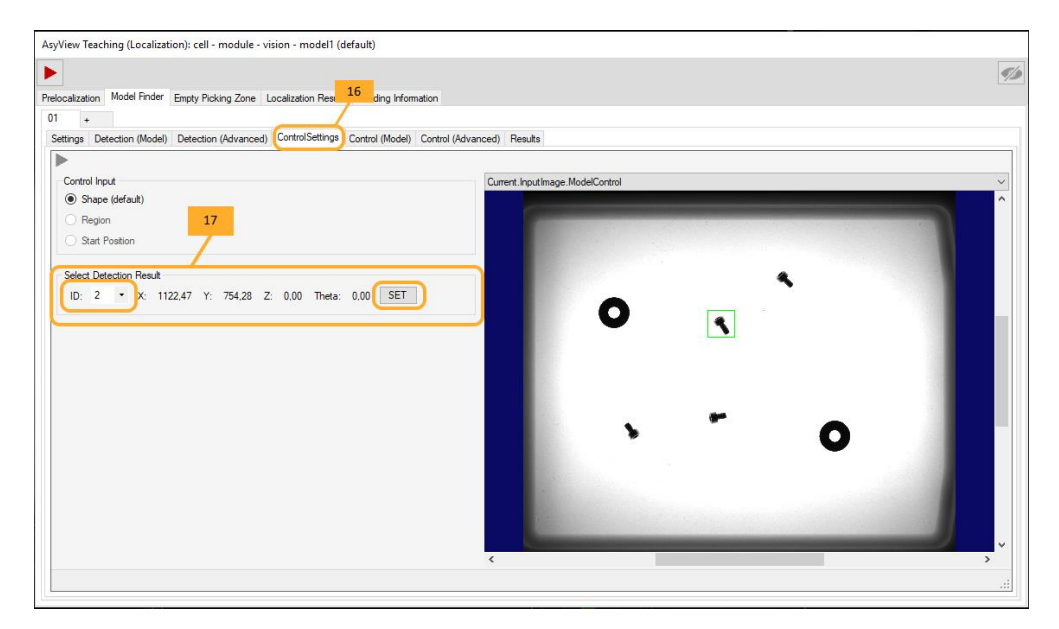

## Figure 5-5-17 : Outil « Model Finder », 01\ControlSettings

| Étape 16 | Cliquez sur l'onglet ControlSettings pour afficher l'écran ci-dessous :                       |
|----------|-----------------------------------------------------------------------------------------------|
|          | Sélectionnez le résultat de détection à définir en tant que référence :                       |
|          | - Sélectionnez la pièce à utiliser comme modèle (ID)                                          |
| Étape 17 | <ul> <li>Cliquez sur SET =&gt; le système charge le modèle appris, copie la région</li> </ul> |
| -        | correspondante et se centre sur le modèle de sorte qu'il suffit ensuite de cliquer sur        |
|          | le bouton « Train ».                                                                          |

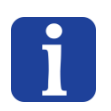

NOTE :

Avec l'option « Geometrical Feature Detection & Surface Control », il est obligatoire de sélectionner le composant à utiliser comme référence avant de passer à l'étape suivante.

Version: C3

## 5.3.6. Configuration de l'outil : onglet « Control (Model) »

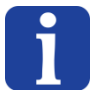

## NOTE

Cet onglet n'est pas disponible avec l'option « Geometrical Feature Detection »

5.3.6.1. Détection et contrôle de forme géométrique « Geometrical Feature Detection & Control »

La méthode est similaire à la détection d'un modèle (Detection Model) (§ Error! Reference source not found.). L'objectif est de détecter les détails qui différencient une pièce correcte d'une pièce mauvaise (pour le recto-verso par exemple) et non la pièce entière. La zone « train region » doit être adapté au détail à détecter.

## 5.3.6.2. Détection de forme géométrique et contrôle de surface

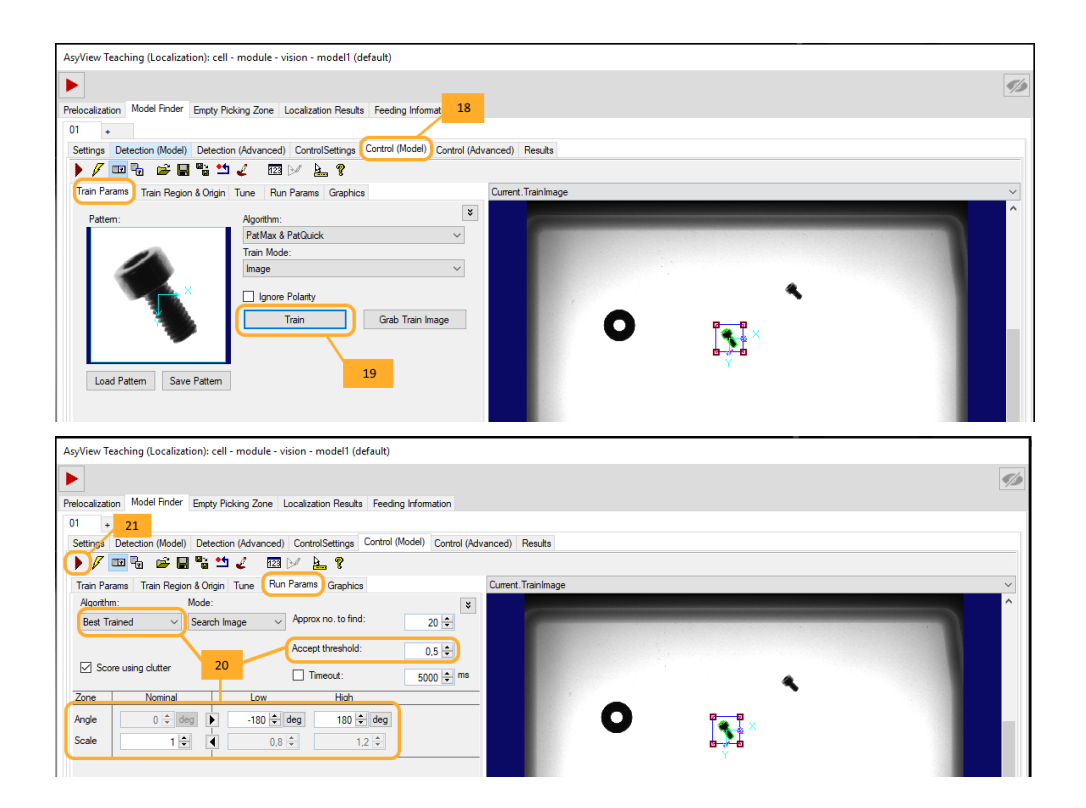

Figure 5-5-18 : Outil « Model Finder » , 01\Control (Model) dans le cas d'un « Surface Control »

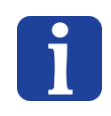

## NOTE IMPORTANTE

Avant de régler ce modèle, il est essentiel de sélectionner en premier lieu la pièce de référence et d'activer le bouton « SET » dans Control Settings.

Étape 18 Cliquez sur l'onglet « Control (Model) » pour afficher l'écran ci-dessous :

| asyrii Experts in<br>Flexible Feeding Systems | © Copyright Asyril S.A. |
|-----------------------------------------------|-------------------------|
|                                               |                         |

Version: C3

| Étape 19 | Activez l'onglet Train Params, puis cliquez sur Train pour apprendre le modèle                                                                                                    |
|----------|----------------------------------------------------------------------------------------------------|
|          | Réglez les paramètres via l'onglet Run Params :                                                                                                    |
| Étape 20 | <ul> <li>Le seuil de validité peut être assez élevé dans ce cas car il s'agit<br/>généralement de détecter des différences infimes entre les pièces</li> <li>Angle et échelle au besoin</li> <li>Type d'algorithme au besoin</li> </ul> |
| Étape 21 | Cliquez sur le bouton Pour exécuter l'outil                                                                                                    |

# 5.3.7. Configuration de l'outil : Onglet « Control (Advanced) »

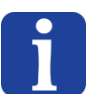

## NOTE :

Cet onglet n'est pas disponible avec l'option « Geometrical Feature Detection »

|          | Cette étape est similaire à l'onglet « Detection (Advanced) » (cf § Error! Reference source  |
|----------|----------------------------------------------------------------------------------------------|
| Étopo 22 | not found.) à ceci près que l'option Rotation est disponible uniquement si la position de    |
| Etape 22 | prise est le résultat de la procédure de Contrôle et non de Détection (cf § Error! Reference |
|          | source not found.).                                                                          |

Version: C3

## 5.3.8. Configuration de l'outil : Onglet « Results »

Dans l'onglet précédent, nous avons configuré le modèle permettant à l'outil de reconnaitre une pièce bonne d'une pièce mauvaise. Dans cet onglet nous allons tester ce modèle sur chacun des candidats sélectionnés par l'outil de pré-localisation.

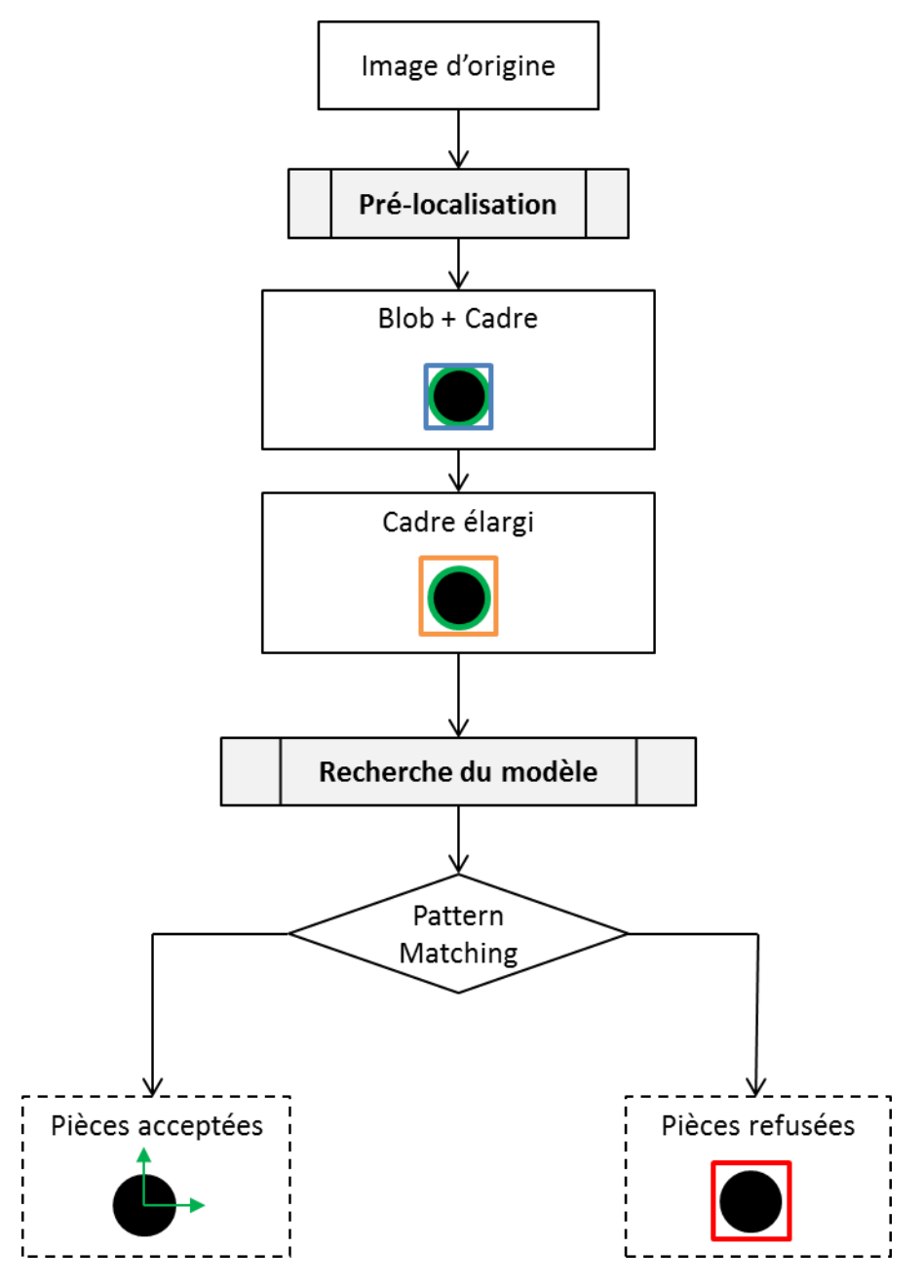

Figure 5-5-19 Outil « Model Finder », algorithme schématique

Les candidats trouvés par l'outil de pré-localisation sont affichés dans l'onglet « inputs » de l'outil dans lequel nous travaillons actuellement : « model finder ». Ces données sont aussi consultables visuellement en choisissant « *CurrentInput.Image* » depuis le sélecteur d'images.

| asyrif Experts in<br>Flexible Feeding Systems |           |             | © Copyright Asyril S.A. |
|-----------------------------------------------|-----------|-------------|-------------------------|
| Programmation du modèle o                     | le vision | Version: C3 |                         |

Étape 23 Cliquez sur l'onglet *Results* pour afficher l'écran ci-dessous :

| zat | ion Model F | inder Empty P | icking Zone L  | ocalization Re | esuits Feeding  | Information      |                                                                                                    |
|-----|-------------|---------------|----------------|----------------|-----------------|------------------|----------------------------------------------------------------------------------------------------|
| 1   | 24          |               |                |                |                 |                  | 23                                                                                                    |
| 1   | Detection ( | (odel) Detect | ion (Advanced) | ControlSet     | tinas Control ( | Model) Control ( | dvance (d) Results                                                                                                    |
| -   |             |               |                |                |                 |                  |                                                                                                    |
|     |             |               |                |                |                 |                  |                                                                                                    |
| t.  | Output      |               |                |                |                 |                  | LastRun.InputImage.Control                                                                                                    |
|     | X           | Y             | Z              | Theta          | Accepted        | Reason           |                                                                                                    |
|     | 1052 51825  | 1711 83877    | 0.00000        | 0.2562         | False           | Control          |                                                                                                    |
|     | 786 98016   | 1471.98532    | 0.00000        | -0.2116        | True            | None             |                                                                                                    |
|     | 1218 45469  | 1400 96837    | 0.00000        | -0.5018        | True            | None             |                                                                                                    |
|     | 1985 45621  | 146.96588     | 0.00000        | -0.3699        | False           | Control          |                                                                                                    |
|     | 431,35501   | 1045.59419    | 0.00000        | 2 9169         | True            | None             |                                                                                                    |
|     | 2184.04662  | 1532,23862    | 0.00000        | -0.4845        | False           | Control          | and the second second s |
|     | 2190.20401  | 638.93665     | 0.00000        | 0.0794         | False           | Control          |                                                                                                    |
|     | 999.14589   | 260.38714     | 0.00000        | -0.1630        | False           | Control          |                                                                                                    |
|     | 752.01215   | 1013.70209    | 0.00000        | 0.3758         | False           | Control          | Starting and the start of the start of the s |
|     | 501.84543   | 643.90957     | 0.00000        | 0.5294         | False           | Control          | 1 N E antonio                                                                                                    |
|     | 949.38754   | 753.35034     | 0.00000        | -0.8817        | False           | Control          | Course of the Art of the Art of t |
|     | 165.43733   | 912.18927     | 0.00000        | -0.4310        | False           | Control          |                                                                                                    |
|     |             |               |                |                |                 |                  |                                                                                                    |
|     |             |               |                |                |                 |                  |                                                                                                    |
|     |             |               |                |                |                 |                  |                                                                                                    |
|     |             |               |                |                |                 |                  |                                                                                                    |
|     |             |               |                |                |                 |                  |                                                                                                    |
|     |             |               |                |                |                 |                  |                                                                                                    |
|     |             |               |                |                |                 |                  |                                                                                                    |
|     |             |               |                |                |                 |                  |                                                                                                    |
|     |             |               |                |                |                 |                  |                                                                                                    |
|     |             |               |                |                |                 |                  |                                                                                                    |

#### Figure 5-5-20 : Outil « Model Finder », 01\Results\Output

| Étape 24 | Cliquez sur le bouton bour exécuter l'outil et obtenir les résultats (cette opération peut prendre un certain temps). Puis cliquez sur l'onglet <i>Output</i> pour afficher la liste de résultats.                                                                                                    |
|----------|----------------------------------------------------------------------------------------------------|
| Étape 25 | Sélectionner l'image pertinente dans le sélecteur d'image et vérifiez que les pièces que vous avez définies comme « correctes » sont acceptées et que les autres sont rejetées. Dans le cas contraire, modifiez les valeurs dans les différents modèles.<br>Les codes de couleur en bas de la fenêtre indiquent le nombre de pièces qui ont passé les différentes étapes avec succès. |

Version: C3

# 5.4. Définition de la zone d'exclusion

| Nom                                                                                 | Méthode                                                                                                    | Caractéristiques                                                                                                    |
|-------------------------------------------------------------------------------------|----------------------------------------------------------------------------------------------------|----------------------------------------------------------------------------------------------------|
| EPZG<br>Zone d'exlusion<br>par<br>agrandissmeent<br>(Empty Picking<br>Zone Growing) | Définition d'une zone d'une certaine<br>épaisseur <u>tout autour de la pièce</u><br>Refused Accepted<br>Construint de la pièce<br>Refused Construint de la pièce<br>Certei de la pièce<br>Certei de la pièce<br>C | <ul> <li>Méthode bien adaptée aux pièces à forme géométrique complexe mais pour lesquelles une mince bordure suffit comme zone d'exclusion</li> <li>Très intéressant lorsque l'embout du préhenseur est réduit et que la pièce est comparativement grande : pour être sûr que les pièces ne se touchent pas</li> <li>Très rapide pour la délimitation de quelques pixels mais chronophage pour des bordures plus étendues.</li> <li>Combinable avec l'EPZR</li> </ul> |
| EPZR<br>Zone d'exclusion<br>par région (Empty<br>Picking Zone<br>Region)            | Définition d'une zone <u>géométrique</u><br>centrée sur le point de prise des pièces<br>Refused Accepted<br>EPZR-circle                                                                                                    | <ul> <li>La forme extérieure de la zone<br/>d'exclusion est définissable selon, par<br/>exemple, la géométrie de l'embout du<br/>préhenseur.</li> <li>Différentes options pour optimiser la<br/>zone d'exclusion à la géométrie et à la<br/>variance de la pièce.</li> <li>Combinable avec l'EPZG</li> </ul>                                                                                                    |

 Tableau 5-4 : Description générale de l'EPZG de l'EPZR

Les outils de zone d'exclusion sont appliqués uniquement aux pièces préalablement acceptées par la recherche de modèle comme indiqué ci-dessous :

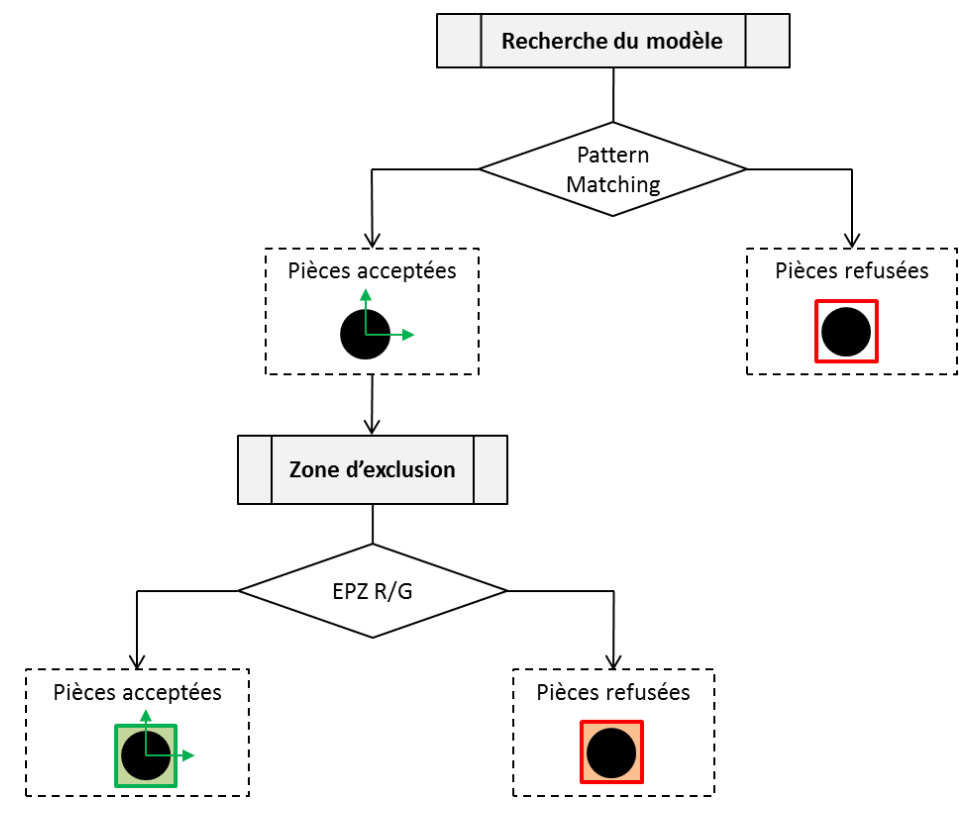

Figure 5-5-21 : Outils « Empty Picking Zone », algorithme schématique

Version: C3

# 5.4.1. Zone d'exclusion par agrandissemet (Empty Picking Zone Growing) (EPZG)

L'outil *EPZG* permet de définir une zone tout <u>autour de la pièce</u> dans laquelle aucune autre pièce ne doit se trouver L'objectif est d'empêcher la prise de deux pièces simultanément. La zone d'exclusion correspond alors à l'agrandissement du contour de la pièce en ajoutant une bordure autour de la pièce.

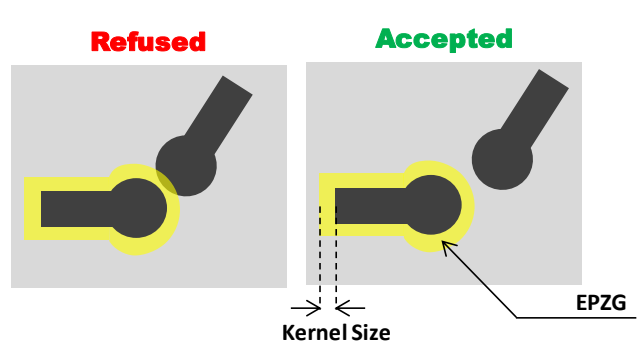

Figure 5-5-22 : Empty Picking Zone Growing (EPZG)

## NOTE :

Ce type de calcul de zone d'exclusion est particulièrement chronophage. La fonction est bien adaptée aux pièces à forme géométrique complexe mais pour lesquelles une bordure étroite suffit.

| Étape 0 | Cliquez sur « Empty Picking Zone » et sur « + Growing » pour ajouter un EPZG.                                                                                                    |
|---------|----------------------------------------------------------------------------------------------------|
| Étape 1 | L'outil EPZG est configuré de manière globalement similaire à l'outil de pré-localisation.<br>Ainsi, pour ne pas répéter la même étape une deuxième fois, la 1 <sup>ère</sup> étape consiste à<br>copier simplement à l'identique l'outil de pré-localisation par un clic droit sur l'onglet « 01 –<br>Growing » (voir <b>Error! Reference source not found.</b> ).<br>Cliquez sur le bouton P pour exécuter l'outil |
| Étape 2 | Définissez la taille de la zone d'exclusion (« Kernel size ») (toujours une valeur impaire, la valeur maximale étant de 49 pixels).<br>Il faut sélectionner une taille conformément à la taille de la buse du préhenseur du robot,<br>afin par exemple de ne pas prélever deux pièces en même temps par succion.                                                                                                    |

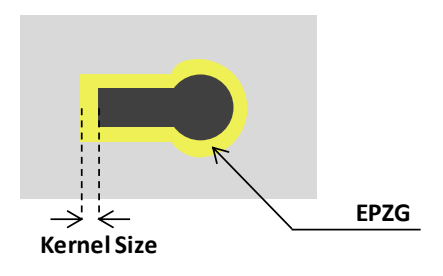

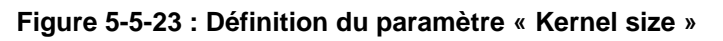

| asyril Experts in<br>Flexible Feeding Syst                                                                       | ems                                                                                                    |             | © Copyright Asyril S.A. |
|----------------------------------------------------------------------------------------------------|----------------------------------------------------------------------------------------------------|-------------|-------------------------|
| Programmation du r                                                                                               | nodèle de vision                                                                                                    | Version: C3 |                         |
| AsyView Teaching (Lo<br>Prelocalization Model F<br>01-Growing - Growing<br>Model Growing -<br>D Coving - Growing | alization): cell - module - vision - default<br>nder Empty Picking Zone Localization Results Feeding Information<br>0<br>2 1 2 2 2 2 2 2 2 2 2 2 2 2 2 2 2 2 2 2 |             |                         |
| Settings Region &<br>Segmentation<br>Mode:<br>Hard Threshold<br>Polarity:<br>Dark bibbs, Light<br>Threshold:     | teasurements Graphics Results LastR<br>Fixed) ↓<br>background ↓<br>80 ↔ Min Area: 10 ☆ Pels<br>Morphology Operations<br>♡ × ★ ↓                                  |             | 80                      |
| Model Growing<br>Settings Inputs G<br>Kernel Size:                                                               | aphics Results                                                                                                    | n Odputmage |                         |

Figure 5-5-24 : Onglet « Empty Picking Zone Growing »

## 5.4.2. Zone d'exclusion par région (Empty Picking Zone Region) (EPZR)

## 5.4.2.1. Vue d'ensemble

L'outil *Empty Picking Zone Region (EPZR)* permet de définir une zone géométrique dans laquelle aucune autre pièce ne doit être présente. Le but est d'éviter de prélever deux pièces simultanément.

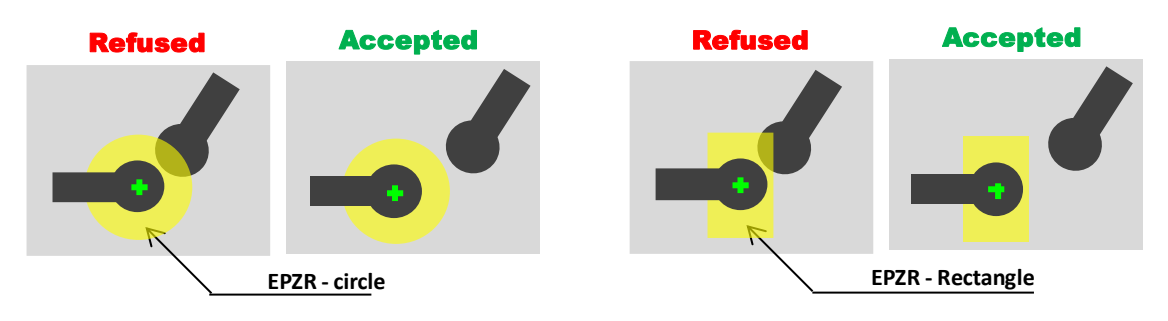

Figure 5-5-25 : Zone d'exlusion par région (EPZR)

Trois types d'EPZR ont été optimisés en fonction de la forme des pièces comme indiqué au **Error! Reference source not found.** 

| ТҮРЕ                                                                                          | Méthode                                                                                                    | Caractéristiques                                                                                                    |
|-----------------------------------------------------------------------------------------------|----------------------------------------------------------------------------------------------------|----------------------------------------------------------------------------------------------------|
| Zone annulaire<br>(Annulus area)                                                              | Recherche entre <u>2 formes définies</u><br>(intérieur et extérieur)<br>Limite intérieure<br>PIECE<br>Verte Zone d'exclusion                                                      | <ul> <li>Très rapide</li> <li>Disponible uniquement pour<br/>les anneaux circulaires ou<br/>elliptiques</li> </ul>                                                                                         |
| Entre une limite et la<br>région détectée (par<br>défaut)<br>(Detected region to<br>boundary) | Recherche à l'intérieur de la zone entre<br>la <u>région</u> de détection du modèle et une<br>forme extérieure définie.<br>Zone d'exclusion<br>PIECE<br>Limite<br>Région détectée | <ul> <li>Pour les géométries simples</li> <li>Pour des pièces de taille<br/>variable</li> <li>Note : La région de détection<br/>doit être aussi proche que<br/>possible du contour de la pièce.</li> </ul> |
| Entre une limite et le<br>contour détecté<br>(Part contour to<br>boundary)                    | Recherche à l'intérieur de la zone entre<br>le <u>contour</u> de la pièce et une forme<br>extérieure définie<br>Contour de la pièce<br><u>PIECE</u> Limite<br>Zone d'exclusion    | <ul> <li>Pour les pièces de forme<br/>complexe</li> <li>La méthode la plus lente</li> </ul>                                                                                                    |

 Tableau 5-5 : Description des types d'EPZR

Version: C3

#### 5.4.2.2. Configuration d'outil

La configuration est globalement la même pour les trois types d'EPZR :

- 1. Sélectionnez le type,
- 2. Définissez la limite extérieure de la zone d'exclusion
- 3. Paramétrez le modèle d'exclusion permettant de détecter la présence de tout élément dans la zone d'exclusion.
- 4. Le dernier onglet permet d'accéder à la liste des résultats de tous les candidats issus de la précédente détection..

Toutes ces étapes sont décrites ci-dessous.

| AsyView Teaching (Localization): cell - module - vision - default                   |                    |
|-------------------------------------------------------------------------------------|--------------------|
| Declaration Model Coder Fronty Picking Zone Constraints Routing London Information  |                    |
| Preiocalization Results Feeding Information                                         |                    |
| 01 - Region + Growing + Region                                                      |                    |
| Type Boundary exclusion Model Results                                               |                    |
| Select Type                                                                         | Current.InputImage |
|                                                                                     |                    |
| Part Contour to Boundary                                                            |                    |
| Part Contour to Boundary     O Detected Region to Boundary (default)                |                    |
| Part Contour to Boundary     Detected Region to Boundary (default)     Annular Area | 0                  |
| Part Contour to Boundary     Detected Region to Boundary (default)     Annular Area | 0                  |
| Part Contour to Boundary     Detected Region to Boundary (default)     Annular Area | 0                  |

## Figure 5-5-26 : Outil Empty Picking Zone Region, 01 - Region\Type

| Étape 0  | Cliquez sur « Empty Picking Zone » et sur « + Region » pour ajouter un EPZR.                                                                                                    |  |  |  |
|----------|----------------------------------------------------------------------------------------------------|--|--|--|
| Étape 1  | Ajoutez un modèle en cliquant sur le bouton « + ». La configuration du modèle<br>d'exclusion est globalement similaire à l'outil de pré-localisation. Ainsi, pour ne pas<br>répéter la même étape une deuxième fois, la 1 <sup>ère</sup> étape consiste à copier simplement à<br>l'identique l'outil de pré-localisation par un clic sur l'onglet « 01 - Region ».<br>Cliquez sur le bouton pour exécuter l'outil |  |  |  |
| Étape 2  | Sélectionnez le type d'EPZR à utiliser (voir la description des types au Error! Reference source not found.)                                                                                                    |  |  |  |
| Étape 2B | Si l'option « Part Contour to Boundary » a été sélectionnée, copiez les paramètres de pré-localisation dans le modèle de contour en cliquant sur l'onglet « 01 ». Il est généralement possible d'utiliser le même jeu de paramètres. Puis cliquez sur le bouton<br>pour exécuter l'outil.                                                                                                    |  |  |  |

|                                                                                                    |                                                                                                    |             | © Copyright Asyril S.A. |
|----------------------------------------------------------------------------------------------------|----------------------------------------------------------------------------------------------------|-------------|-------------------------|
| Programmation du modèle de visi                                                                                                    | on                                                                                                    | Version: C3 | I                       |
| Prelocalization Model Inder Empty Picking Zone Localiz<br>01 - Region - Growing 3<br>Type Boundary Exclusion Model Results                                                                           | ation Results   Feeding Information                                                                                                    |             |                         |
| Select Pat         ID         4         Y           I         ID         1216.9581         1401.5           Pegion 01         Type:         Shape         Y           Orce         Orce         Orce | P77 0.0000<br>00000<br>0000<br>0000 | õ           |                         |

Radius:

Rotatio

Offset X: Y:

5

200.0000 🖨

0.0000 ÷ 0.0000 ÷ 0.0000 ÷

rad

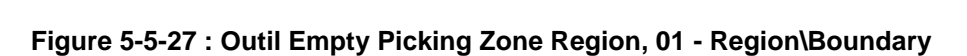

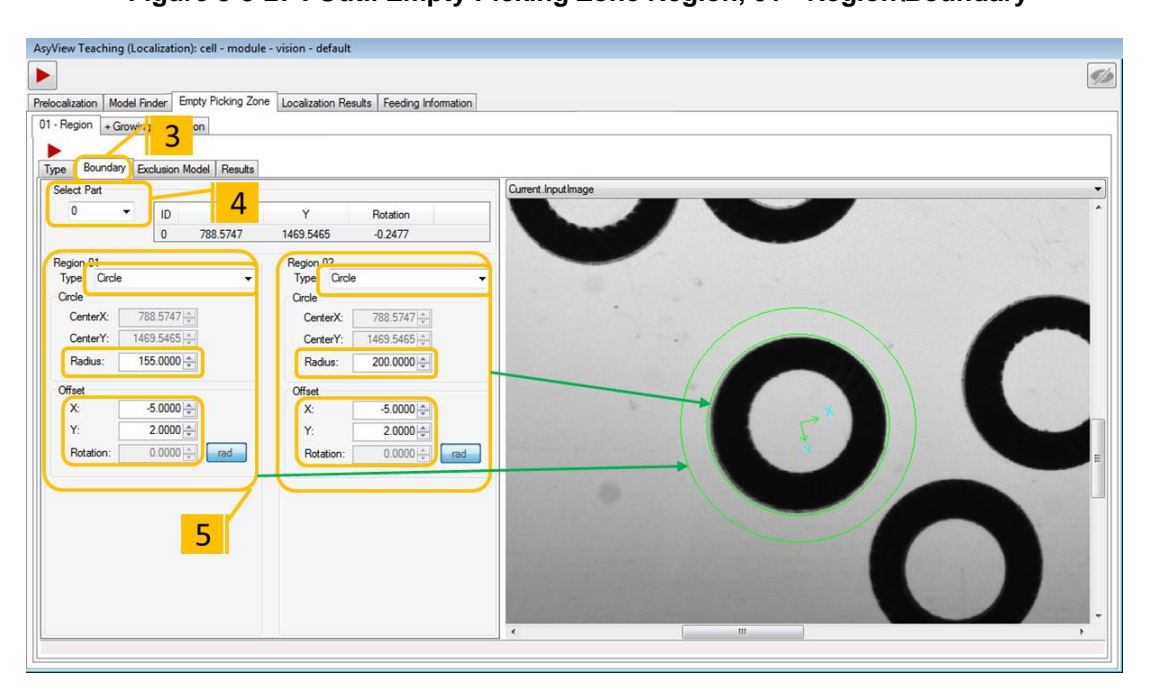

| Figure 5-5-28 : Outil Empty Picking Zone Region, 01 - Region\Boundary avec le type de |
|---------------------------------------------------------------------------------------|
| zone annulaire                                                                        |

| Étape 3 | Sélectionnez l'onglet « Boundary » pour définir la taille, la forme et le décalage du tracé extérieur.                |
|---------|----------------------------------------------------------------------------------------------------|
| Étape 4 | Sélectionnez l'identifiant de la pièce à utiliser comme référence pour définir la limite.                             |
| Étape 5 | Sélectionnez la géométrie, la taille et le décalage. La forme est tracée autour de la pièce sélectionnée sur l'image. |

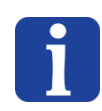

## NOTE :

Lorsque le type « zone annulaire » est sélectionné, les formes intérieure et extérieure sont définies à ce stade (**Error! Reference source not found.**).

| ISYCIII Experts in<br>Flexible Feeding Systems                                                                                                    | © Copyright Asyril S.                                                                                                    |
|----------------------------------------------------------------------------------------------------|----------------------------------------------------------------------------------------------------|
| rogrammation du modèle de vision                                                                                                    | Version: C3                                                                                                    |
| AsyView Teaching (Localization): cell - module - vision - default  Prelocalization   Model Finder Errory Picking Zone Localization Results   Feeding Information  I1 - Region + Growing + Region  Segmentation  Segmentation  Mode: Segmentation  Segmentation  Polary:  Dark blobs, Light background  Threahold:  8  9  9  9  9  9  9  9  9  9  9  9  9 | AsyView Teaching (Localization): cell - module - vision - default  Prelocalization Model Ender Empty Picking Zone Localization Results Feeding Information  1 - Region + Growing + Region  Type Boundary Exclusion Model Results  Fupe Boundary Exclusion Model Results  Fupe Boundary Exclusion Exclusion Provide Boundary Exclusion Model Results  Fupe Boundary Exclusion Model Results  Fupe Boundary Exclusion Exclusion Exclusion Provide Boundary Exclusion Provide Boundary Exclusion Provide Boundary Exclusion Provide Boundary Exclusion Provide Boundary Exclusion Provide Boundary Exclusion Provide Boundary Exclusion Provide Boundary Exclusion Provide Boundary Exclusion Provide Boundary Exclusion Provide Boundary Exclusion Provide Boundary Exclusion Provide Bou |

## Figure 5-5-29 : Outil Empty Picking Zone Region, 01 - Region\Exclusion Model

| Étape 6  | Sélectionnez l'onglet « Exlusion Model » : la détection à l'intérieur de la zone d'exclusion est toujours basée sur le même outil que la pré-localisation. Il faut simplement régler la taille minimale et le seuil des éléments à détecter (critères d'exclusion). |
|----------|----------------------------------------------------------------------------------------------------|
| Étape 7  | Sélectionnez l'onglet « Settings ».                                                                                                    |
| Étape 8  | Sélectionnez le seuil ou copiez l'outil de pré-localisation dans le modèle d'exclusion (Exclusion Model) par un clic droit sur l'onglet « 01 ».                                                                                                    |
| Étape 9  | La valeur « Min. Area » définit la taille minimale de tout élément à détecter. Normalement,<br>la valeur par défaut de ce critère (10) peut être conservée mais elle est cependant<br>réglable par exemple en présence d'un arrière-plan non uniforme.              |
| Étape 10 | Sélectionnez l'onglet « Measurements »                                                                                                    |
| Étape 11 | Effacer toutes les propriétés ou réglez tous les filtres sur « Runtime » (éventuellement présent quand le modèle d'exclusion est copié depuis la prélocalisaton)                                                                                                    |

| grammatio   | n du model                 | e de vision                   |                            | Version: C3      |
|-------------|----------------------------|-------------------------------|----------------------------|------------------|
| AsyView     | eaching (Localization): ce | ell - module - vision - defau | lt                         |                  |
|             |                            |                               |                            | 56               |
| Prelocaliza | tion Model Finder Empty    | Picking Zone Localization R   | esults Feeding Information |                  |
| 01 - Regi   | on + Growing + Region      |                               | <mark>)</mark>             |                  |
|             |                            | Regulta                       | -                          |                  |
| Accer       | ted Candidates             | Hesuits                       |                            | stRun.InputImage |
| ID          | X                          | Y                             | Rotation                   |                  |
| 0           | 788.5747                   | 1469.5465                     | -0.2477                    | $\land$ $()$     |
| 1           | 1217.0246                  | 1402.1401                     | 0.0000                     |                  |
|             |                            |                               |                            |                  |
|             |                            |                               |                            |                  |
|             |                            |                               |                            |                  |
|             |                            |                               |                            |                  |
|             |                            |                               |                            |                  |
| Patro       | ad Candidates              |                               |                            |                  |
| ID          | X                          | Y                             | Rotation                   |                  |
| 0           | 435.8238                   | 1043.9845                     | -1.5857                    |                  |
|             |                            |                               |                            |                  |
|             |                            |                               |                            |                  |
|             |                            |                               |                            |                  |
|             |                            |                               |                            |                  |
|             |                            |                               |                            |                  |

## Figure 5-5-30 : Outil Empty Picking Zone Region, 01 - Region\Results

| Étape 12 | Sélectionnez l'onglet « Results ».                                                                         |  |  |  |  |
|----------|----------------------------------------------------------------------------------------------------|--|--|--|--|
| Étape 13 | Cliquez sur pour exécuter l'outil et obtenir les résultats (cette opération peut prendre un certain temps) |  |  |  |  |
|          | Sélectionnez <i>LastRun.OutputImage</i> dans le sélecteur d'image. Vérifiez que les pièces validées sont : |  |  |  |  |
|          | - Orientées dans le bon sens (acceptée par Model Finder)                                                   |  |  |  |  |
|          | <ul> <li>Suffisamment éloignées de toutes les autres pièces (parce que validées par<br/>l'EPZR)</li> </ul> |  |  |  |  |
|          | Dans le cas contraire, modifiez les valeurs programmées dans les étapes précédentes.                       |  |  |  |  |

| <b>asyrii</b> Experts in<br>Flexible Feeding Systems |           |         | © Copyright Asyril S.A |
|------------------------------------------------------|-----------|---------|------------------------|
| Programmation du modèle o                            | le vision | Version | n. C3                  |

# 5.5. Résultats de localisation

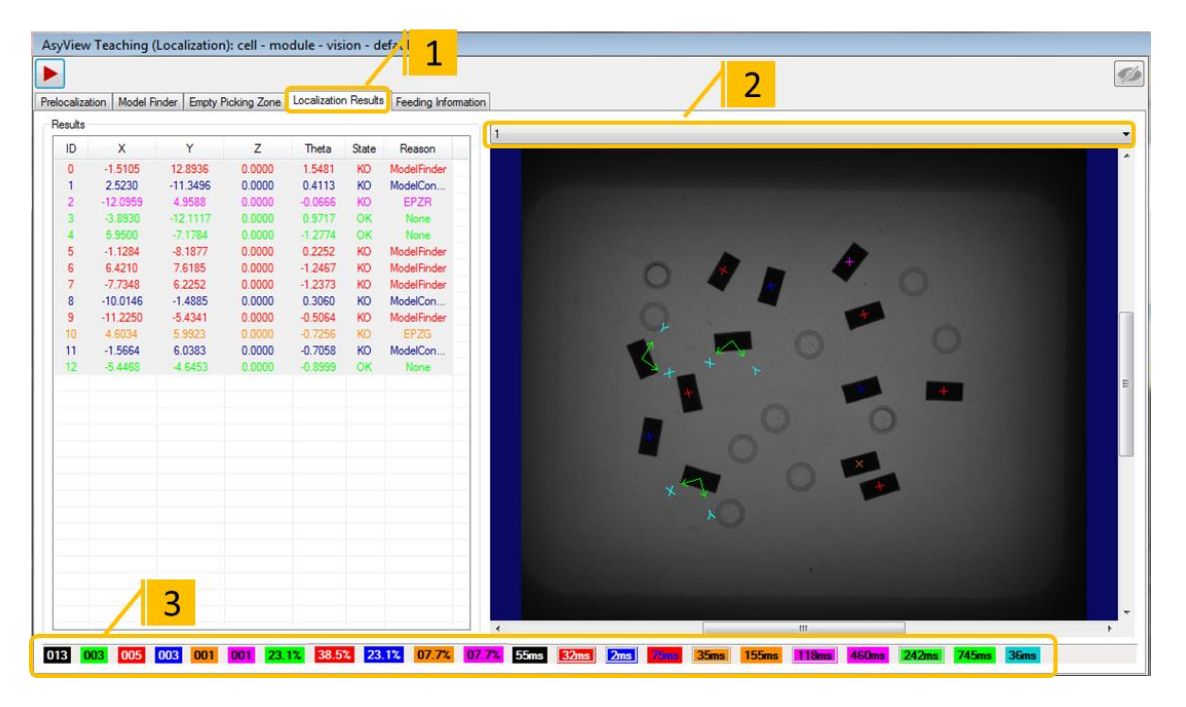

#### Figure 5-5-31 : Outil de résultats de localisation

| Étape 1 | Cliquez sur « Localization Results » pour afficher la fenêtre ci-dessus :                                                                                                    |  |  |  |  |
|---------|----------------------------------------------------------------------------------------------------|--|--|--|--|
| Étape 2 | Cliquez sur le bouton « Exécuter ». Vous pouvez sélectionner l'image à vérifier.                                                                                                    |  |  |  |  |
|         | Vérifiez les résultats dans le tableau, sur l'image et avec les indicateurs se trouvant en bas :                                                                                                    |  |  |  |  |
| Étape 3 | <ul> <li>Nombres de pièces (acceptées ou rejetées selon les cas)</li> <li>Pourcentages de pièces (acceptées ou rejetées)</li> <li>Temps d'analyse indicatifs globaux et pour chaques outils</li> </ul> |  |  |  |  |

#### NOTE :

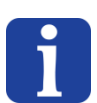

Pointez la souris sur un indicateur pour afficher sa description.

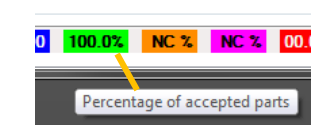

#### NOTE :

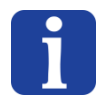

Le temps indiqué ne représente pas un temps garanti, car il est calculé dans le cadre de l'interface de configuration et qu'il dépend des performances du PC à l'instant où est exécuté l'analyse. Par contre, ce temps peuvt être utiles pour déterminer l'impact d'un changement de configuration sur le temps d'analyse.

Version: C3

## 5.6. Information d'alimentation (Feeding information)

L'outil « *Feeding Information* » permet d'obtenir le nombre exact ainsi que la position des pièces sur la surface de l'Asycube, quelle que doit leur orientation recto ou verso. Cette information est ensuite utilisée pour calculer la séquence de vibration appropriée (réapprovisionnement des composants, retournement (flip) pour en améliorer la répartition, etc.). La configuration est identique à celle du « Model Finder » mais uniquement exécutée sur l'<u>image avec rétroéclairage</u>.

| Étape 1 | Cliquez sur l'onglet Feeder information                                                                                       |
|---------|----------------------------------------------------------------------------------------------------|
| Étape 2 | Voir au chapitre « Test Error! Reference source not found. » page Error! Bookmark not defined. et appliquez les étapes 1 à 8. |
| Étape 3 | Pour les Asycubes 240 et 530, sélectionnez la trémie qui contient la pièce du modèle.                                         |

#### NOTES

- Le but est d'estimer le nombre de pièces sur la plateforme quelle que soit leur orientation recto-verso. Utilisez ainsi en général l'image rétroéclairée dans ce but pour la détection.
- i
- Si nécessaire, il est également possible d'appliquer plusieurs outils pour obtenir une meilleure estimation du nombre de pièces, par exemple, quand la géométrie des pièces varie de manière importante en fonction de leur orientation.
- Dans le cas ou deux modèles (donc deux teachings) sont utilisés pour la même pièce (pile et face), il ne faut configurer le feeding information que dans un seul des modèles.

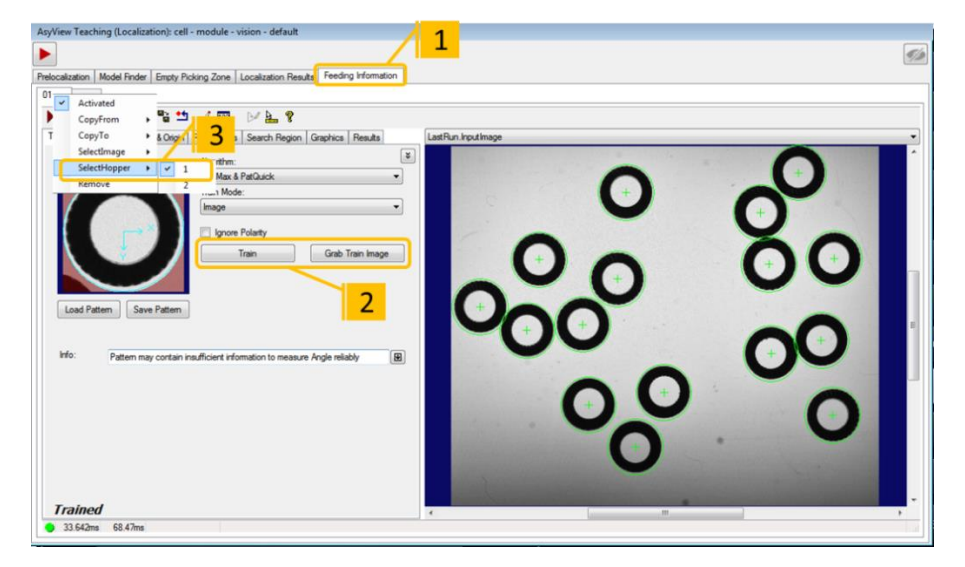

#### Figure 5-5-32 : « Outil Feeding Information », 01\Train Params

| Étape 4 | Cliquez sur le bouton 🕨 pour exécuter l'outil et obtenir les résultats                                                |
|---------|----------------------------------------------------------------------------------------------------|
| Étape 5 | Sélectionnez « <i>LastRun.InputImage »</i> dans le sélecteur d'image et vérifiez que TOUTES les pièces sont détectées |

Fin de l'apprentissage

Version: C3

# 6. Fin de l'apprentissage

# 6.1. Fermeture de la fenêtre d'apprentissage de l'Asyview

Étape 6 Cliquez sur le bouton « appliquer » ou « annuler »

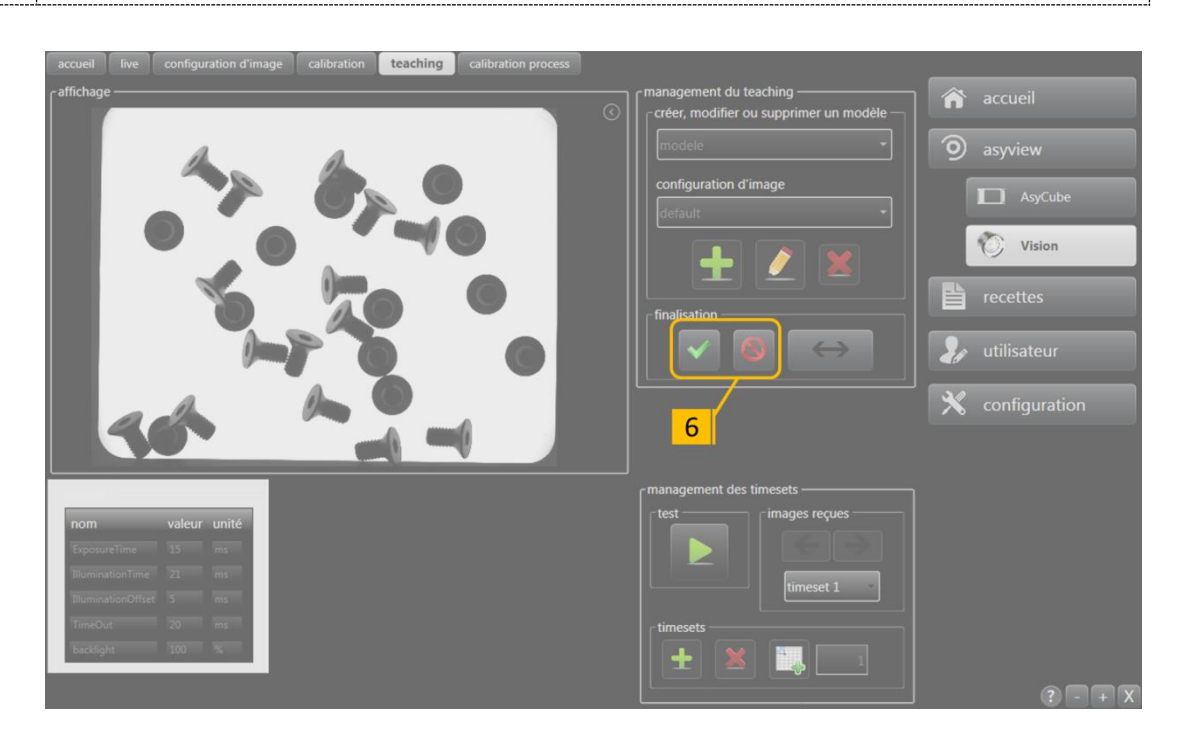

Figure 6-6-1 : finalisation de la configuration du modèle de vision

## NOTE IMPORTANTE :

L'état de l'Asyview passe à « Configuration - Idle » dans l'écran de présentation (LED jaune). Attendez que la modification soit effective (LED à nouveau verte) avant de passer à l'étape suivante.

## **IMPORTANT!**

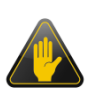

Cliquer sur le bouton « apply » n'enregistre <u>PAS</u> le modèle vision; vous pouvez ainsi tester les modifications, mais elles seront perdues si le logiciel est désactivé. Voir en section **Error! Reference source not found.** pour plus d'informations pour l'enregistrement permanent d'une recette.

Fin de l'apprentissage

Version: C3

# 6.2. Essai du modèle vision

| Étape 1 | Cliquez sur le bouton « vision »                                                                                          |
|---------|----------------------------------------------------------------------------------------------------|
| Étape 2 | Cliquez sur l'onglet « home »                                                                                             |
| Étape 3 | Cocher la case « afficher les résultats »                                                                                 |
| Étape 4 | Sélectionnez les résultats à afficher                                                                                     |
| Étape 5 | Cliquez sur le bouton « Acquire » pour démarrer le processus d'analyse de tous les modèles.                               |
| Étape 6 | Sélectionner les résultats d'un modèle particulier.                                                                       |
| Étape 7 | Vérifiez que les pièces correctement orientées sont acceptées et que les autres sont refusées pour le modèle sélectionné. |

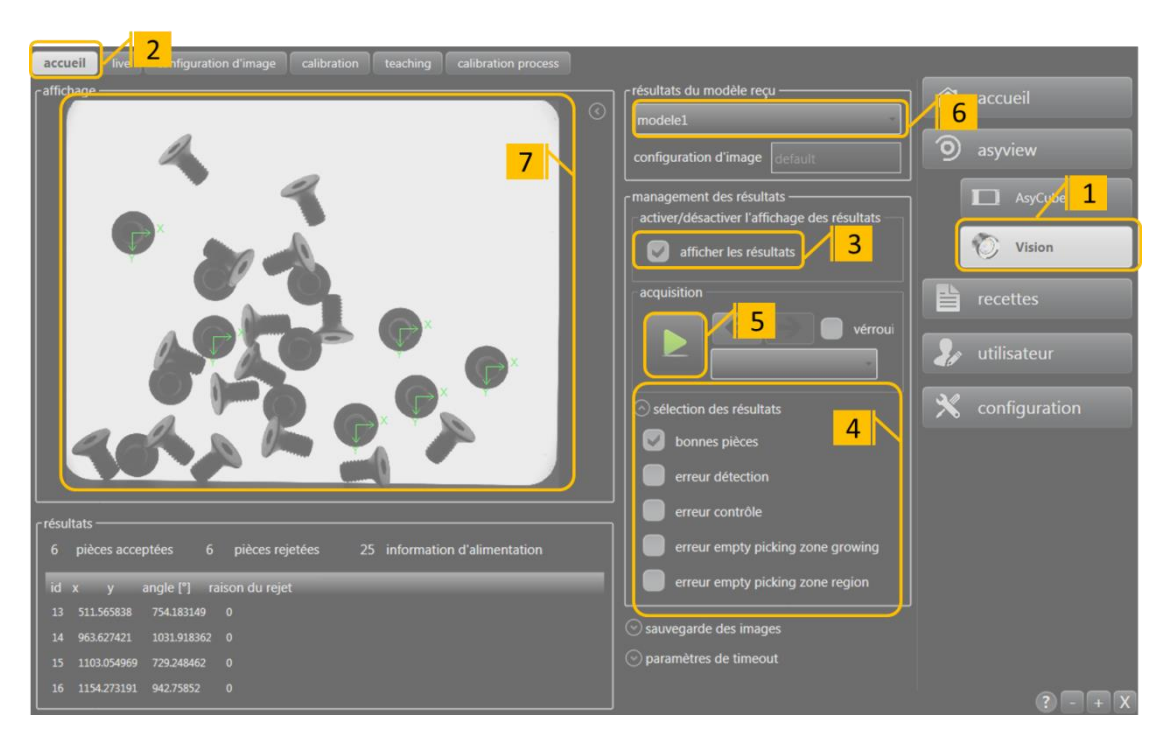

Figure 6-6-2 : Vision-Home : Essai du modèle vision

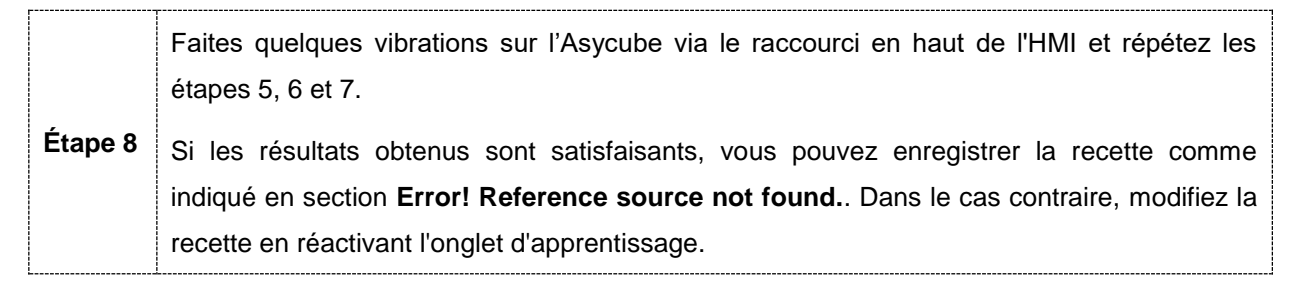

| <b>asyríl</b> Experts in       © Copyright Asyril S.A |  |
|-------------------------------------------------------|--|
|-------------------------------------------------------|--|

Fin de l'apprentissage

Version: C3

## 6.3. Sauvegarde permanente du modèle vision

| asyview asyview 3                    | 🎓 accueil     |
|--------------------------------------|---------------|
|                                      | ⇔ supervision |
|                                      | asycube380    |
| - descripteur                        | 9 asyview     |
| enregistrer descripteur              | AsyCube       |
| paramètre valeur                     |               |
| path D:\AsyrilData\Recipes\test.vrec | 🤯 Vision      |
| type asyview 1                       |               |
| creation time 07/17/2019 15:29:26    | recettes      |

## Figure 6-6-3 : Enregistrement permanent d'une recette

| Étape 1       | Cliquez sur le bouton « recettes »                                                                                                    |
|---------------|----------------------------------------------------------------------------------------------------|
| Étape 2       | Cliquez sur l"onglet « asyview »                                                                                                    |
| (Étape 3)     | Il est possible de sélectionner le type de recette à enregistrer. Par ex : uniquement les paramètres d'alimentation ou la totalité de la recette y compris toutes les caméras et systèmes d'alimentation selon la configuration. |
| (Étape<br>4a) | Si la description de la recette n'est plus affichée, cliquez sur le bouton « selectionner »<br>(loupe) pour sélectionner votre recette, puis cliquez sur « open » (dossier)                                                      |
| Étape 4       | Cliquez sur le bouton « enregistrer sous » (disquette) pour enregistrer une nouvelle recette.                                                                                                    |

Pour enregistrer le modèle vision uniquement, naviguez jusqu'à l'onglet vision :

| asyview asycube380                 | Module Vision                                           |
|------------------------------------|---------------------------------------------------------|
| rchargement d'un fichier de modèle | sauvegarde d'un modèle dans un fichier<br>nom du modèle |
| Ŀ                                  |                                                         |

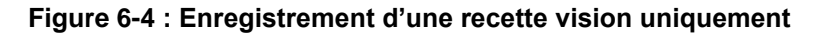

Vous pourrez alors enregistrer le ou les modèles déjà crées mais pas changer leur nom directement (même si vous pourrez choisir librement le nom du fichier, le nom du modèle

Version: C3

qu'il contient ne change pas) ; cela pourra être fait en chargeant un modèle vision (case « nom du modèle »).

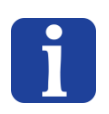

## NOTE :

Faites attention à nommer votre recette avec un nom explicite afin de la retrouver aisément.

| -     |
|-------|
|       |
|       |
|       |
| <br>Р |

## DANS LE CAS D'UNE CELLULE OU D'UN MODULE Asyfeed Pocket :

La recette complète (.rec) doit être enregistrée dans ce cas, y compris le processus ARL et ses paramètres. Voir Asyril\_MODULE\_ASYFEED\_Manuel\_Utilisation\_FR pour une information sur la structure et les paramètres de la recette .rec.
Sauvegarde des images

Version: C3

# 7. Sauvegarde des images

Dans le processus de mise au point d'un système vision, il est parfois utile de pouvoir visualiser les images qui ont été analysées pour comprendre ce que le système a effectué. Pour cela, l'Asyview est muni de deux possibilités:

- Sauvegarder les images utilisées pour la dernière analyse effectuée
- Activer la sauvegarde des X prochaines images qui seront analysées

Cela peut être activé depuis l'HMI (voir la documentation de l'HMI) ou directement par le système du client via des commandes TCP.

La section de l'HMI pour faire cela se présente comme ceci :

| 🔗 sauvegarde des images         |                    |  |  |
|---------------------------------|--------------------|--|--|
| activé                          |                    |  |  |
| nombre d'analyses               | 10 🔵 ∞             |  |  |
| dossier cible                   | D:\Asyril\ImageD 📂 |  |  |
| format                          | JPEG               |  |  |
| sauvegarder les dernière images |                    |  |  |

Les images peuvent être sauvées dans deux formats :

- Les images brutes en BMP pour réutiliser les images pour faire des analyses avec des outils vision.
- Les images allegées en JPEG avec des marqueurs sur les pièces détectées pour visualiser ce qui a été trouvé ou non.

Dans tous les cas, le dossier de sauvegarde peut être spécifié, même si un dossier par défaut est automatiquement séléctionné (D:\Asyril\ImageDataBase).

### IMPORTANT!

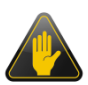

Pour éviter de remplir le disque SSD du PC, une limite de 1000 images JPEG et 100 images BMP est activée. Lorsqu'une de ces limites est dépassée, les plus anciennes images sont effacées automatiquement afin de libérer la place pour l'image à sauvegarder.

### **IMPORTANT!**

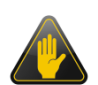

Cette fonction de sauvegarde de doit pas être utilisée en permanence car les disques SSD ont une limite de données qui peuvent être écrites durant leur durée de vie. La limite va rapidement être atteinte avec la sauvegarde activée en permanence, donc le disque devra être remplacé hors garantie.

Support Technique

Version: C3

# 8. Support Technique

## 8.1. Pour un meilleur service ...

Avant de nous contacter, merci de noter les informations suivantes concernant votre produit :

- Numéro de série et clé de produit de votre matériel
- Version(s) du logiciel utilisée(s)
- Message d'erreur, alarme, ou signaux visuels affichés par l'interface.

## 8.2. Contact

Vous pouvez trouver de nombreuses informations sur notre site web : <u>www.asyril.com</u> Vous pouvez aussi contacter notre service client :

http://www.asyril.com/en/asyril/support-en.html

© Copyright Asyril S.A.

Table de révision

Version: C3

## Table de révision

| Rév. | Date       | Auteur | Commentaire                                                                                                    |
|------|------------|--------|----------------------------------------------------------------------------------------------------|
| А    | 21.08.2012 | DaM    | Version Initiale sur la base de la version 1.4 de la doc HMI<br>AFEED                                               |
| A1   | 19.11.2012 | BoB    | Modifications diverses suite à la version initiale                                                                  |
| В    | 21.04.2015 | DaM    | Version mise à jour pour l'Asyview V3                                                                               |
| B1   | 22.06.2015 | DaM    | Structure modifiée et références ajoutées à XFEED/Process doc.                                                      |
| B2   | 25.08.2016 | DaM    | Mise à jour des noms des produits et documentation                                                                  |
| С    | 21.02.2018 | HsJ    | Mise à jour concernant la nouvelle version Asyview v4                                                               |
| C1   | 29.03.2018 | HsJ    | Mise à jour pour le nouveau modèle de PC                                                                            |
| C2   | 17.07.2019 | CoG    | Mise à jour pour Asyview 4.2.0/ HMI rc8.0v2.7.2                                                                     |
| C3   | 09.06.2020 | ChL    | Ajout des sections 3.3.1, 3.3.3 et modification de la 3.3.2.<br>Modifications de la Figure 3-2 et de la Figure 4-1. |
|      |            |        |                                                                                                    |
|      |            |        |                                                                                                    |
|      |            |        |                                                                                                    |
|      |            |        |                                                                                                    |
|      |            |        |                                                                                                    |
|      |            |        |                                                                                                    |

Version: C3

Ce document est la propriété exclusive de Asyril SA. Aucune reproduction, modification ou communication totale ou partielle de ce manuel n'est autorisée sans l'accord préalable écrit de Asyril SA. En vue d'améliorer le produit, Asyril SA se réserve le droit de modifier toute information contenue dans ce document sans préavis.

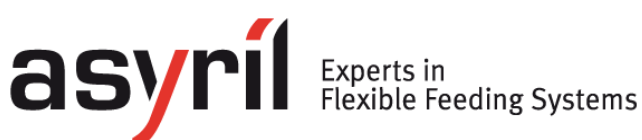

asyril sa Z.I. le Vivier 22 ch-1690 villaz-st-pierre Suisse tel. +41 26 653 71 90 fax +41 26 653 71 91 info@asyril.com www.asyril.com